# THE RIGHT DEVICE FOR ANY IOT SOLUTION

AVIC LEGIOBOX USER MANUAL Devices for the Internet of Things

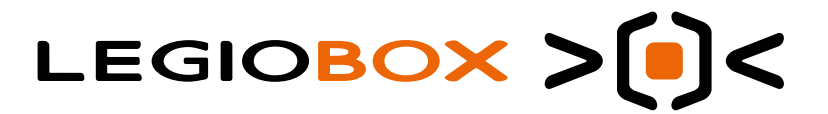

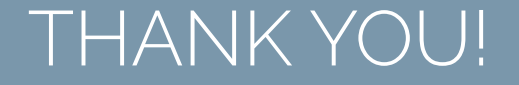

We are honored and proud that you have considered and chosen AVIC LegioBox as the most suitable device for your IoT solution. We see the creation of IoT devices as a craft and have put our combined decades of experience into building this new range of LegioBox IoT devices, With just this one single purpose: to make IoT simple. For you!

We wish you lots of success in creating your very own IoT solution!

## JUMP RIGHT IN AND GET STARTED...

- 1. Go to Quick Start Guide on the next page
- 2. Set-up and configure your LegioBox IoT device
- 3. Activate your LegioBox IoT device in Avision

## OR, FIRST LEARN MORE ABOUT LEGIOBOX ....

- 1. Read the ins-and-outs of LegioBox on page 9
- 2. Discover the LegioBox interfaces on page 11
- 3. Follow the installation instructions on page 37

## LEGAL INFORMATION

## WARNING NOTICE SYSTEM

This manual contains notices you have to observe in order to ensure your personal safety, as well as to prevent damage to property. The notices referring to your personal safety are highlighted in the manual by a safety alert symbol, notices referring only to property damage have no safety alert symbol. These notices shown below are graded according to the degree of danger.

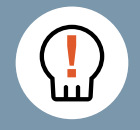

## DANGER

indicates that death or severe personal injury **will** result if proper precautions are not taken.

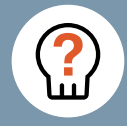

### WARNING

indicates that death or severe personal injury **may** result if proper precautions are not taken.

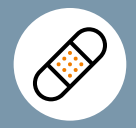

## CAUTION

indicates that minor personal injury can result if proper precautions are not taken.

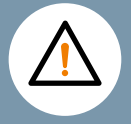

## NOTICE

indicates that property damage can result if proper precautions are not taken.

If more than one degree of danger is present, the warning notice representing the highest degree of danger will be used. A notice warning of injury to persons with a safety alert symbol may also include a warning relating to property damage.

### **QUALIFIED PERSONNEL**

The product/system described in this documentation may be operated only by personnel qualified for the specific task in accordance with the relevant documentation, in particular its warning notices and safety instructions.

Qualified personnel are those who, based on their training and experience, are capable of identifying risks and avoiding potential hazards when working with these products/systems.

### **PROPER USE OF AVIC PRODUCTS**

Please note the following:

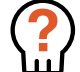

WARNING AVIC products may only be used for the applications described in the relevant technical documentation. If products and components from other manufacturers are used, these must be recommended or approved by AVIC. Proper transport, storage, installation, assembly, commissioning, operation and maintenance are required to ensure that the products operate safely and without any problems. The permissible ambient conditions must be complied with. The information in the relevant documentation must be observed.

### TRADEMARKS

All brands as well as trade and company names used in this document are the property of their lawful owner.

### DISCLAIMER OF LIABILITY

We have reviewed the contents of this publication to ensure consistency with the hardware and software described. Since variance cannot be precluded entirely, we cannot guarantee full consistency. However, the information in this publication is reviewed regularly and any necessary corrections are included in subsequenteditions.

## SAFETY INFORMATION

### **GENERAL SAFETY INSTRUCTIONS**

DANGER AVIC products may only be used for the applications described in the relevant technical documentation. If products and components from other manufacturers are used, these must be recommended or approved by AVIC. Proper transport, storage, installation, assembly, commissioning, operation and maintenance are required to ensure that the products operate safely and without any problems. The permissible ambient conditions must be complied with. The information in the relevant documentation must be observed.

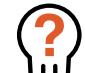

WARNING The LegioBox IoT devices, for their operation, depend on external communication infrastructure such as cellular networks. Disruptions in these networks may impact, influence or delay the delivery of information to the Avision IoT Platform, and the timely reporting of events, alerts or alarms, and any subsequent procedures. Consequently, applications that have strict real-time deadlines must not be implemented with LegioBox and Avision.

### DAMAGED UNITS

Do not connect a unit to an external power source if any visual damage is present or If internal damage is suspected. If any visual damage is present or if internal damage is suspected, take the suspected unit out of service, disconnect it from all external power sources and inform any party concerned. Contact your LegioBox sales representative for further advice on handling the affected unit.

### MAINS POWERED UNITS

Mains powered units must only be connected to a grounded AC power outlet with circuit breaker protection with a maximum capacity of 16A, using the supplied power cable. Voltage range for this AC power outlet is 100-240VAC, 50/60Hz.

### ADAPTER POWERED UNITS

Adapter powered units must only be connected to an AC power outlet with circuit breaker protection with a maximum capacity of 16A. Voltage range for this AC power outlet is 90-264VAC, 47 to 63Hz. The use of other than the supplied adapter is forbidden.

## EXTERNAL AC/DC POWERED UNITS

External AC/DC powered units must only be connected to a power source with circuit breaker, correctly dimensioned for the wires used to connect the unit.

### PRIMARY AND RECHARGEABLE BATTERIES

Improper handling of batteries can result in explosion of the batteries. Explosion of the batteries and the released pollutants can cause severe physical injury. Worn batteries jeopardize the function of the LegioBox IoT device.

Note the following when handling batteries:

- Replace batteries in due time; see the relevant sections on replacing the batteries in the operating instructions in Chapter 6: "LegioBox General Operating Instructions" on page 37.
- Replace the batteries only with identical batteries or types recommended by AVIC; for ordering information, please refer to the relevant of Chapter 10: "LegioBox Accessories and Spare Parts" on page 84.
- Do not throw batteries into fire.
- Do not solder on the cell body.
- Do not open, do not short-circuit, do not reverse polarity, do not heat above 100°C.
- Protect from direct sunlight, moisture and condensation.
- Do not attempt to recharge primary batteries.
- Replace battery sets with new sets only. Do not mix batteries with an unknown charging state with new batteries.

## USAGE OF PERIPHERAL EQUIPMENT

Peripheral equipment connected to a LegioBox IoT device may be faulty and can affect or damage the operation of the entire installation of which it is part. The installation of peripheral equipment may violate safety rules and regulations regarding radio interference suppression. If you install or exchange peripheral equipment and damage your LegioBox IoT device, the warranty becomes void. Note the following on the usage of peripheral equipment:

- Only install peripheral equipment that is compatible with the respective LegioBox IoT device. Contact your LegioBox sales representative to check which peripheral equipment may safely be installed.
- Observe the information on electromagnetic compatibility (section 4.3: "Regulatory Compliance" on page 20).

## SIM CARDS

LegioBox IoT devices that make use of cellular connectivity require a correctly working SIM card for their reliable and safe operation. The SIM card supplied by AVIC must not be removed under any circumstance unless under explicit instruction by AVIC.

## STRONG HIGH-FREQUENCY RADIATION

LegioBox IoT devices have an increased immunity to RF radiation according to the specifications on regulatory compliance in Chapter 9: "Regulatory Compliance" on page 83. Exposure to radiation in excess of the specified immunity limits can impair device functions, result in malfunctions and therefore injuries or damages.

## ELECTROSTATIC DISCHARGE (ESD)

When touching electrostatic sensitive components, such as the integrated circuits used in LegioBox IoT device, they can be destroyed by voltages that are far below the threshold that humans can perceive. If you work with components that can be destroyed by electrostatic discharge, observe appropriate guidelines for preventing electrostatic discharge. Exposure to electrostatic discharge in excess of the tolerable limits can lead to immediate, short-term or long-term device malfunctions and therefore injuries or damages.

# CONTENTS OF THIS MANUAL

| 1,   | Overview                                         | 8  |
|------|--------------------------------------------------|----|
| 1.1  | High-level LegioBox IoT Device Characteristics   | 8  |
| 1.2  | Terms and Definitions                            | 8  |
| 1.3  | Structure of this User Manual                    | 9  |
| 2.   | The Ins and Outs of a LegioBox IoT Device        | 9  |
| 3.   | Interfacing with a LegioBox IoT Device           | 11 |
| 3.1  | Integrated Power Supply for External Sensors     | 12 |
| 3.2  | Analog Sensor Interfaces                         | 12 |
| 3.3  | Digital Interfaces                               | 14 |
| 3.4  | Data Ports                                       | 15 |
| 3.5  | Environmental Sensors                            | 16 |
| 3.6  | User Interface Functions                         | 17 |
| 3.7  | LegioBox Interface Configurations                | 18 |
| 4.   | LegioBox Product Family Technical Specifications | 19 |
| 4.1  | LegioBox Power Supply Specifications             | 19 |
| 4.2  | Mechanical and Environmental Specifications      | 20 |
| 4.3  | Regulatory Compliance                            | 20 |
| 4.4  | Analog Sensor Interface Specifications           | 21 |
| 4.5  | Sensor Signal Processing Specifications          | 21 |
| 4.6  | Digital Interfaces                               | 22 |
| 4.7  | Data Ports                                       | 24 |
| 4.8  | Environmental Sensors                            | 26 |
| 4.9  | LegioBox Communication Functions                 | 29 |
| 4.10 | Miscellaneous Functions                          | 34 |
|      |                                                  |    |

| 5.   | LegioBox General Installation Precautions and Preparations | 36 |
|------|------------------------------------------------------------|----|
| 6.   | LegioBox General Operating Instructions                    | 37 |
| 6.1  | Device Initialization                                      | 37 |
| 6.2  | Wake-Up Button                                             | 37 |
| 6.3  | Visual Status Indicators (LEDs)                            | 37 |
| 6.4  | WiseRF Wireless Communication (Device Pairing)             | 38 |
| 7.   | LegioBox Product-specific Operating Instructions           | 38 |
| 7.1  | LegioBox BasicGate                                         | 39 |
| 7.2  | LegioBox NanoGate                                          | 47 |
| 7.3  | LegioBox SolarGate                                         | 54 |
| 7.4  | LegioBox LightGate                                         | 63 |
| 7.5  | LegioBox MiniGate                                          | 70 |
| 7.6  | LegioBox PicoWise                                          | 76 |
| 8.   | Mounting and maintanance                                   | 82 |
| 8.1  | LegioBox BasicGate Mounting Pattern                        | 82 |
| 8.2  | LegioBox MiniGate Mounting Pattern                         | 82 |
| 9.   | Regulatory Compliance                                      | 83 |
| 10.  | LegioBox Accessories and Spare Parts                       | 84 |
| 10.1 | LegioBox NanoGate                                          | 84 |
| 10.2 | LegioBox BasicGate                                         | 84 |
| 10.3 | LegioBox SolarGate                                         | 85 |
| 10.4 | LegioBox LightGate                                         | 85 |
| 10.5 | LegioBox MiniGate                                          | 85 |
| 10.6 | LegioBox PicoWise                                          | 85 |

# QUICK START GUIDE

| / |  |  |  |
|---|--|--|--|
|   |  |  |  |
|   |  |  |  |

Prepare your LegioBox IoT device

Carry out the devicespecific configuration steps.

Locate your LegioBox IoT device type from the pictures and proceed to the pages indicated with each type.

3

Launch your LegioBox IoT device

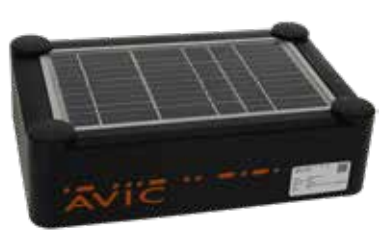

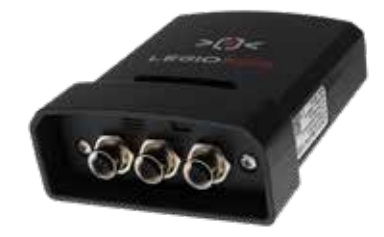

SolarGate > page 54

NanoGate > page 47

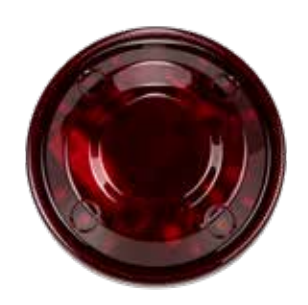

LightGate > page 63

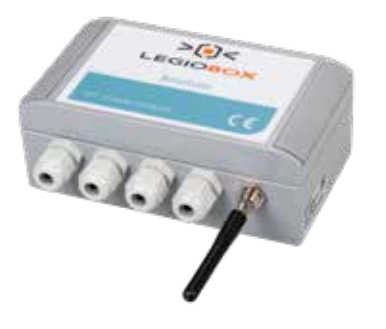

BasicGate > page 39

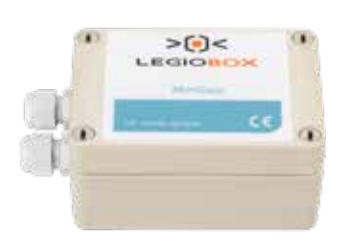

MiniGate > page 70

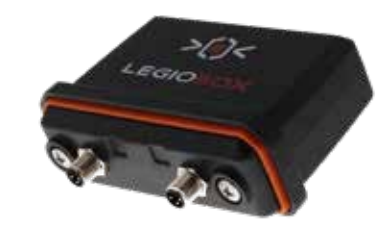

PicoWise > page 76

# READ THE SAFETY

Carefully read the general safety instructions on page 4 before proceeding.

## UNPACK YOUR LEGIOBOX

Remove the LegioBox IoT device from its packaging and remove any wrapping material.

## IDENTIFY THE DEVICE TYPE

On the product label, locate the device product code, e.g. SG00173.

## OPEN AVISION

Log in to Avision using your username and password,

## DRAG-2-ACTIVATE

The device will be in the stock node. Simply drag it to the right application node to bring it into service.

## RUN YOUR DEVICE

That's all there is to it! Your LegioBox IoT device is ready.

## 1 OVERVIEW

The LegioBox family of IoT devices are based on a common platform architecture. As such, the LegioBox devices display a high degree of functional similarity. The LegioBox IoT devices are integrated with the Avision IoT Platform for commissioning, deployment and device management, making their operation and maintenance very straightforward and simple.

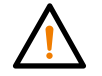

NOTICE Should you encounter any unclarity in this User Manual with respect to the terms and their definitons, please contact your LegioBox sales representative before proceeding.

## 11. HIGH-LEVEL LEGIOBOX IOT DEVICE CHARACTERISTICS

- Exposure to harsh environments
- Low power consumption
- Performing edge processing functions
- Independent (stand-alone) operation

In the following subsections, the LegioBox IoT device functions will be discussed in detail, mainly from an application perspective.

## 12 TERMS AND DEFINITIONS

In this LegioBox User Manual, the following terms and definitions are used:

| LegioBox IoT Device     | An apparatus for the Internet of Things designed and manufactured by Avic.      |
|-------------------------|---------------------------------------------------------------------------------|
| Device                  | The LegioBox IoT device that is subject of the respective text.                 |
| Peripheral (equipment)  | External equipment that is connected to a LegioBox IoT device.                  |
| Signal interface        | Interface to which analog or digital sensor or actuator equipment is connected. |
| Communication interface | Interface to which data communication equipment is connected.                   |

## 13 STRUCTURE OF THIS USER MANUAL

This User Manual is structured as follows:

## CHAPTER 2: "The Ins and Outs of a LegioBox IoT Device" on page 9

This chapter provides a high-level description of the internal design of LegioBox IoT devices, how they work and interact with their outside world.

## CHAPTER 3: "Interfacing with a LegioBox IoT Device" on page 11

This chapter explains what types of peripheral equipment can be connected to a LegioBox IoT device, and how the interfaces work.

## CHAPTER 4: "LegioBox Product Family Technical Specifications" on

**page 19** This chapter contains the detailed technical specifications of all devices of the LegioBox IoT product family, as well as some supporting background information.

## CHAPTER 5: "LegioBox General Installation Precautions and Preparations"

on page 36: This chapter contains the precautions that must be observed and the preparations that must be carried out that apply to all LegioBox IoT devices.

## CHAPTER 6: "LegioBox General Operating Instructions" on page 37:

This chapter covers the operating instructions that apply to all LegioBox IoT devices.

## CHAPTER 7: "LegioBox Product-specific Operating Instructions" on page 38:

This chapter contains all product-specific installation and operating instructions, as well as an overview of each LegioBox IoT device.

CHAPTER 8: "Mounting Patterns" on page 82: This chapter contains the mounting patterns for the LegioBox IoT devices, as well as supporting instruction to ensure that a device can operate reliably in its environment.

CHAPTER 9: "Regulatory Compliance" on page 83 This chapter contains all information to the regulatory compliance of the LegioBox IoT devices, as well as any device approvals that apply to the LegioBox product range.

CHAPTER 10: "LegioBox Accessories and Spare Parts" on page 84: This chapter contains all ordering information with respect to accesories and spare parts that are available for LegioBox IoT devices.

## 2 THE INS AND OUTS OF A LEGIOBOX IOT DEVICE

All LegioBox IoT devices are built from the same collection of function blocks, making it simple to mix and match devices across IoT solutions. They are also directly integrated with the Avision IoT Platform, making device management effortless. Finally, external connectors are standardized for all LegioBox IoT devices, so sensors and other peripherals can be attached and exchanged without giving it much thought.

To conceptually understand how LegioBox IoT devices work from a functional perspective, the figure below outlines the structure that is common to the entire LegioBox family.

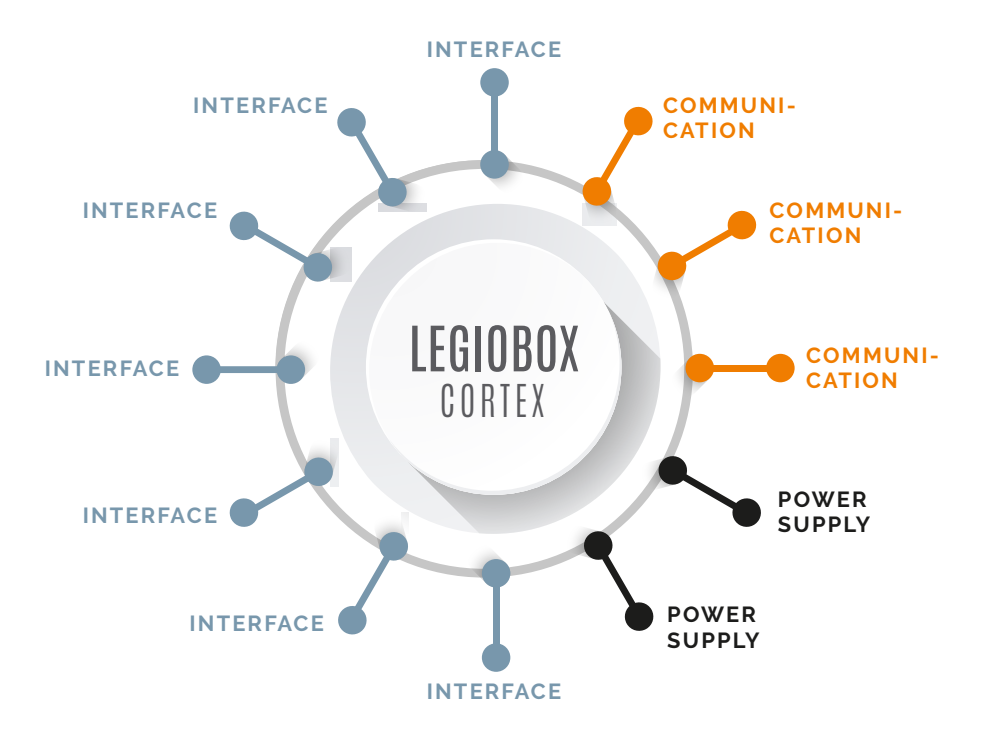

Whereas the number and type of functions will vary from device to device, all LegioBox IoT box interface, communication and power supply functions are always arranged around the same LegioBox Cortex that sits at the core of every LegioBox IoT device.

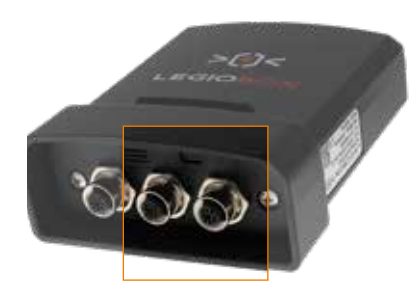

## EXTERNAL CONNECTORS

The external connectors of LegioBox IoT devices are compatible with the industry-standard M8 or M12 connector system. Using these connectors, sensors and other peripherals can be attached with little effort while maintaining the ingress protection level of the device.

The connection schemes are standardized for all LegioBox IoT devices.

## INTERFACE FUNCTIONS

As connection with the outside world, the LegioBox IoT devices host a multitude of interface functions such as:

- Analog sensor interfaces
- Environmental sensors
- Digital interfaces
- Data ports
- User interface functions

Most, though not all of these functions, are externally accessible through the device connectors (as shown in the overview on top of this page).

## COMMUNICATION FUNCTIONS

To interact with the Avision IoT Platform, LegioBox IoT devices support a wide range of communication standards, e.g.

- 2G/GPRS
- Narrowband IoT
- LTE Cat M1
- 100BaseTx Ethernet
- Wireless LAN

A dedicated radio serves the communication with other LegioBox IoT devices through AVIC's WiseRF wireless networking protocol,

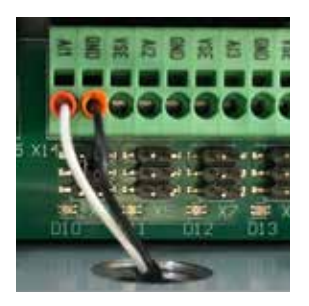

## INTERNAL CONNECTORS

Offering a high level of wiring flexibility, the internal connectors of the LegioBox IoT devices allow attachment of sensor and peripherals on terminal clamps.

For some functions, configuration options can be set with jumpers. Cables will be fed into the LegioBox enclosure through glands to maintain the ingress protection level.

## LEGIOBOX CORTEX

Neatly tucked inside the device, the LegioBox Cortex performs the following functions:

- Signal processing
- Event detection
- Information storage
- Alarm generation
- Device management

The functional behavior of a LegioBox IoT device can be defined entirely by configuring the LegioBox Cortex in the Avision IoT Platform.

## POWER SUPPLY FUNCTIONS

LegioBox IoT devices are designed for ultra low-energy operation, and can be supplied from various power sources:

- Primary batteries
- Rechargeable batteries
- Solar panels
- AC mains
- DC mains

The LegioBox IoT devices also generate the supply voltages for sensors, allowing stand-alone operation in remote locations.

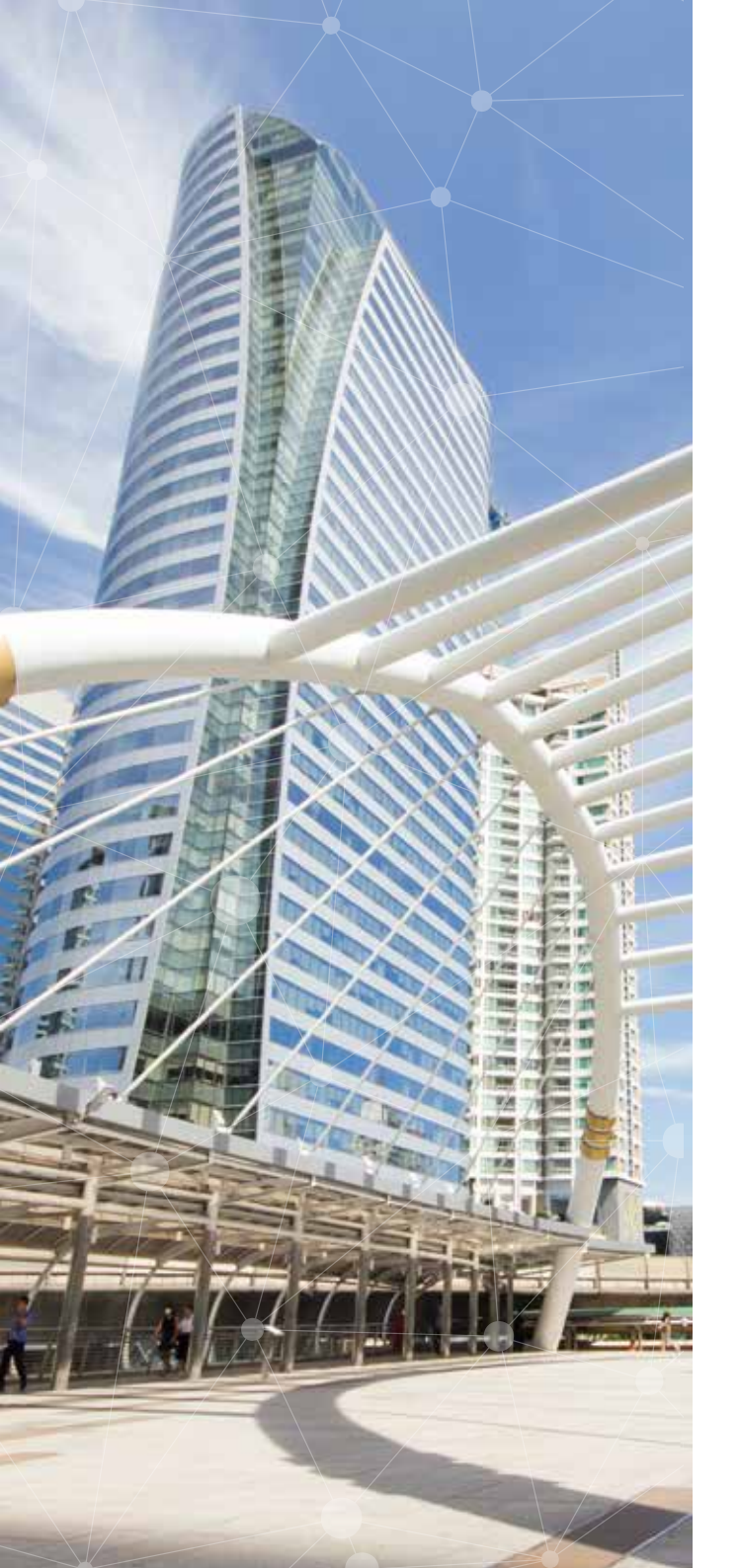

## 3 INTERFACING WITH A LEGIOBOX IOT DEVICE

The interfaces serve as the input and output functions for the LegioBox Cortex which performs all the actual device intelligence that you have put into the LegioBox IoT device. The interfaces merely translate physical and electrical signals to a 'language' that the LegioBox Cortex understands. The interface functions of the LegioBox IoT devices can be grouped as follows:

- Analog sensor interfaces
- Digital interfaces
- Data ports
- Environmental sensors
- User interface functions

The following sections describe all the signals of each interface, as well as their operational behavior from a functional perspective, and any configuration options they may offer. This chapter concludes with a section on the connection schemes of the external M-style connectors of the LegioBox IoT devices.

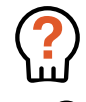

*WARNING* Please observe appropriate care when applying power and/or connecting external equipment such as sensors to a LegioBox IoT device.

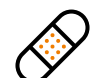

CAUTION To the ensure the compability of a LegioBox IoT device and other equipment, compare the specifications of both prior to making any connections between them.

## 3.1 INTEGRATED POWER SUPPLY FOR EXTERNAL SENSORS

Specifically for situations in which a LegioBox IoT device operates stand-alone, it provides an integrated power supply for connected sensors.

### VSE sensor power supply

The integrated sensor power supply is a function of the LegioBox IoT devices that is shared by a number of the other LegioBox interface functions; the voltage level, referred to as VSE, depends on the specific LegioBox IoT device and the interface by which it is employed. Please refer to the device-specific sections in this User Manual for further details.

Generally, a connected sensor will be powered through the VSE output of the LegioBox; for illustration purpose a situation with a DC-powered sensor is shown. The sensor power supply is enabled and disabled automatically by the LegioBox Cortex whenever it is needed for performing the relevant functionality.

## 3.2 ANALOG SENSOR INTERFACES

12

Analog sensor interfaces are used to measure physical quantities such as temperature, pressure or mass flow through an external sensor. Sensor devices typically have a industry-standard interfaces, of which the LegioBox IoT devices support the most common ones.

### 4-20 mA transmitter interface

The 4-20 mA current transmitter interface is an industry standard that is widely adopted by almost all manufacturers of sensors and industrial devices; it is highly insensitive to external influences such as noise sources. Please refer to datasheet of the sensor for its specification. The sensor characteristics can conveniently be be programmed into the LegioBox IoT device through the Avision IoT Platform.

Generally, the 4-20 mA sensor will be powered by the VSE supply voltage of the LegioBox. The current flowing through the sensor and into the ASI-IN input of the LegioBox represents the value of the physical quantity being measured; this current is translated (converted) into a digital format that the LegioBox Cortex can process.

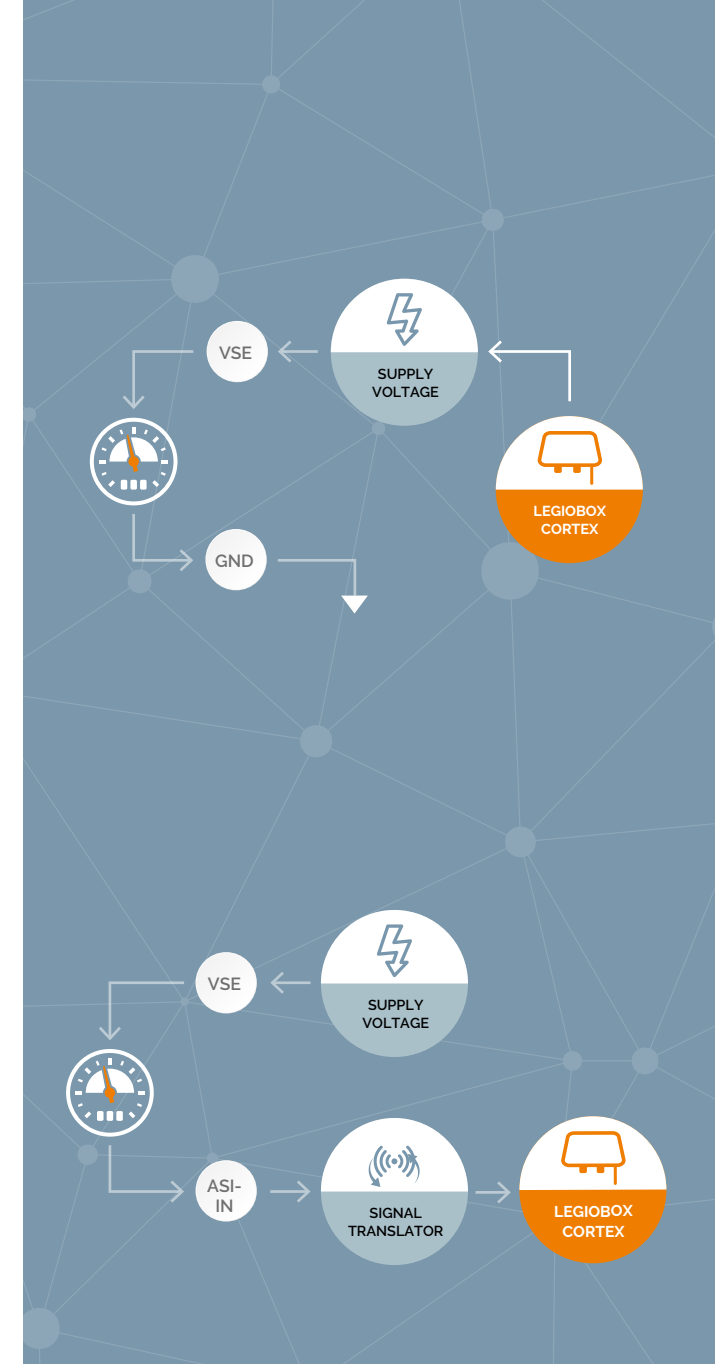

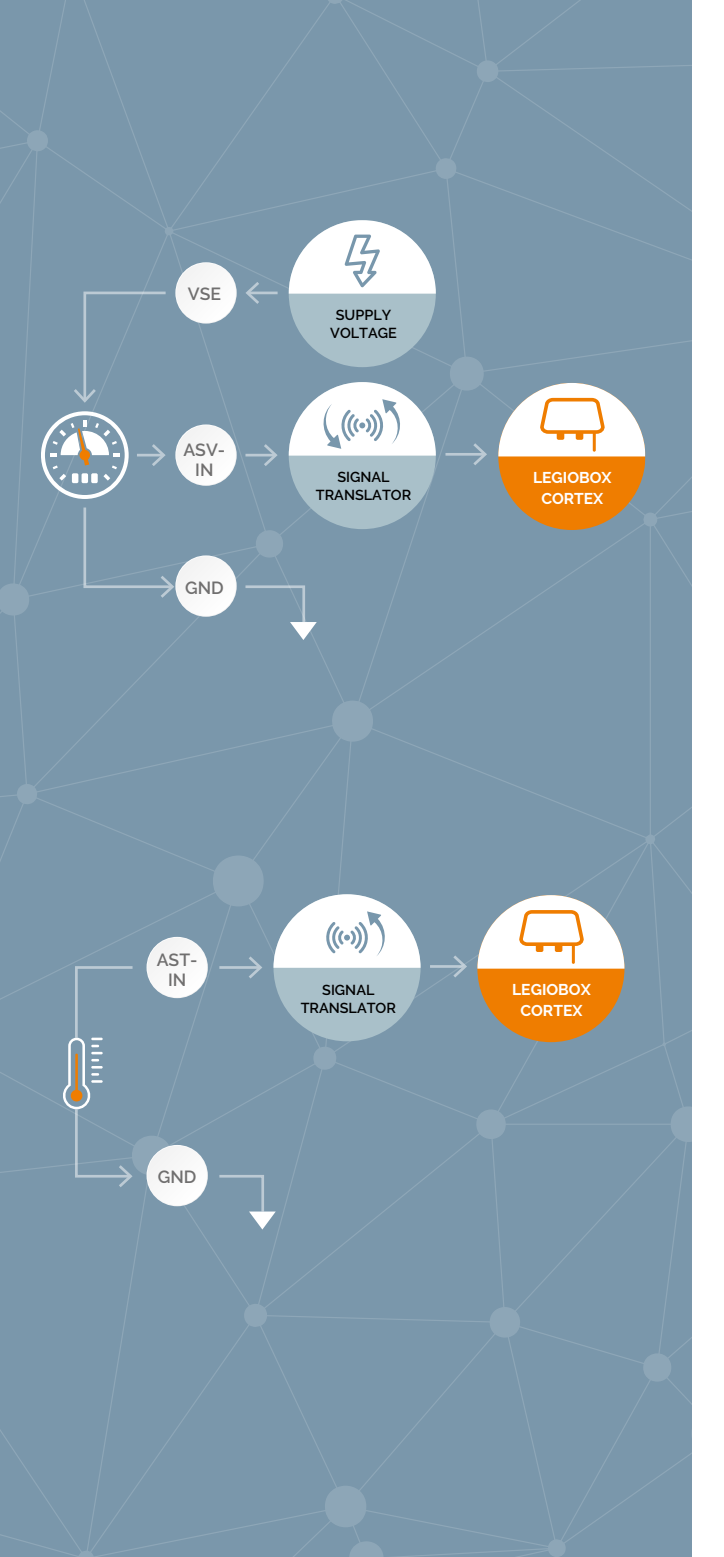

#### 0-10V transmitter interface

The 0-10V transmitter interface is commonly used and offered by many manufacturers of sensors and industrial devices. Please refer to datasheet of the sensor for its specification. The sensor characteristics can conveniently be be programmed into the LegioBox IoT device through the Avision IoT Platform.

Generally, the sensor will be powered by the VSE supply voltage of the LegioBox. The voltage generated by the sensor and measured between the ASV-IN and GND inputs of the LegioBox represents the value of the physical quantity being measured; this voltage is translated (converted) into a digital format that the LegioBox Cortex can process.

### Pt1000 thermosensor interface

Specifically for high-quality localized temperature measurements, the LegioBox IoT devices (depending on the product version) offer analog sensor interfaces for thermosensors based on the industry-standard Pt1000 specification, which effectively is temperature-dependent measurement of an electrical resistance.

The thermosensor is connected to the LegioBox AST-IN and GND inputs. The resistance of the thermosensor is measured by the LegioBox and represents the actual temperature being measured. The measured electrical resistance is translated (converted) into a digital format that the LegioBox Cortex can process.

## 3.3 DIGITAL INTERFACES

Digital inputs are used to monitor or count states or events, such as ones signalled by opening or closing of an electromechanical switch or applying a voltage. The LegioBox digital inputs can be isolated, or non-isolated; from a functional perspective both types are equivalent.

Digital outputs are used to control external function by opening or closing a solid-state relay in the LegioBox.GND signals of the LegioBox. The detected state is translated (converted) into a digital format that the LegioBox Cortex can process.

### Non-isolated digital input interface

The non-isolated digital inputs of the LegioBox are used to detect and count states or state changes indicated by an opened/closed switch (as depicted), an open-collector signal, or an applied voltage. A LegioBox IoT device, depending on its version, may have configurable options, such as pull-up or pull-down resistors; please refer to the device-specific instructions for further details.

The external signals that control the state of a LegioBox IoT device digital input will are connected to the DI-IN and DI-GND signals of the LegioBox. The detected state is translated (converted) into a digital format that the LegioBox Cortex can process.

### Isolated digital input interface

The isolated digital inputs of the LegioBox are used to detect and count states or state changes indicated by an an applied AC or DC voltage. An isolation barrier provides the appropriate galvanic isolation of these interfaces from the LegioBox IoT device internals. For illustration purposes, the diagram of this interface depicts a switch that is used to apply or remove the respective voltage.

The external signals that control the state of a LegioBox IoT device digital input will are connected to the DI-IN and DI-GND signals of the LegioBox. The detected state is translated (converted) into a digital format that the LegioBox Cortex can process.

### Digital control output interface (non-isolated and isolated)

The digital control outputs of the LegioBox are used to drive external equipment either by closing and opening an internal solid-state relay, or by setting an output voltage. Depending on the digital control output type, the interface is either non-isolated (for voltage outputs), or isolated (for relays, as depicted in the diagram for illustration purposes). Please refer to the device-specific instructions for further details.

The external signals that are controlled by a LegioBox IoT device digital output are connected to the DO-IN and DO-OUT signals of the LegioBox. The state of the relay is controlled from a digital format that is generated by the LegioBox Cortex.

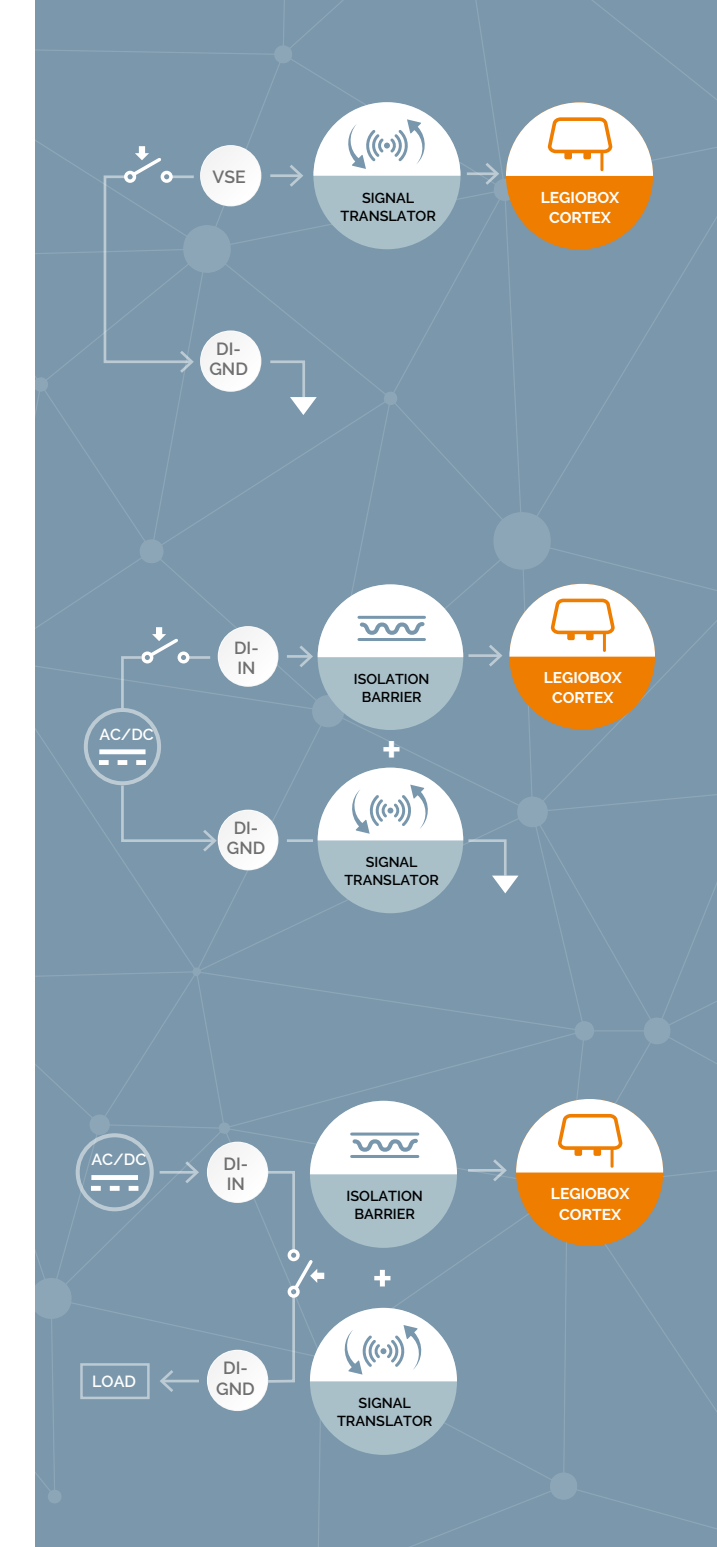

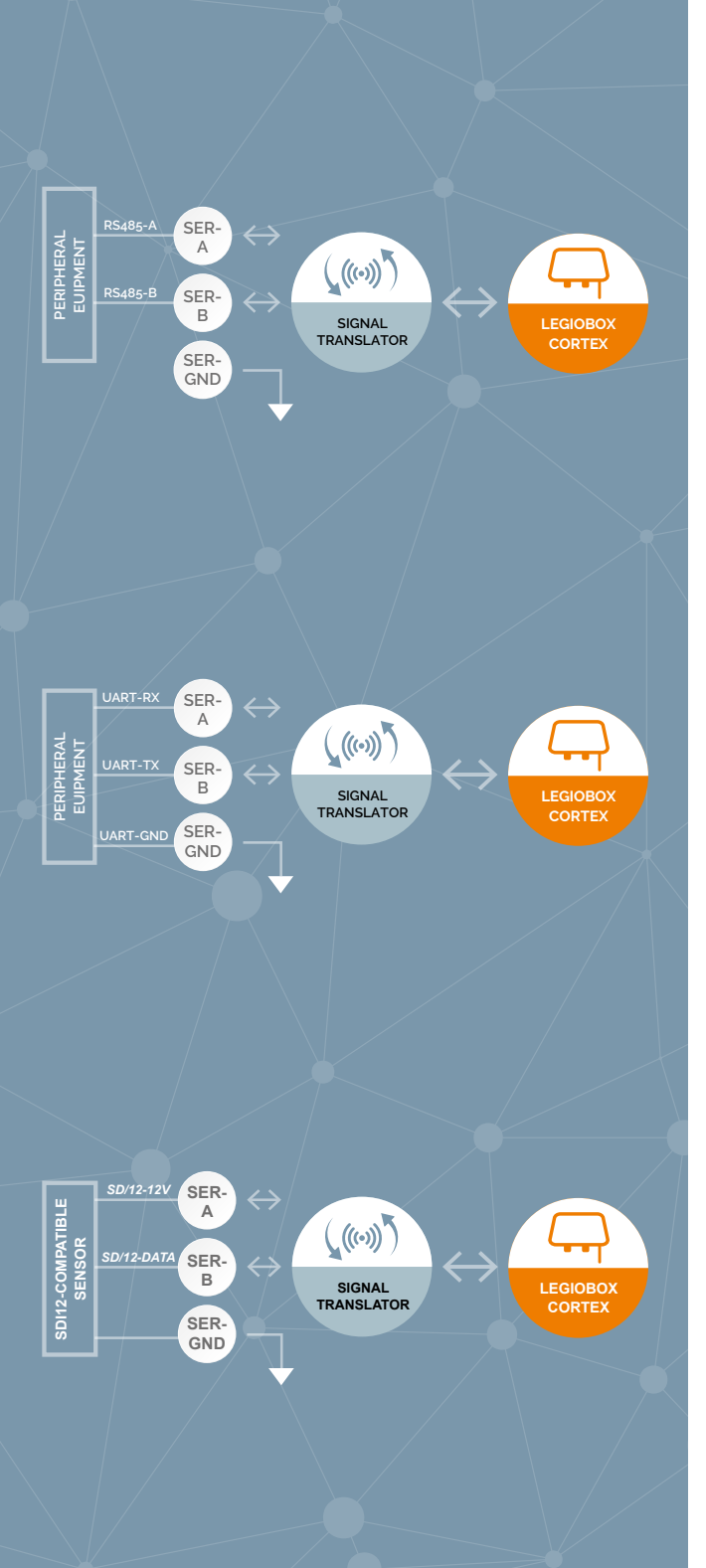

## 3.4 DATA PORTS

The data ports of the LegioBox IoT devices are used for serial data communication with connected peripheral equipment. Depending on the LegioBox device version one or more of these data port interfaces may be available; please refer to the device-specific information for further details.

For some data ports, the LegioBox IoT devices include integrated data communication protocol support.

## RS485 interface

The RS485 data port interface of the LegioBox IoT devices supports half-duplex bi-directional serial data communication according to the ANSI/TIA/EIA-485-A-1998 standard. The RS485 interface provides termination resistors which in some cases are user-configurable; please refer to the device-specific information for further details. The RS485 data port is adequately protected against surges and transients, making it suitable for operation outdoors; frame ground is not used. The RS485 interface offers built-in support for ModBus/RT.

The RS485 A/B line signals are connected to the SER-A and SER-B terminals of the LegioBox, respectively. The RS485 signals are translated (converted) into a digital format that the LegioBox Cortex can process.

## UART (RS232- and TTL-level) interface

The UART data port interface of the LegioBox IoT devices supports full-duplex bi-directional serial data communication at RS232-levels according to the TIA/EIA-232-F standard, as well as at +3.0V TTL levels. The UART interface provides a number of user-confurable options, such as the bitrate and parity usage; please refer to the device-specific information for further details. The UART data port offers limited protection against surges and transients, it should only be used indoors and with relatively short cables.

The RX, TX and GND signals are connected to the SER-A, SER-B and SER-GND LegioBox terminals, respectively. The UART signals are translated (converted) into a digital format that the LegioBox Cortex can process.

## SDI-12 interface

The SDI-12 data port interface of the LegioBox IoT devices supports half-duplex bi-directional serial data communication according to the SDI-12 Specification which is maintained the SDI-12 Support Group. The LegioBox SDI-12 interface offers built-in support for the SDI-12 data communication protocol, and also provides the 12VDC power supply voltage. The SDI-12 interface offers limited protection against surges and transients, it should only be used indoors and with relatively short cables.

The SDI-12 12V, DATA and GND signals are connected to the SER-A, SER-B and SER-GND LegioBox terminals, respectively. The DATA signal is translated (converted) into a format that the LegioBox Cortex can process.

#### DIGITAL INTERFACES 3.5

The (internally mounted) environmental sensors of the LegioBox IoT devices support measurement of ambient conditions. They can be used in th same way as sensors that are externally connected through one of the interfaces described in section 3.2: "Analog Sensor Interfaces" on page 12.

All environmental sensors work without configuration and calibration within the Avision IoT Platform.

## Ambient barometric pressure

The internal sensor for the measurement of the current barometric pressure. Among other purposes, it can be used to compensate for the air pressure in level measurements with absolute pressure transmitters.

### Ambient temperature

The LegioBox IoT devices feature a variety of integrated sensors for ambient temperature measurement, with different accuracies. Please refer to the device-specific sections of this User Manual for further details.

## Ambient relative humidity

On some LegioBox devices with a temperature sensor, an integrated sensor for the measurement for the measurement of relative humidty is also provided.

### Ambient light intensity

The ambient light sensor is only available on the LightGate LegioBox IoT device. It is primarily used to control the luminous intensity of its integrated alarm light. The the light strength value however can also be used for application purposes.

## Position (GNSS geo-location)

A LegioBox IoT device can determine its actual geographic location using its integrated Global Navigation Satellite System (GNSS) receiver, that supports multiple GNSS standards. Please refer to the specifications of the LegioBox GNSS receiver for further details.

## Movement, orientation and acceleration

Changes in movement, orientation and accelaration (including detection of shocks) can be registered with the integrated accelerometer of the LegioBox IoT device. Depending on the product version, the LegioBox IoT device may be equiped with a single or dual accelerometer.

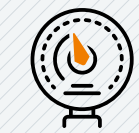

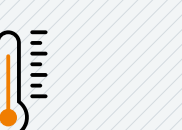

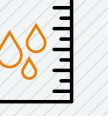

HUMIDITY

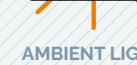

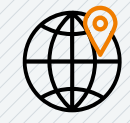

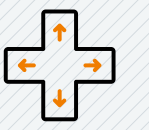

AMBIENT BAROMETRIC PRESSURE

AMBIENT RELATIVE TEMPERATURE

INTENSITY

POSITION (GNSS GEO-LOCATION) MOVEMENT, ORIENTATIO AND ACCELERATION

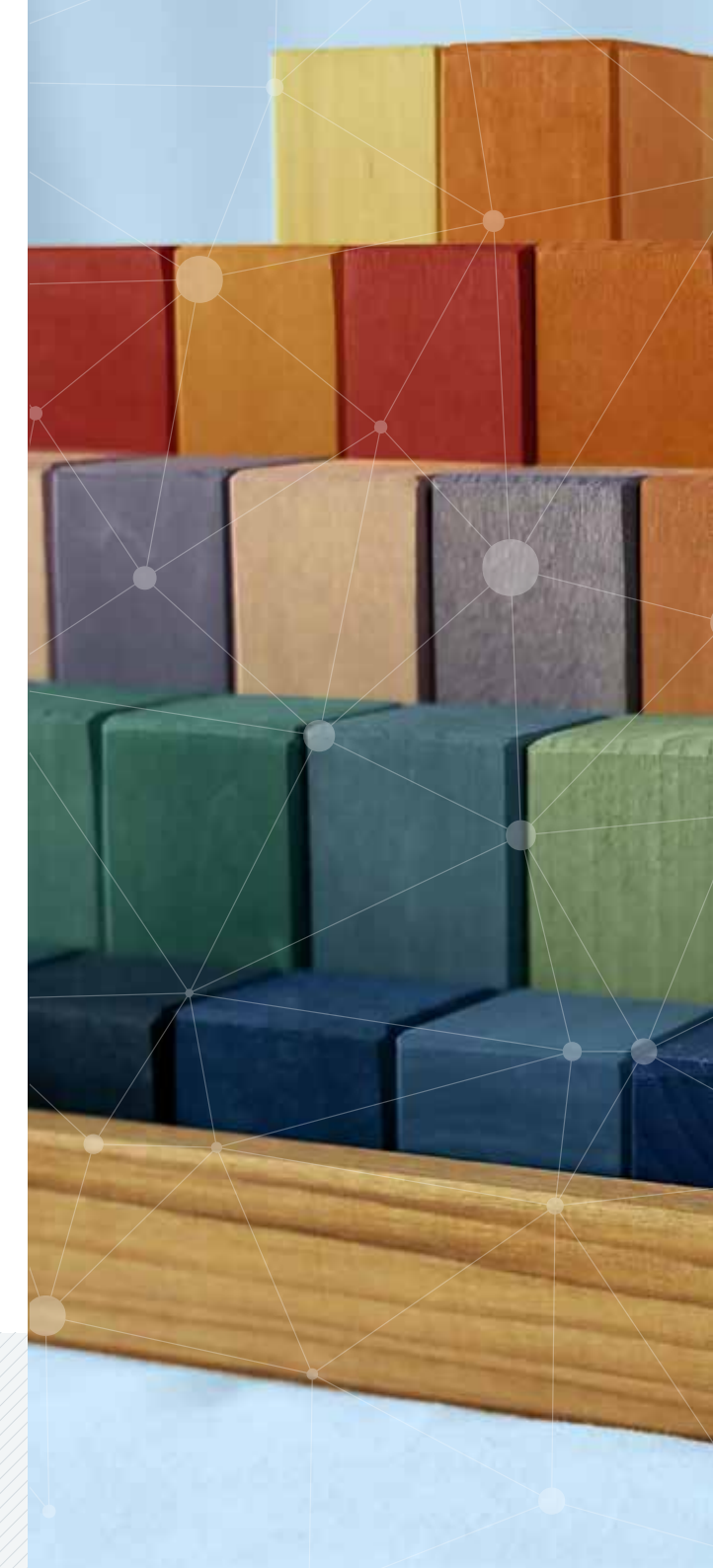

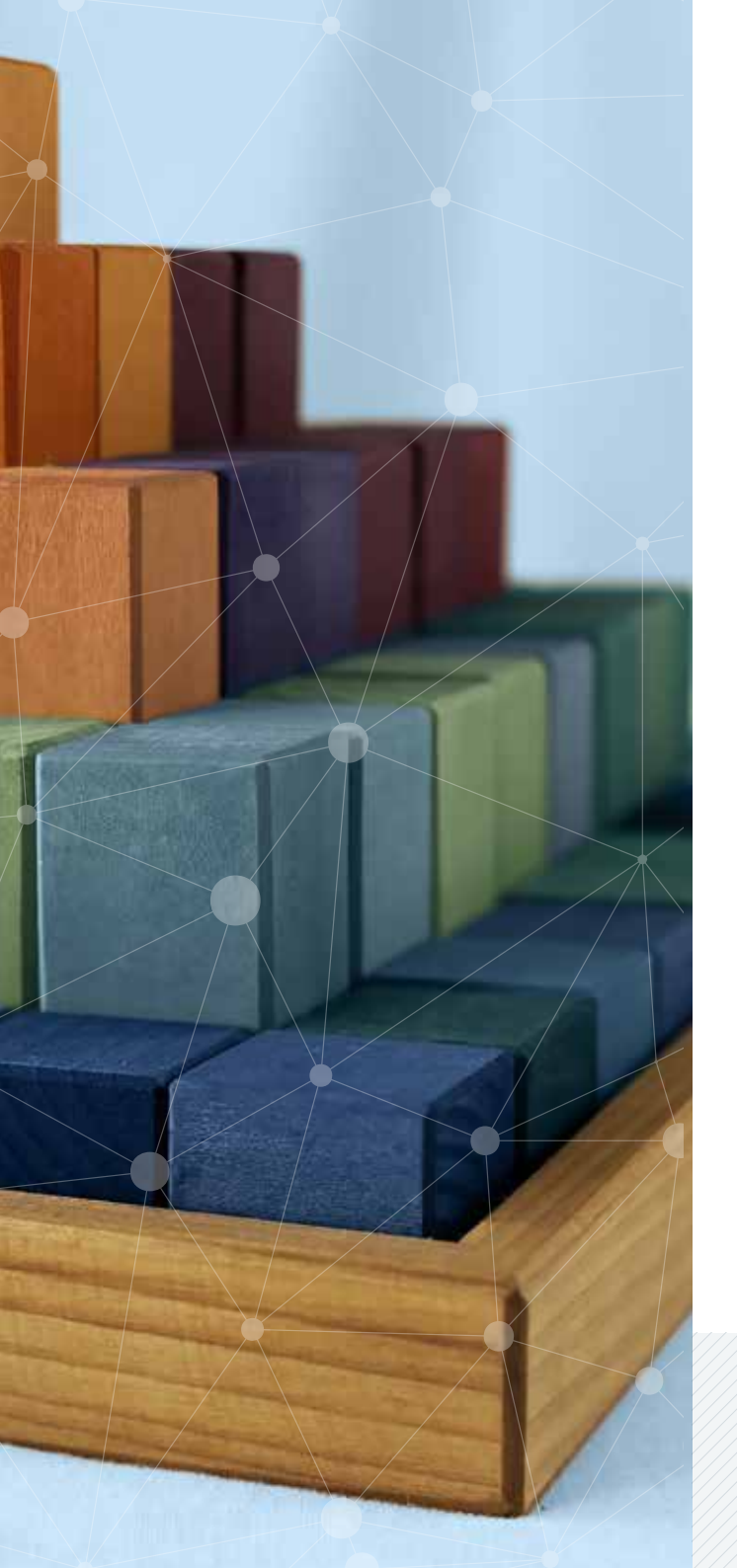

#### **USER INTERFACE FUNCTIONS** 3.6

Although LegioBox IoT devices are primarily designed for stand-alone operation, most devices are equiped with basic interfaces for user interaction. The operational behavior of the LegioBox user interface functions can be defined in the Avision IoT Platform.

## **Visual indicators**

To convey a visible signal to warn users of conditions that require their attention, the LegioBox IoT devices (depending on the product version) provide one or more LED indicators in various colors.

## Buzzer

To convey an audible signal to warn users of conditions that require their attention, the LegioBox IoT devices (depending on the product version) provide an integrated electro-magnetic buzzer.

## User buttons

To trigger user-initiated actions or events, the LegioBox IoT devices (depending on the product version) provide one or more tactile switch buttons.

## Alarm lights

The integrated alarm lights of the LightGate LegioBox IoT device provide a visible signal, with various defineable illuminaton patterns, that is clearly perceivable even from greater distances.

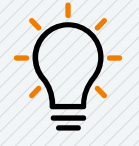

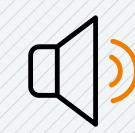

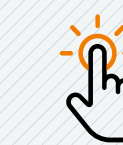

USER BUTTONS

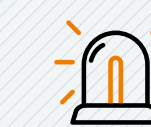

VISUAL INDICATORS

BUZZER

ALARM LIGHTS

| INTERFACE GROUP | LEGIOBOX INTERFACE                | LEGIOBOX IOT DEVICE |                    |           |          |                    |          |  |  |
|-----------------|-----------------------------------|---------------------|--------------------|-----------|----------|--------------------|----------|--|--|
|                 | FUNCTION                          | NanoGate            | BasicGate          | SolarGate | MiniGate | LightGate          | PicoWise |  |  |
| Digital         | Digital inputs (non-isolated)     | 0-2                 | 4                  | 4         | 2        | -                  | 2        |  |  |
|                 | Digital inputs (isolated)         | -                   | -                  | -         | -        | 3                  | -        |  |  |
|                 | Digital control outputs (voltage) | -                   | -                  | -         | 1        | -                  | -        |  |  |
|                 | Digital control outputs (relay)   | -                   | -                  | -         | -        | 1                  | -        |  |  |
| Analog sensor   | Sensor supply voltage             | 14VDC <sup>1</sup>  | 14VDC <sup>2</sup> | 14VDC     | 14VDC    | 14VDC <sup>3</sup> | 14VDC    |  |  |
|                 | 4-20 mA sensor interface          | 0-2                 | 0-6                | 0-6       | 0-3      | 0-3                | 0-2      |  |  |
|                 | 0-10V sensor interface            | 0-6                 | 0-6                | 0-6       | 0-3      | 0-3                | 0-2      |  |  |
|                 | Pt1000 sensor interface           | 0-4                 | 0-6                | 0-6       | 0-3      | 0-3                | 0-2      |  |  |
| Data ports      | RS485                             | •                   | •                  | •         | •        | •                  | •        |  |  |
|                 | UART/TTL                          | •                   | •                  | •         | -        | -                  | -        |  |  |
|                 | UART/RS232                        | •                   | •                  | •         | •        | •                  | •        |  |  |
|                 | SDI-12                            | -                   | -                  | •         | •        | -                  | •        |  |  |
| Environmental   | Barometric air pressure           | •                   | -                  | •         | •        | •                  | •        |  |  |
| sensors         | Temperature - standard            | •                   | -                  | •         | •        | •                  | •        |  |  |
|                 | Temperature - high precision      | -                   | -                  | -         | -        | -                  | •        |  |  |
|                 | Relative humidity                 | •                   | -                  | •         | •        | •                  | •        |  |  |
|                 | Ambient light                     | -                   | -                  | -         | -        | •                  | -        |  |  |
|                 | GNSS                              | •                   | -                  | •         | •        | •                  | •        |  |  |
|                 | Accelerometer                     | 2                   | -                  | 1         | 2        | 1                  | 1        |  |  |
|                 |                                   |                     |                    |           |          |                    |          |  |  |
| User interface  | Visual indicators                 | 15                  | 9+8                | 15        | 1        | 1                  | 2        |  |  |
|                 | Buzzer                            | -                   | -                  | -         | -        | -                  | •        |  |  |
|                 | User switches                     | 2                   | 2                  | 2         | 1        | 1                  | 1        |  |  |
|                 | Alarm lights                      | -                   | -                  | -         | -        | •                  | -        |  |  |

## 3.7 LEGIOBOX INTERFACE CONFIGURATIONS

Depending on the product version, your LegioBox IoT device will have a combination of interface functions, as summarized in the overview in Table 1..

 Table 1
 LegioBox Interface configurations

1: Unit in UPS mode; otherwise VSE = DC supply voltage 2: Unit in UPS mode; otherwise VSE = 24 VDC (Universal AC mains powered units), or VSE = DC supply voltage 3: Unit in UPS mode; otherwise VSE = DC supply voltage, or VSE = AC supply voltage x 1,4

## LEGIOBOX PRODUCT FAMILY TECHNICAL SPECIFICATIONS

Since the LegioBox IoT devices share a common set of functional blocks, as outlined in Chapter 2: "The Ins and Outs of a LegioBox IoT Device" on page 9, the technical specifications also apply generically across the LegioBox product range for many functions. Other specifications, e.g. for the power supply of a LegioBox IoT device, differ per product; in such cases, the specifications will be shown per product.

## 4.1 LEGIOBOX POWER SUPPLY SPECIFICATIONS

The power-related specifications of the LegioBox IoT devices are listed in Table 2.

| CATEGORY          | ITEM                                                     | LEGIOBOX IOT DEVICE SPECIFICATION |           |           |          |           |          |  |  |  |
|-------------------|----------------------------------------------------------|-----------------------------------|-----------|-----------|----------|-----------|----------|--|--|--|
|                   |                                                          | NanoGate                          | BasicGate | SolarGate | MiniGate | LightGate | PicoWise |  |  |  |
| Supply type(s)    | Primary battery - Alkaline (quantity/size)               | 4 / AA                            | -         | -         | -        | -         | 2 / AA   |  |  |  |
|                   | Primary battery - Lithium (quantity/size)                | 4 / AA                            | -         | -         | 1 / D    | -         | -        |  |  |  |
|                   | Integrated battery charger (UPS)                         | •                                 | •         | •         | -        | •         | -        |  |  |  |
|                   | Rechargeable battery - Lilon (quantity/size)             | 4 / AA                            | -         | -         | -        | -         | 2 / AA   |  |  |  |
|                   | Rechargeable battery - NiMH (quantity/<br>size)          | -                                 | 1/PP3     | -         | -        | -         | -        |  |  |  |
|                   | DC supply voltage (V)                                    | 12-32                             | 12-32     | -         | -        | 24        | -        |  |  |  |
|                   | Required min. DC supply voltage for UPS operation (V)    |                                   | 15        | -         | -        | -         | -        |  |  |  |
|                   | 24V AC supply voltage (24VAC/50-60Hz)                    | -                                 | -         | -         | -        | •         | -        |  |  |  |
|                   | Universal AC mains (100-260VAC/50-60Hz)                  | -                                 | •         | -         | -        | -         | -        |  |  |  |
|                   | Solar panel (integrated), with 8Ah LeadAcid battery)     | -                                 | -         | •         | -        | -         | -        |  |  |  |
| Power             | Stand-by power consumption                               | 96 µW                             | 58 mW     | 87 µW     | 52 µW    | 96 µW     | 5,1 µW   |  |  |  |
| consumption       | Active power consumption                                 | 18.42 mW                          | 0.5 W     | 2.05 mW   | 1.83 mW  | 2.94 mW   | 0.15 mW  |  |  |  |
|                   | Maximum power consumption (mW)                           | 8.0 W                             | 9.0 W     | 8.0 W     | 8.0 W    | 7.44 W    | 0.14 W   |  |  |  |
|                   | Typ. battery lifetime (with primary batteries, in years) | 6                                 | -         | -         | 8        | -         | 5        |  |  |  |
| Safety protection | Internal fuse voltage rating (slow-blow)                 | 125 V                             | 250 V     | 250 V     | 32 V     | 32 V      | 32 V     |  |  |  |
|                   | Internal fuse current rating (slow-blow)                 | 1.5 A                             | 1 A       | 5 A       | 3 A      | 2 A       | 3 A      |  |  |  |
|                   | External fuse voltage rating (slow-blow)                 | -                                 | -         | 250 V     | -        | -         | -        |  |  |  |
|                   | External fuse current rating (slow-blow)                 | -                                 | -         | 3 A       | -        | -         | -        |  |  |  |

Table 2 LegioBox power supply specifications

| CATEGORY      | ITEM                                           | LEGIOBOX IOT DEVICE SPECIFICATION |           |           |          |           |          |  |  |  |
|---------------|------------------------------------------------|-----------------------------------|-----------|-----------|----------|-----------|----------|--|--|--|
|               |                                                | NanoGate                          | BasicGate | SolarGate | MiniGate | LightGate | PicoWise |  |  |  |
| Mechanical    | Product length (mm)                            | 114                               | 60        | 315       | 82       | 121       | 34       |  |  |  |
|               | Producy width (mm)                             | 129                               | 160       | 205       | 122      | 121       | 97       |  |  |  |
|               | Product height (mm)                            | 48                                | 85        | 80        | 62       | 38        | 34       |  |  |  |
|               | Product weight (kg)                            | 0.38                              | 0.85      | 3.50      | 0.44     | 0.20      | 0.14     |  |  |  |
|               | Enclosure material: ASA, UV resistant          | •                                 |           | •         | •        | •         | •        |  |  |  |
|               | Enclosure material: aluminum, powder-coated    |                                   | •         |           |          |           |          |  |  |  |
| Environmental | Ingress protection level                       | IP-66                             | IP-66     | IP-66     | IP-67    | IP-66     | IP-66    |  |  |  |
|               | Mechanical impact class (enclosure only)       | IK-08                             | IK-08     | IK-08     | IK-08    | IK-08     | IK-08    |  |  |  |
|               | Operational temperature range (min/max, in °C) | -30/+80                           | -30/+80   | -30/+80   | -30/+80  | -30/+80   | -30/+80  |  |  |  |
|               | Storage temperature range (min/max, in °C)     | -40/+85                           | -40/+85   | -40/+85   | -40/+85  | -40/+85   | -40/+85  |  |  |  |

 Table 3
 Mechanical and Environmental Specifications

| ITEM                             | SPECIF | ICATION |     |        | REMARKS                             |  |
|----------------------------------|--------|---------|-----|--------|-------------------------------------|--|
|                                  | Min    | Тур     | Max | Unit   |                                     |  |
| Measurement current range        | 0      | -       | 25  | mA     |                                     |  |
| Allowable sensor current         | 0      | -       | 27  | mA     | Limited by protection circuitry     |  |
| Measurement accuracy             | -      | ±20     | -   | μA     | Of the full-scale measurement range |  |
| Allowable input voltage          | -      | -       | 36  | V      |                                     |  |
| Supported interface cable length | -      | -       | 3   | meters |                                     |  |

 Table 4
 4-20 mA transmitter interface technical specifications

| ITEM                             | SPECIF | ICATION |      |        | REMARKS                             |  |
|----------------------------------|--------|---------|------|--------|-------------------------------------|--|
|                                  | Min    | Тур     | Max  | Unit   |                                     |  |
| Measurement voltage range        | 0.0    | -       | 10.0 | V      |                                     |  |
| Input impedance                  | 100    | -       | -    | kOhm   |                                     |  |
| Measurement accuracy             | -      | ±10     | -    | mV     | Of the full-scale measurement range |  |
| Allowable input voltage          | 0      | -       | 15   | V      |                                     |  |
| Supported interface cable length | -      | -       | 3    | meters |                                     |  |

Table 5 0-10VDC transmitter interface technical specifications

## 4.2 MECHANICAL AND ENVIRONMENTAL SPECIFICATIONS

As shown in Table 3.

## .3 REGULATORY COMPLIANCE

LegioBox IoT devices are designed to comply with relevant regulations with respect to:

- Electromagnetic emissions and immunity
- Operational safety
- Wireless communication
- Environmental safety

Please refer to the respective sections of Chapter 9: "Regulatory Compliance" on page 83 for the details of the LegioBox IoT device regulatory compliance. For some device functions, the LegioBox IoT device meets additional compliance specifications. In such cases, the compliance levels of the respective device function are provided as part of their technical product specifications in this chapter.

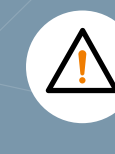

NOTICE For analog sensor interfaces, the use of shielded cables is required to meet the regulatory compliance of the LegioBox IoT device.

## ANALOG SENSOR INTERFACE SPECIFICATIONS

The analog sensor interfaces of the LegioBox IoT devices, as functionally described in section 3.2, each have their own technical

#### 4-20 mA transmitter interface

The technical specifications of the 4-20 mA

#### 0-10 VDC transmitter interface

The technical specifications of the 0-10VDC transmitter interface are given in Table 5.

#### Pt1000 thermosensor interface

The technical specifications of the Pt1000

## SENSOR SIGNAL PROCESSING SPECIFICATIONS

processing chain that includes the generation The signal processing specifications are given

| ITEM                             | SPECIF |       | N    |        | REMARKS |
|----------------------------------|--------|-------|------|--------|---------|
|                                  | Min    | Тур   | Max  | Unit   |         |
| Measurement temperature range    | -200   | -     | +100 | °C     |         |
| Measurement accuracy             | -      | ± 0.4 | -    | °C     |         |
| Supported interface cable length | -      | -     | 3    | meters |         |

Table 6 Pt1000 thermosensor interface technical specifications

| CATEGORY            | ITEM                                                 | LEGIOBOX IOT DEVICE SPECIFICATION |           |           |          |                 |          |  |  |
|---------------------|------------------------------------------------------|-----------------------------------|-----------|-----------|----------|-----------------|----------|--|--|
|                     |                                                      | NanoGate                          | BasicGate | SolarGate | MiniGate | LightGate       | PicoWise |  |  |
| Sensor power supply | Nominal VSE sensor supply voltage (VDC)              | 14 <sup>1</sup>                   | 14²       | 14        | 14       | 14 <sup>3</sup> | 14       |  |  |
|                     |                                                      | 40                                | 40        | 40        | 40       | 40              | 40       |  |  |
|                     | VCE sensor voltage regulation                        | ±1%                               | ±1%       | ±1%       | ±1%      | ±1%             | ±1%      |  |  |
|                     | Maximum VSE sensor current (mA)                      | 40                                | 40        | 40        | 40       | 40              | 40       |  |  |
| Signal processing   | Analog-to-digital conversion<br>(ADC) architecture   | S/D                               | S/D       | S/D       | SAR      | SAR             | SAR      |  |  |
|                     | Analog-to-digital conversion (ADC) resolution (bits) | 24                                | 24        | 24        | 12       | 12              | 12       |  |  |
|                     | Maximum ADC sampling rate (samples/second)           | 19.2k                             | 19.2k     | 19.2k     | 1.2M     | 1.2M            | 1.2M     |  |  |
|                     | Programmable gain amplifier                          | •                                 | •         | •         | -        | -               | -        |  |  |

 Table 7
 Sensor signal processing technical specifications

1: 1: Unit in UPS mode; otherwise VSE = DC supply voltage

2: Unit in UPS mode; otherwise VSE = 24 VDC (Universal AC mains powered units), or VSE = DC supply voltage 3: Unit in UPS mode; otherwise VSE = DC supply voltage, or VSE = AC supply voltage x 1,4

| MODE              | ITEM                             | SPECI | FICATIC | N   |      | REMARKS                             |  |
|-------------------|----------------------------------|-------|---------|-----|------|-------------------------------------|--|
|                   |                                  | Min   | Тур     | Max | Unit |                                     |  |
| Primary: Switch/  | Allowable input voltage          | 0     | -       | 24  | V    | Limited by protection circuitry     |  |
| open-collector    | Open circuit voltage             | 2.9   | 3.0     | 31  | V    | Available as output on some devices |  |
|                   | Closed circuit threshold voltage | -     | -       | 0.9 | V    |                                     |  |
|                   | Input impedance                  | -     | 100     | -   | kOhm | 1 MOhm on the NanoGate and PicoWise |  |
| Primary: External | Input voltage range              | 0     | -       | 24  | V    | Limited by protection circuitry     |  |
| voltage           | High level threshold voltage     | 2.0   | -       | -   | V    |                                     |  |
|                   | Low level threshold voltage      | -     | -       | 0.9 | V    |                                     |  |
|                   | Input impedance                  | -     | 10      | -   | kOhm |                                     |  |
| Secondary:        | Pulse counting frequency         | 0     | -       | 30  | Hz   |                                     |  |
| Counter           | Pulse width                      | 20    | -       | -   | ms   |                                     |  |
|                   | Pulse duty cycle LOW             | 40    | -       | 60  | %    |                                     |  |
|                   | Pulse duty cycle HIGH            | 40    | -       | 60  | %    |                                     |  |

 Table 8
 Non-isolated digital input interface technical specifications

| ITEM                              | SPECIFICATION |     |     |        |                                 |
|-----------------------------------|---------------|-----|-----|--------|---------------------------------|
|                                   | Min           | Тур | Max | Unit   |                                 |
| Input voltage range - DC          | 0             | -   | 40  | V      | Limited by protection circuitry |
| Input voltage range - AC          | 0             | -   | 24  | V      | Limited by protection circuitry |
| High level threshold voltage - DC | 10.0          | -   | -   | V      |                                 |
| High level threshold voltage - AC | 7.0           | -   | -   | V      |                                 |
| Input impedance                   | -             | 820 | -   | Ohm    |                                 |
| Isolation voltage                 | -             | 560 | -   | V      |                                 |
| Common mode rejection             | -             | 15  | -   | kV/µs  | At 1500 V common-mode voltage   |
| Supported interface cable length  | -             | -   | 3   | meters |                                 |

Table 9 Isolated digital input interface technical specifications

## 4.6 DIGITAL INTERFACES

The digital interfaces of the LegioBox IoT devices, as functionally described in section 3.3, each have their own technical specifications, given in the subsections below.

### Non-isolated digital input interface

The non-isolated digital inputs of the LegioBox IoT devices can be operated in one of two primary operation modes: switch/opencollector or external voltage. In case of the former, a mechanical switch or open-collector output can be used to control the state of the digital input. In the latter case, an external voltage source is used to drive the input state. Normally, a digital input will be used for state (transistion) detection. In addition, both primary modes are supported by a secondary mode to support the counting of pulses.

Table 8 contains the technical specifications for the non-isolated digital input interfaces.

#### Isolated digital input interface

An AC or DC voltage can be applied to drive the signal state of the LegioBox IoT devices isolated digital input interfaces.

Table 9 contains the technical specifications for the isolated digital input interfaces.

### Non-isolated digital control output interface

The non-isolated digital control outputs of the LegioBox IoT devices are voltage sources that can be used to signal a state, or drive highimpedance loads.

Table 10 contains the technical specification for the non-isolated digital control outputs.

### Isolated digital control output interface

The isolated digital outputs of the LegioBox IoT devices are solid-state relays that can be used to switch AC or DC loads.

Table 11 contains the technical specifications for the isolated digital outputs.

| ITEM                             | SPECIF |     | N   |        | REMARKS                         |
|----------------------------------|--------|-----|-----|--------|---------------------------------|
|                                  | Min    | Тур | Max | Unit   |                                 |
| Output voltage - ON              | -      | 3.8 | -   | V      | Limited by protection circuitry |
| Internal DC resistance - ON      | -      | 82  | -   | Ohm    | Limited by protection circuitry |
| Output current                   | -      | -   | 40  | mA     |                                 |
| Maximum switching frequency      | -      | 1   | -   | Hz     |                                 |
| Supported interface cable length | -      | -   | 3   | meters |                                 |

Table 10 Non-ilsolated digital input interface technical specifications

| ITEM                             | SPECIF | FICATIO | N    |        | REMARKS    |
|----------------------------------|--------|---------|------|--------|------------|
|                                  | Min    | Тур     | Max  | Unit   |            |
| DC or peak AC load voltage       | -      | -       | 60   | V      |            |
| Load current (DC only)           | -      | -       | 0.7  | А      |            |
| Peak load current (AC/DC)        | -      | -       | 3.6  | А      | 10 mS max. |
| On-resistance (AC/DC)            | -      | 0.18    | 0.25 | Ohm    |            |
| On-resistance (DC only)          | -      | 0.05    | 0.07 | Ohm    |            |
| Maximum switching frequency      | -      | 1       | -    | Hz     |            |
| Supported interface cable length | -      | -       | 3    | meters |            |

 Table 11
 Isolated digital control output interface technical specifications

| ITEM                                  | SPECIF | ICATIO | N   |        | REMARKS                         |
|---------------------------------------|--------|--------|-----|--------|---------------------------------|
|                                       | Min    | Тур    | Max | Unit   |                                 |
| Communication bitrate                 | -      | -      | 250 | kbps   |                                 |
| Termination resistance (integrated)   | -      | 120    | -   | Ohm    |                                 |
| Bias resistor (pull-up and pull-down) | -      | 430    | -   | Ohm    | On BasicGate only, configurable |
| Driver capacity                       | -      | -      | 32  | UL     | UL: Unit Load                   |
| Load of the LegioBox RS485 interface  | -      | -      | 1   | UL     | UL: Unit Load                   |
| Supported RS485 bus length            | -      | -      | 500 | meters |                                 |

 Table 12
 RS485 data port interface technical specifications

| IMMUNITY ITEM                             | COMPLIANCE LEVEL      | VOLTAGE    |
|-------------------------------------------|-----------------------|------------|
| Electrical fast transients (EFT)          | IEC61000-4-4, level 4 | ±2 kV      |
| Surges                                    | IEC61000-4-4, level 1 | ±0.5 kV    |
| Electrostatic discharge (ESD), in airgap  | IEC61000-4-2, level 4 | Max. ±8 kV |
| Electrostatic discharge (ESD), in contact | IEC61000-4-2, level 4 | Max. ±4 kV |

 Table 13
 RS485
 data port interface immunity specifications

## 4.7 DATA PORTS

The data port interfaces of the LegioBox IoT devices, as functionally described in section 3.4, each have their own technical specifications, given in this subsection.

#### RS485 interfac

The technical specifications of the RS485 data port interface are given in Table 12.

The resilience of the RS485 data port against electromagnetic and electrostatic disturbances has been enforced to make it more robust in outdoors applications where RS485 is typically used with longer cable lengths. Table 13 contains the relevant compliance levels.

### UART (RS232- and TTL-level) interface

The technical specifications of the UART data port interface, for both the RS232- and TTLlevel modes interface are given in Table 14.

### SDI-12 interface

The technical specifications of the SDI-12 data port interface are given in Table 15.

| ITEM                                         | SPECI | FICATIO | Ν     |        | REMARKS |
|----------------------------------------------|-------|---------|-------|--------|---------|
|                                              | Min   | Тур     | Max   | Unit   |         |
| Communication bitrate                        | -     | -       | 115.2 | kbps   |         |
| UART/RS232 mode - MARK (1) transmit voltage  | -6.3  | -       | -5.0  | V      |         |
| UART/RS232 mode - SPACE (0) transmit voltage | -5.0  | -       | 7.0   | V      |         |
| UART/RS232 mode - MARK (1) receive voltage   | -15.0 | -       | -5.0  | V      |         |
| UART/RS232 mode - SPACE (0) receive voltage  | 5.0   | -       | 15.0  | V      |         |
| UART/TTL mode - MARK (1) transmit voltage    | 2.4   | -       | 3.0   | V      |         |
| UART/TTL mode - SPACE (0) transmit voltage   | 0.0   | -       | 0.6   | V      |         |
| UART/TTL mode - MARK (1) receive voltage     | 2.1   | -       | 3.0   | V      |         |
| UART/TTL mode - SPACE (0) receive voltage    | 0.0   | -       | 0.9   | V      |         |
| Supported UART cable length                  | -     | -       | 3     | meters |         |

 Table 14
 UART data port interface technical specifications

| ITEM                          | SPECIF | ICATIO | Ν    |         | REMARKS |
|-------------------------------|--------|--------|------|---------|---------|
|                               | Min    | Тур    | Max  | Unit    |         |
| SDI-12 supply voltage         | 11.9   | 12.0   | 12.1 | V       |         |
| SDI-12 sensor supply current  | -      | -      | 80   | mA      |         |
| SDI-12 bus capacity           | -      | -      | 10   | sensors |         |
| Supported SDI-12 cable length | -      | -      | 3    | meters  |         |

 Table 15
 SDI-12 data port interface technical specifications

| ITEM                                  | SPECI | FICATIO | N    |      | REMARKS                              |
|---------------------------------------|-------|---------|------|------|--------------------------------------|
|                                       | Min   | Тур     | Max  | Unit |                                      |
| Barometric pressure measurement range | 260   | -       | 1260 | hPa  |                                      |
| Measurement temperature range         | 0     | -       | 80   | °C   |                                      |
| Absolute measurement accuracy         | -     | ±1      | -    | hPa  | Within measurement temperature range |
| Pressure output data                  | -     | 24      | -    | bits |                                      |
| Pressure sampling frequency           | -     | 1       | -    | Hz   |                                      |

Table 16 Barometer technical specifications

| ITEM                                                  | SPECI | FICATIO | N    |         | REMARKS                                        |
|-------------------------------------------------------|-------|---------|------|---------|------------------------------------------------|
|                                                       | Min   | Тур     | Max  | Unit    |                                                |
| Temperature measurement range                         | -40   | -       | +85  | °C      |                                                |
| Measurement accuracy [-10°C ÷ +85°C]                  | -     | ±0.3    | ±0.4 | °C      |                                                |
| Measurement accuracy [-40°C $\div$ -10°C], worst case | -     | ±0.6    | ±0.9 | °C      | Typical value is average over applicable range |
| Temperature output data                               | -     | 14      | -    | bits    |                                                |
| Response time                                         | 0.7   | 5       | -    | S       | Time to reach 63% of final value.              |
| Long-term stability                                   | -     | ≤0.01   | -    | °C/year |                                                |

Table 17 Standard-accuracy temperature sensor technical specifications6

## 4.8 ENVIRONMENTAL SENSORS

The internal environmental sensors of the LegioBox IoT devices, as functionally described in section 3.5, each have their own technical specifications, given in this subsection.

### Ambient barometric pressure sensor

The technical specifications of LegioBox integrated barometer are given in Table 16.

## Ambient temperature sensor - standardaccuracy

The technical specifications of standardaccuracy LegioBox temperature sensor are given in Table 17.

### Ambient temperature sensor - high-precision

The technical specifications of high-precision LegioBox temperature sensor are given in Table 18.

Ambient relative humidity senso

The technical specifications of the LegioBox relative humidity sensor are given in Table 19

| ITEM                                  | SPECI | ICATIO | N     |       | REMARKS                           |
|---------------------------------------|-------|--------|-------|-------|-----------------------------------|
|                                       | Min   | Тур    | Max   | Unit  |                                   |
| Temperature measurement range         | -40   | -      | +125  | °C    |                                   |
| Measurement accuracy [-40°C ÷ +125°C] | -     | -      | ±0.25 | °C    |                                   |
| Measurement accuracy [+20°C ÷ +70°C]  | -     | -      | ±0.13 | °C    |                                   |
| Measurement accuracy [+20°C ÷ +70°C]  | -     | -      | ±0.1  | °C    |                                   |
| Temperature output data               | -     | 14     | -     | bits  |                                   |
| Response time                         | 0.7   | 5      | -     | S     | Time to reach 63% of final value. |
| Long-term stability                   | -     | ≤0.01  | -     | °C/yr |                                   |

 Table 18 High-precision temperature sensor technical specifications

| ITEM                                  | SPECIF |       | N    |        | REMARKS                           |
|---------------------------------------|--------|-------|------|--------|-----------------------------------|
|                                       | Min    | Тур   | Max  | Unit   |                                   |
| Relative humidity measurement range   | 0      | -     | 100  | %RH    | Non-condensing                    |
| Measurement accuracy [0%RH ÷ 80%RH]   | -      | ±2    | ±3   | %RH    |                                   |
| Measurement accuracy [80%RH ÷ 100%RH] | -      | ±3    | ±4.5 | %RH    |                                   |
| Relative humidity output data         | -      | 12    | -    | bits   |                                   |
| Response time                         | -      | 18    | -    | S      | Time to reach 63% of final value. |
| Long-term stability                   | -      | ≤0.25 | -    | %RH/yr |                                   |

 Table 19
 Relative humidity sensor technical specifications

| ITEM                            | SPECIFI | CATION |       |        | REMARKS |
|---------------------------------|---------|--------|-------|--------|---------|
|                                 | Min     | Тур    | Max   | Unit   |         |
| Measurement optical power range | 0.0012  | -      | 10000 | µW/cm² |         |
| Peak spectral sensitivity       | -       | 505    | -     | nm     |         |
| Optical power output data       | -       | 23     | -     | bits   |         |
| Response time                   | -       | 1      | -     | S      |         |

Table 20 Ambient light sensor technical specifications

| ITEM                                               | SPECIF | SPECIFICATION |      |          | REMARKS                                  |
|----------------------------------------------------|--------|---------------|------|----------|------------------------------------------|
|                                                    | Min    | Тур           | Max  | Unit     |                                          |
| Full-scale acceleration measurement range (3-axis) | ±2.0   | ±4.0          | +8.0 | g        | Unit of gravitational acceleration       |
| Sensitivity [at full scale ±2.0g]                  | -      | 0.061         | -    | mg/digit | The unit 'mg' in this case means 0.001 g |
| Sensitivity [at full scale ±4.0g]                  | -      | 0.122         | -    | mg/digit | The unit 'mg' in this case means 0.001 g |
| Sensitivity [at full scale ±8.0g]                  | -      | 0.244         | -    | mg/digit | The unit 'mg' in this case means 0.001 g |
| Accelerometer output data                          | -      | 16            | -    | bits     |                                          |
| Refresh rate                                       | 10     | -             | 800  | Hz       |                                          |
| Response time                                      | 12     | -             | 100  | ms       |                                          |

 Table 21
 Accelerometer technical specifications

### Ambient light intensity sensor

The technical specifications of the ambient light sensor are given in Table 20.

#### Accelerometer

The technical specifications of accelerometer are given in Table 21. Please note that, depending on the LegioBox product version, a single accelerormeter, or two orthogonally oriented accelerormeters are provided.

### Position (GNSS geo-location)

The integrated GNSS receiver of the LegioBox supports the following constellations:

- Galileo
- GPS
- Glonas
- BeiDou

The technical specifications of the GNSS receiver are given in Table 22.

## 4.9 LEGIOBOX COMMUNICATION FUNCTIONS

The LegioBox IoT devices can have a number of communication interfaces, either for the exchange of information with the Avision IoT Platform, or for local wireless networking using AVIC's WiseRF protocol. In the following subsections, the technical specifications of all available communication interfaces within the LegioBox IoT device portfolio are provided.

#### Mobile network operator SIM card holders

For cellular connectivity, holders for SIM cards of the mobile network operator are provided as shown in Table 23.

#### Cellular Communication - 2G/GPRS

The technical specifications of the LegioBox 2G/GPRS cellular communication interface are given in Table 24. These specifications also cover to the fallback modes of the other cellular communication interfaces of the LegioBox IoT devices; this mode is provided to ensure that where local network capabilities and capacities allow this, redundancy is available for the interaction with the Avision IoT platform.

| ITEM                                | SPECIF | ICATION |     |      | REMARKS |
|-------------------------------------|--------|---------|-----|------|---------|
|                                     | Min    | Тур     | Max | Unit |         |
| Horizontal position accuracy        | -      | 2.5     | -   | m    |         |
| Time-To-First-Fix - Cold start      | -      | 30      | -   | S    |         |
| Time-To-First-Fix - Hot start       | -      | 1       | -   | S    |         |
| Sensitivity - Cold start            | -      | -147    | -   | dBm  |         |
| Sensitivity - Hot start             | -      | -156    | -   | dBm  |         |
| Sensitivity - Tracking & navigation | -      | -164    | -   | dBm  |         |

Table 22 GNSS receiver technical specifications

| SIM CARD FORMAT     | NanoGate | BasicGate | SolarGate | MiniGate | LightGate |
|---------------------|----------|-----------|-----------|----------|-----------|
| Mini SIM Card (2FF) |          | •         |           | •        |           |
| Nano SIM Card (4FF) | •        |           | •         |          | •         |

Table 23 LegioBox IoT device SIM card sizes

| ITEM                               | SPECIFICATION                              | REMARKS         |
|------------------------------------|--------------------------------------------|-----------------|
| GSM/GPRS operating frequency bands | GSM 850/900/1800/1900 MHz, 3GPP Release 99 | Global coverage |
| GPRS performance class             | GPRS Class 12 (downgradeable to Class 10)  |                 |
| GPRS coding scheme support         | CS1, CS2, CS3, and CS4 with PBCCH support  |                 |
| GPRS power class - 850/900 bands   | Class 4 (33 dBm)                           |                 |
| GPRS power class - 1800/1900 bands | Class 1 (30 dBm)                           |                 |
| Receiver sensitivity               | -109 dBm (all frequency bands)             |                 |
| Maximum data throughput            | 85.6 kbps                                  |                 |
| Standard data throughput           | TBD                                        |                 |

Table 24 2G/GPRS communication interface technical specifications

| ITEM                                         | SPECIFICATION                                          | REMARKS         |
|----------------------------------------------|--------------------------------------------------------|-----------------|
| GSM/UMTS operating frequency bands           | 19/5/8/2/1 (800/850/900/1900/2100 MHz), 3GPP Release 7 | Global coverage |
| Supported UMTS modes                         | HSPA (HSDPA/HSUPA)                                     |                 |
| UMTS power class                             | Class 3 (24 dBm) for HSDPA/HSUPA mode                  |                 |
| Receiver sensitivity - UMTS Band 19, 5 and 8 | -111 dBm                                               |                 |
| Receiver sensitivity - UMTS Band 1 and 2     | -110 dBm                                               |                 |
| Packet switched data rate - downlink         | HSDPA category 8, up to 7.2 Mbit/s DL                  |                 |
| Packet switched data rate - uplink           | HSUPA category 6, up to 5.76 Mbit/s UL                 |                 |

Table 25 3G/UMTS communication interface technical specifications

| ITEM                                       | SPECIFICATION                                                   | REMARKS         |
|--------------------------------------------|-----------------------------------------------------------------|-----------------|
| LTE/NB-IoT operating frequency bands       | 12/13/20/5/8/4/3/2 (700/750/800/850/900/1700/1800/<br>1900 MHz) | Global coverage |
| LTE/NB-IoT Protocol Stack                  | 3GPP Release 13                                                 |                 |
| LTE/NB-IoT power class                     | Class 3 (24 dBm)                                                |                 |
| Receiver sensitivity - LTE Band 12         | -113.5 dBm                                                      |                 |
| Receiver sensitivity - LTE Band 13 and 20  | -112.0 dBm                                                      |                 |
| Receiver sensitivity - LTE Band 5          | -112.5 dBm                                                      |                 |
| Receiver sensitivity - LTE Band 8, 3 and 2 | -113.0 dBm                                                      |                 |
| Receiver sensitivity - LTE Band 4 and 1    | -114.0 dBm                                                      |                 |
| NB-IoT communication mode                  | LTE NB1 Half-Duplex                                             |                 |
| Data rate - downlink                       | up to 27.2 kb/s DL                                              |                 |
| Data rate - uplink                         | up to 62.5 kb/s UL                                              |                 |

Table 26 LTE/NB-IoT communication interface technical specifications

## Cellular Communication - 3G/UMTS

The technical specifications of the LegioBox 3G/UMTS cellular communication interface are given in Table 25. The 3G/UMTS cellular communication interface of the LegioBox IoT devices supports fallback to 2G/GPRS.

### Cellular Communication - LTE/NB-IoT

The technical specifications of the LegioBox LTE/NB-IoT cellular communication interface are given in Table 26. The LTE/NB-IoT cellular communication interface of the LegioBox IoT devices supports fallback to 2G/GPRS.

### Cellular Communication - LTE/Cat-M1

The technical specifications of the LegioBox LTE/Cat-M1 cellular communication interface are given in Table 27. The LTE/Cat-M1 cellular communication interface of the LegioBox IoT devices supports fallback to 2G/GPRS.

| ITEM                                      | SPECIFICATION                                                   | REMARKS         |
|-------------------------------------------|-----------------------------------------------------------------|-----------------|
| LTE/Cat-M1 operating frequency bands      | 12/13/20/5/8/4/3/2 (700/750/800/850/900/1700/1800/<br>1900 MHz) | Global coverage |
| LTE/Cat-M1 Protocol Stack                 | 3GPP Release 13                                                 |                 |
| LTE/Cat-M1 power class                    | Class 3 (24 dBm)                                                |                 |
| Receiver sensitivity - LTE Band 12        | -107.0 dBm                                                      |                 |
| Receiver sensitivity - LTE Band 13 and 20 | -105.0 dBm                                                      |                 |
| Receiver sensitivity - LTE Band 5         | -105.5 dBm                                                      |                 |
| Receiver sensitivity - LTE Band 8         | -106.5 dBm                                                      |                 |
| Receiver sensitivity - LTE Band 4 and 1   | -107.5 dBm                                                      |                 |
| Receiver sensitivity - LTE Band 3 and 2   | -106.0 dBm                                                      |                 |
| Cat-M1 communication mode                 | LTE Cat-M1 Half-Duplex                                          |                 |
| Data rate - downlink                      | up to 300 kb/s DL                                               |                 |
| Data rate - uplink                        | up to 375 kb/s UL                                               |                 |

Table 27 LTE/Cat-M1 communication interface technical specifications

| CELLULAR FREQUENCY BANDS |                   | ITU REGION |          |   | CAVEATS                             |
|--------------------------|-------------------|------------|----------|---|-------------------------------------|
|                          | Region 1          | Region 1   | Region 1 |   |                                     |
| 2G/GPRS                  | 850 MHz           | •          |          | • | With exception of Japan/South Korea |
|                          | 900 MHz           |            | •        |   |                                     |
|                          | 1800 MHz          | •          |          | • | With exception of Japan/South Korea |
|                          | 1900 MHz          |            | •        |   |                                     |
| 3G/UMTS                  | Band 5 (850 MHz)  | •          | •        | • | With exception of North America     |
|                          | Band 8 (900 MHz)  |            | •        |   |                                     |
|                          | Band 2 (1900 MHz) |            | •        |   |                                     |
|                          | Band 1 (2100 MHz) | •          | •        | • | With exception of North America     |
| LTE (NB-IoT and          | Band 12 (700 MHz) |            | •        |   |                                     |
| Cat-M1)                  | Band 13 (750 MHz) |            | •        |   |                                     |
|                          | Band 5 (800 MHz)  |            | •        | • |                                     |
|                          | Band 8 (900 MHz)  | •          |          | • |                                     |
|                          | Band 4 (1700 MHz) |            | •        |   |                                     |
|                          | Band 3 (1800 MHz) | •          | •        | • | With exception of North America     |
|                          | Band 2 (1900 MHz) |            | •        |   |                                     |

Table 28 100BaseTx Ethernet communication interface technical specifications

| ITEM                           | SPECIFICATION          | REMARKS                                    |
|--------------------------------|------------------------|--------------------------------------------|
| Supported Ethernet standards   | 100BaseTx, 10BaseT     | According to and compliant with IEEE 802.3 |
| Supported features             | Auto-negotiation,      |                                            |
|                                | Auto-MDIX              |                                            |
|                                | Wake-on LAN            |                                            |
| Diagnostics support            | Faulty cable detection |                                            |
| Supported cable type           | Category 5 UTP cable   | According to ANSI/TIA/EIA-568-A            |
| Maximum supported cable length | 3 meters               |                                            |

Table 29 100BaseTx Ethernet communication interface technical specifications

### Global cellular network frequency usage

The cellular communication interfaces of the LegioBox IoT devices, as shown in Table 28, are designed to operate globally wherever there is coverage by mobile networks. The frequency bands used worldwide are assigned by the International Telecommunications Union (ITU) to one or more of 3 regions, roughly divided as follows:

- ITU Region 1: Europe (including Russia), Africa, Middle East
- ITU Region 2: Americas
- ITU Region 3: Asia and Oceania

Depending on the service offered by the local mobile network operator, the frequency bands applicable to the LegioBox IoT devcies are listed per ITU region in the overview on the left.. AVIC, through its contracts with operators and their global roaming partners, has ensured that cellular network coverage is available in most countries around the planet. However, please verify with AVIC that appropriate network

#### 100BaseTx Ethernet

The technical specifications of the 100BaseTx Ethernet communication interface are given in Table 29. The resilience of the Ethernet communication interface against electromagnetic and electrostatic disturbances has been designed to comply with what the IEEE 802.3 stipulates in this respect. Table 30 contains the relevant compliance levels.

### Wireless LAN (WiFi)

The technical specifications of the Wireless LAN (WiFi) communication interface are given in Table 31.

#### WiseRF

The technical specifications of the WIseRF communication interface are given in Table 32

| ITEM                                      | SPECIFICATION | REMARKS               |
|-------------------------------------------|---------------|-----------------------|
| Electrical fast transients (EFT)          | IEC61000-4-4  | ±2.0 kV, 80A (5/50ns) |
| Surges                                    | IEC61000-4-5  | ±2.0 kV, 12Α (8/20μs) |
| Electrostatic discharge (ESD), in airgap  | IEC61000-4-2  | Min. ±15 kV           |
| Electrostatic discharge (ESD), in contact | IEC61000-4-2  | Min. ±8 kV            |

Table 30 100BaseTx Ethernet communication immunity technical specifications

| ITEM                            | SPECIFICATION                  | REMARKS                                       |
|---------------------------------|--------------------------------|-----------------------------------------------|
| WiFi frequency                  | 2.4 GHz ISM band, channel 1-13 |                                               |
| Supported IEEE 802.11 standards | b/g/n                          |                                               |
| WiFi security                   | WPA2 (IEEE 802.11i)            |                                               |
| Maximum radiated output power   | 19 dBm EIRP                    | EIRP: Equivalent Isotropically Radiated Power |
| Maximum communication range     | 500 meters                     | Free line-of-sight                            |
| Data rates - IEEE 802.11b       | 1/2/5.5/11 Mbit/s              |                                               |
| Data rates - IEEE 802.11g       | 6/9/12/18/24/36/48/54 Mbit/s   |                                               |
| Data rates - IEEE 802.11n       | MCS0-MCS7 (6.5-72 Mbit/s)      |                                               |

Table 31 Wireless LAN (WiFi) technical specifications

| ITEM                        | SPECIFICATION                      | REMARKS            |
|-----------------------------|------------------------------------|--------------------|
| WiseRF frequency            | 868 MHz ISM band                   |                    |
| WiseRF security             | AES-128 encryption, pre-shared key |                    |
| Maximum transmit power      | 25mW/14dBm                         |                    |
| Receive sensitivity         | -110dBm (BER10-3)                  |                    |
| WiseRF data rate            | 5 kbps                             |                    |
| Maximum communication range | 600 meters                         | Free line-of-sight |

 Table 32
 WiseRF communication interface technical specifications

| ITEM            | SPECIFICATION |     |     |       | REMARKS                                        |
|-----------------|---------------|-----|-----|-------|------------------------------------------------|
|                 | Min           | Тур | Max | Unit  |                                                |
| Frequency range | 0.5           | -   | 8.5 | kHz   |                                                |
| Sound pressure  | 88            | -   | -   | db(A) | At 10 cm distance and a frequency of 2.670 kHz |

Table 33 Buzzertechnical specifications

## 4.10 MISCELLANEOUS FUNCTIONS

Although LegioBox IoT devices are primarily designed for stand-alone operation, most devices are equiped with basic interfaces for user interaction. The operational behavior of the LegioBox user interface functions can be defined in the Avision IoT Platform.

#### Buzzer

The technical specifications of the electro-magnetic buzzer are given in Table 33.

#### User buttons

To trigger user-initiated actions or events, the LegioBox IoT devices (depending on the product version) provide one or more tactile switch buttons.

#### Alarm lights

The integrated alarm lights of the LightGate LegioBox IoT device provide a visible signal, with various defineable illuminaton patterns, that is clearly perceivable even from greater distances.

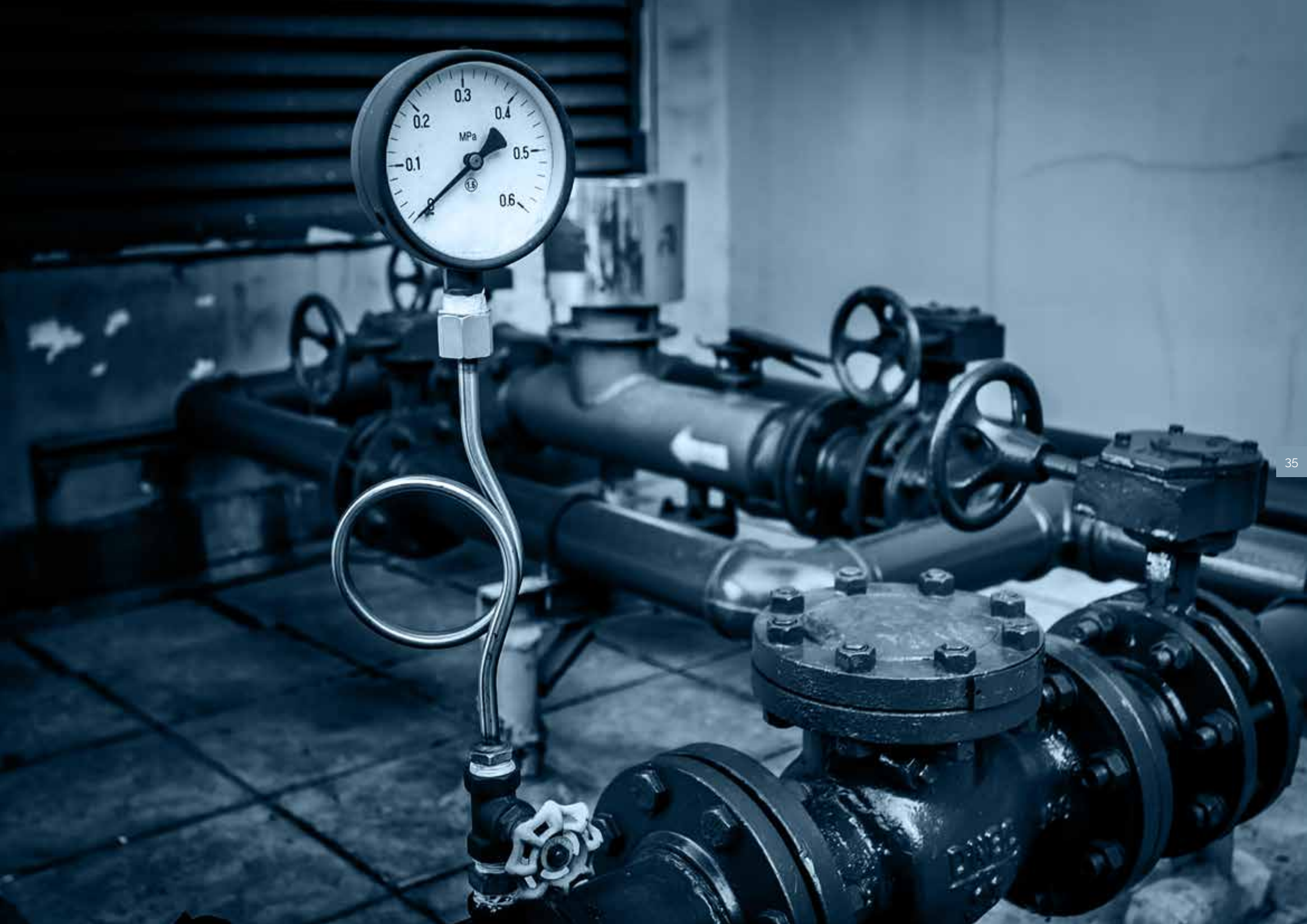

## 5 LEGIOBOX GENERAL INSTALLATION PRECAUTIONS AND PREPARATIONS

Before installing your LegioBox IoT device, first read the following sections with appropriate diligence, making sure that you have fully understood their contents:

- "Legal information" on page 3
- "Safety Information" on page 4

WARNING Should you have any questions or concerns, contact your LegioBox sales representative immediately for assistance and guidance.

For all LegioBox IoT devices, the following precautions and preparations must be observed:

- 1 After unpacking your LegioBox IoT device, inspect the device for any exterior visible damages, Should you find any such damages, do not proceed and contact your LegioBox sales representative immediately for further instructions.
- ?
- WARNING Failure to report exterior damages may void the warranty on your LegioBox IoT device. Proceeding with installation despite the presence of such damages may lead to serious personal or material injury for which AVIC cannot be held responsible.

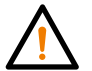

NOTICE AVIC takes its responsibility for protection of our environment very seriously and tries to minimize the environmental impact of its products and services as much as possible. Please re-use, recycle or dispose of the packaging materials of your LegioBox IoT device in a environment-friendly manner.

Inspect the contents of the LegioBox IoT shipment and verify that all materials and accessories are enclosed and in pristine condition. Should any of the materials and/or accessories be missing and/or damaged, do not proceed and contact your LegioBox sales representative immediately for further instructions. Please refer to the device-specific device instructions for the list of items that should have been shipped along with your LegioBox device.

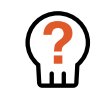

*WARNING* Failure to report damages to the materials and/or accessories may void the warranty on your LegioBox IoT device. Proceeding with installation despite the presence of such damages may lead to serious personal or material injury for which AVIC cannot be held responsible.

- 3 Before installing your LegioBox IoT device, verify that all electric power supply sources are switched OFF. Do not apply power to your LegioBox IoT device before the respective steps of the product-specific installation instructions indicate that it is safe to apply power to the device.
  - DANGER Within a LegioBox IoT device, high voltages may be present during operation. Under normal conditions, i.e. when the product housing is properly closed in accordance with the product specifications and installation instructions, these voltages are compliant with safety regulations. However, when the device is opened, as may be necessary for installation purposes, such voltages may cause severe personal injury and even loss of life. Under no circumstances must installations be carried out whit active power supplies. Failure to observe these instructions may cause severe personal injury and loss of life for which AVIC cannot be held responsible.
- 4 When installing your LegioBox IoT device at the location where it operates, ensure that its environment is clean and dry, and free of hazardous gases. Specifically in for locations outdoors, the LegioBox IoT device may only be installed if meteoroligical conditions permit it. Installation is not allowed under weather conditions of precipitations of any form, or gale wind forces. Unless environmental conditions permit safe installation of the LegioBox device, installation must not be carried out.

WARNING Installation of a LegioBox IoT device under detrimental environmental conditions may lead to serious personal or material injury for which AVIC cannot be held responsible.
- 5 Before opening your LegioBox device, ensure that you have taken measures to prevent damages by electrostatic discharge. At a minimum, place the device on a properly earthed and tested antistatic mat, and wear a properly earthed and tested wrist strap at all times during installation.
- ?

WARNING Damage as a result of electrostatic discharge (ESD) may severly impact the proper operational behavior of your LegioBox IoT device. Such damage may have an immediate or a time-delayed effect. In the latter case, the effects will be the result of latent ESD-caused damage, which is the most common form of ESD-related damage. It may take months or even years before such effects can be perceived, but they may nevertheless lead to serious personal or material injury for which AVIC cannot be held responsible.

6 Carefully read the entire product-specific instructions that apply to your LegioBox IoT device prior to commencing its installation, and make sure that you have fully understood what they entail.

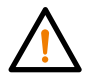

NOTICE Please contact your LegioBox sales representative for assistance and guidance should anything in this User Manual raise questions or concerns.

## 6 LEGIOBOX GENERAL OPERATING INSTRUCTIONS

All LegioBox IoT devices share common (sub)sets of functionality, which will be briefly described in this section.

# 6.1 DEVICE INITIALIZATION

Upon first power-up, the LegioBox IoT device will automatically establish a connection with the Avision IoT Platform, based on on its factory-set communication parameters, and will subsequently download its device functionality configuration. No user action is needed to perform this procedure.

### 6.2 WAKE-UP BUTTON

To trigger a communication session with Avision, or to perform a warm or cold reset, the Wake-Up button can be pressed. Please refer to the device-specific sections for further details.

## 6.3 VISUAL STATUS INDICATORS (LEDS)

All LegioBox IoT devices are equipped with LEDs as visual status indicators. For each device type, the illumination patterns for a corresponding status are described in the device-specific operating instructions. The graphics used to depict these patterns are briefly described in the overview below.

| ILLUMINATION<br>PATTERN | DESCRIPTION                                                                                                    |
|-------------------------|----------------------------------------------------------------------------------------------------|
|                         | LED is steady ON                                                                                                    |
|                         | LED continuously blinking at a slow rate (around once per two seconds)                                                 |
|                         | LED continuously blinking at a fast rate (around three times per second)                                               |
|                         | LED blinks for a defined number of times (3 in this example), to indicate a specific substatus. and is then turned OFF |
|                         | LED is steady OFF                                                                                                    |
|                         | Free line-of-sight                                                                                                    |

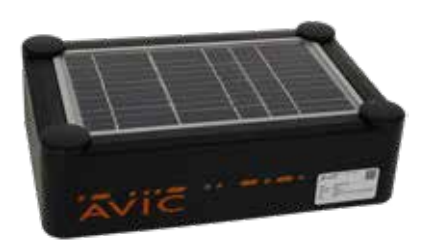

SolarGate > page 54

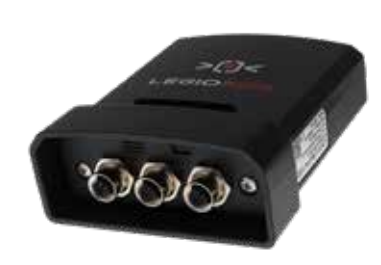

NanoGate > page 47

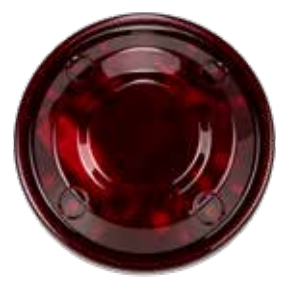

LightGate > page 63

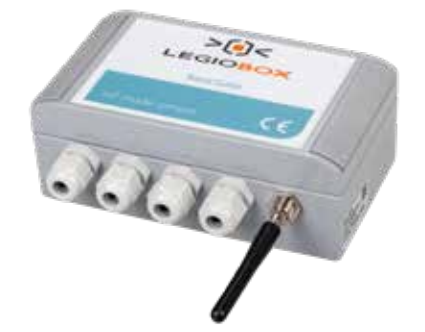

BasicGate > page 39

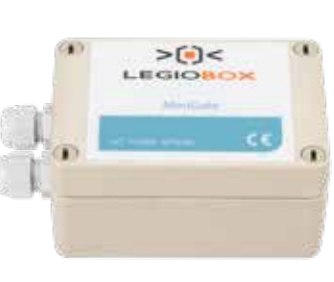

MiniGate > page 70

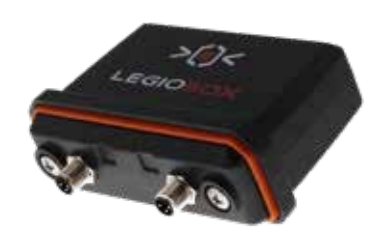

PicoWise > page 76

For more information about our devices, check our webpage: www.avic-iot.nl/iot-devices.

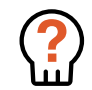

WARNING Before proceeding with the installation of your LegioBox IoT device, please make sure you have completely read and fully comprehended the sections in this User Manual on legal and safety-related matters. Please refer to the Table of Contents for the relevant sections. In particular, the general LegioBox IoT device installation instructions described in Chapter 5: "LegioBox General Installation Precautions and Preparations" on page 36 are considered an integral part of all product-specific installation instructions.

# 6.4 WISERF WIRELESS COMMUNICATION (DEVICE PAIRING)

LegioBox IoT devices support local wireless networking through Avic's proprietary WiseRF protocol. A Gate device (e.g. the NanoGate) will serve as network master, while a Wise device (e.g. the PicoWise) will act as slave. Upon power-up, a Wise device will automatically search for Gate devices in its vicinity, Once a Gate device has been found, said Gate device will perform all network provisioning actions under supervision of the Avision IoT Platform. This process typically takes 10-15 minutes; in very rare situation (e.g. in case of uncommonly poor network conditions between the Gate device and the Avision IoT Platform) it may consume up to 60 minutes. No user action is needed to perform this procedure.

# LEGIOBOX PRODUCT-SPECIFIC OPERATING INSTRUCTIONS

For each LegioBox IoT device, productspecific installation and operating instructions apply. Please refer to the subsection that covers the installation of your device. For your convenience, a short-form product overview is provided on the left..

# 7.1 LEGIOBOX BASICGATE

For installation of the LegioBox BasicGate, the instructions in this subsections must be followed. The information contained in Chapter 5: "LegioBox General Installation Precautions and Preparations" on page 36 is considered to be an integral part of the product-specific installation-related information in this subsection.

#### **Product versions**

Identify the version of your LegioBox IoT device on the product label of the BasicGate; in the overview in table 34, the available functionality of your BasicGate is summarized. Please refer to Chapter 4: "LegioBox Product Family Technical Specifications" on page 19 for a detailed description of the product features.

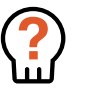

WARNING Carefully read the information in Chapter 5: "LegioBox General Installation Precautions and Preparations" on page 36 before proceeding with the installation of your LegioBox as instructed in this subsection.

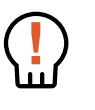

DANGER Before performing any of the actions described in this subsection, switch OFF the electrical power supply of the LegioBox IoT device, and remove the batteries. Performing actions on the device while it is powered on may lead to significant material damage, severe personal injury, or even the loss of life.

| LEGIOBOX BASICGAT | E                | CON              | IUMN    |       | ΓΙΟΝ  |            | POV                | <b>VER</b> |     | SEN<br>INT | SOR:    | S ANE<br>CES ( | )<br>*)      |
|-------------------|------------------|------------------|---------|-------|-------|------------|--------------------|------------|-----|------------|---------|----------------|--------------|
| Model             | Application area | Cat.M1/NB-IoT/2G | GPRS/2G | RS232 | RS485 | Serial TTL | Universal AC mains | 24VDC      | UPS | 0-10VDC    | Pt-1000 | 4-20mA         | Digtal input |
| BG00143           | Telemetry RS232  | •                | -       | •     | -     | -          | •                  | -          | •   | 2          | 6       | 4              | 4            |
| BG00144           | Telemetry RS485  | •                | -       | -     | •     | -          | •                  | -          | •   | 2          | 6       | 4              | 4            |
| BG00329           | Telemetry RS232  | •                | -       | •     | -     | -          | -                  | •          | •   | 2          | 6       | 4              | 4            |
| BG00330           | Telemetry RS485  | •                | -       | -     | •     | -          | -                  | •          | •   | 2          | 6       | 4              | 4            |
| BG00334           | Telemetry RS485  | •                | -       | -     | •     | -          | •                  | -          | •   | -          | 6       | 6              | 4            |
| BG00141           | Telemetry RS232  | -                | •       | •     | -     | -          | •                  | -          | •   | 2          | 6       | 4              | 4            |
| BG00142           | Telemetry RS485  | -                | •       | -     | •     | -          | •                  | -          | •   | 2          | 6       | 4              | 4            |

Table 34 Product versions

(\*) The number of interfaces indicates the maximum available. The BasicGate has 6 configurable analog inputs, with varying supported interface types.

### LEGIOBOX BASICGATE OVERVIEW

The electronics of the BasicGate with its main functions are shown below.

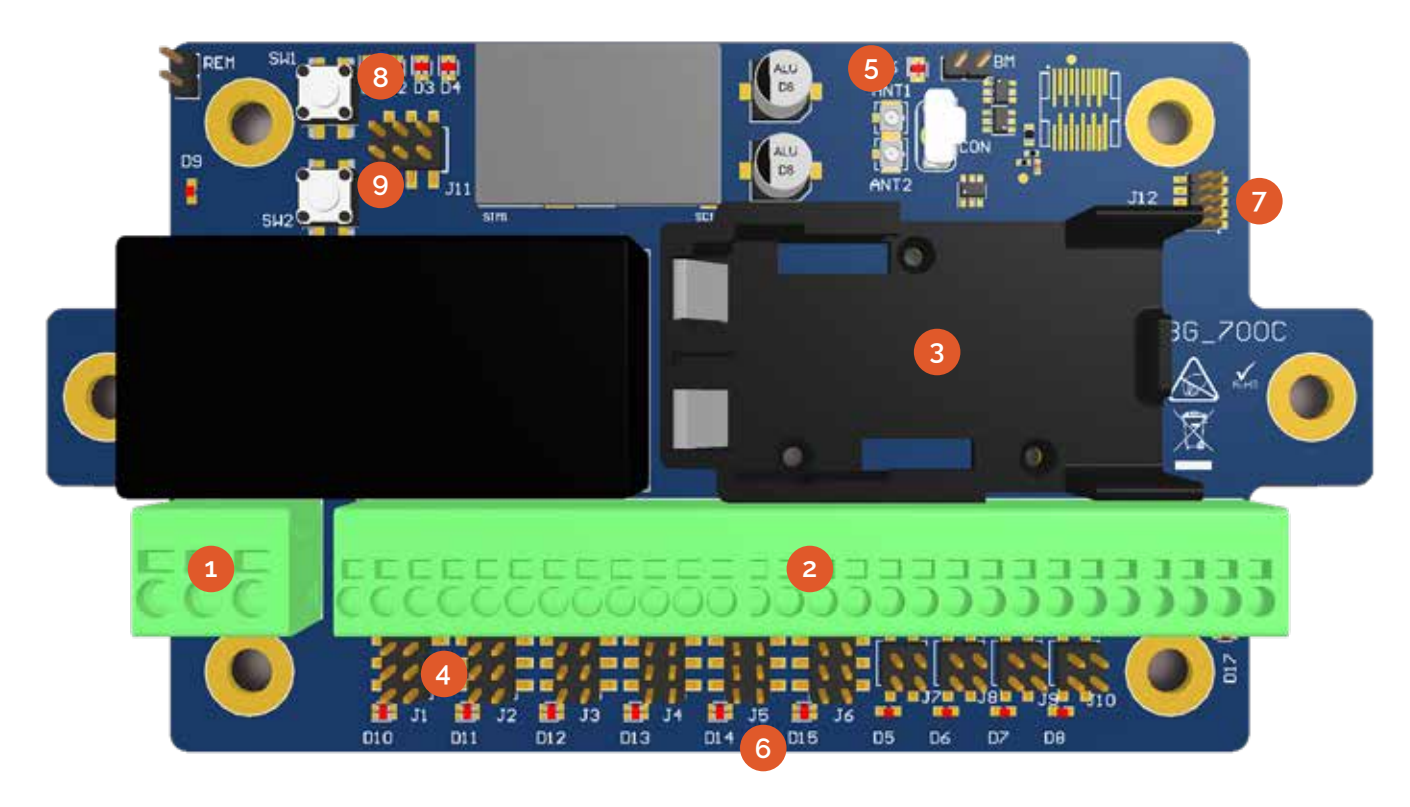

- 1 Power connector
- 2 Interface connectors
- 3 Battery holder

- 4 Configuration jumpers
- 5 Communication LED
- 6 Interface LEDs

- 7 RS485 line termination
- 8 Wake-up button (SW1)
  - 9 Application button (SW2)

# OPENING THE BASICGATE

1 Remove the srew cover blinds.

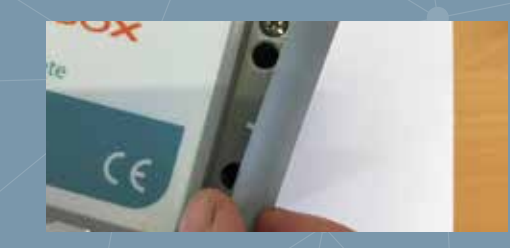

2 Completely loosen the four screws in the cover lid

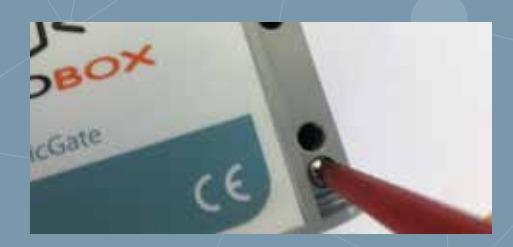

3 Pull the lid upwards and tilt towards

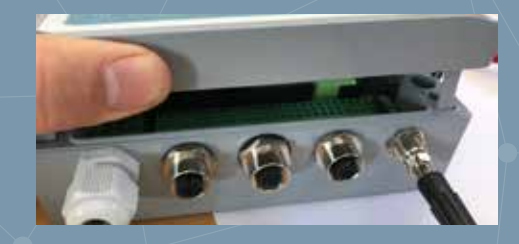

4 The lid will remain attached to the enclosure base by its hinges

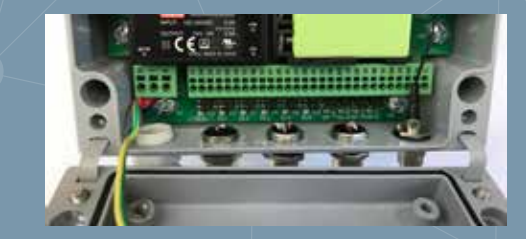

### QUICK-STEP INSTRUCTIONS

1 Open the BasicGate, following instructions on page 40.

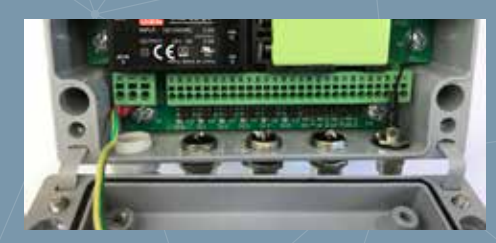

2 Set the interface configuration jumpers, see overview on this page.

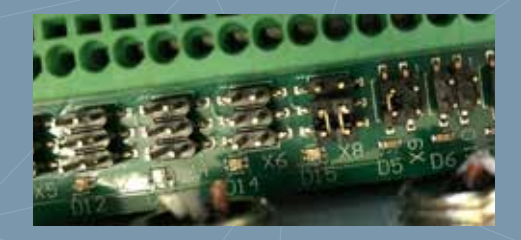

3 Connect external equipment, following instructions on page 43.

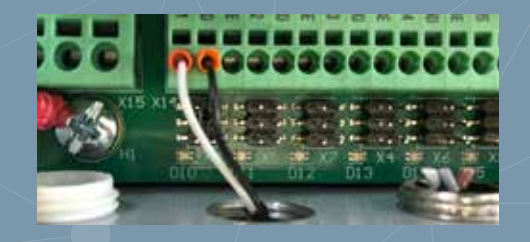

4 Close the BasicGate, when ready

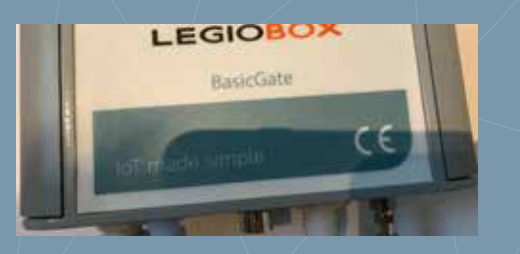

### CONFIGURING THE BASICGATE SIGNAL INTERFACES

The signal interfaces of the BasisGate are located at the bottom side of the device as a series of terminal clamps. For each interface, a jumper block is provided that allows configuration of the respective interface type, as shown below. The AI section, with 6-pin jumper blocks, contains the analog interfaces, while the DI section contains the digital inputs, with 4-pin jumper blocks.

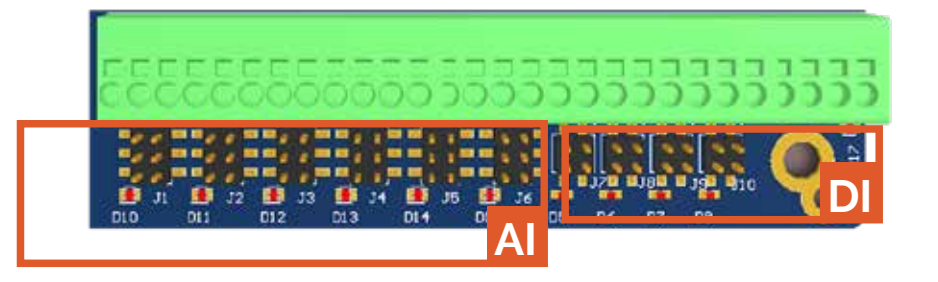

Table 35 below summarizes the available functions and configuration settings of each analog interface and digital input. To perform the configuration, place the jumpers as indicated for each interface.

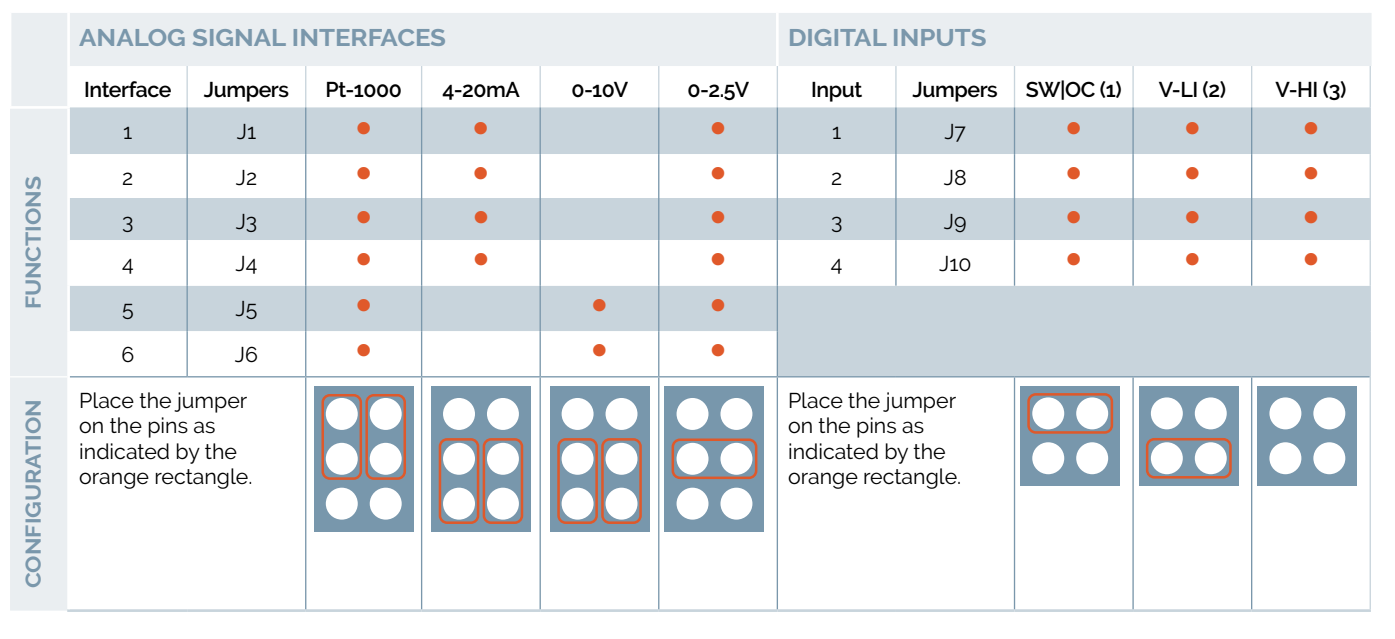

Table 35 Configuration of the BasicGate Signal Interfaces

1 SW: potential-free switch; OC: open-collector. 2 Voltage-driven, low-impedance. 3 Voltage-driven, high-impedance.

### SETTING THE RS485 LINE TERMINATION

The RS485 communication interface of the BasicGate offers the option of connecting a line termination resistor and applying fail-safe biasing with jumpers. Fail-safe biasing will be enabled and disabled under software control, provided the associated configuration jumpers are set.

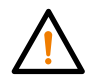

NOTICE To configure the line termination of the BasicGate RS485 interface, jumpers are required which are not included with as standard product contents. You may request these jumpers from AVIC as accessory free-of-charge. For the ordering code, please refer to section 10.2 of this User Manual.

Please proceed as follows to set the desired line termination of the BasicGate RS485 interface:

- 1 If the BasicGate is not already opened, first remove the cover lid.
- 2 Depending on the preferred termination mode, place the jumpers on jumper block J12 as indicated in the overview below.

|               | R5485 LINE TERMINATION                                             |        |        |        |        |
|---------------|--------------------------------------------------------------------|--------|--------|--------|--------|
|               |                                                                    | Mode 1 | Mode 2 | Mode 3 | Mode 4 |
| DE            | 120 Ohm termination                                                |        | •      |        | •      |
| ΒO            | Fail-safe biasing                                                  |        |        | •      | •      |
| CONFIGURATION | Place the jumper on the pins as indicated by the orange rectangle. |        |        |        |        |

Table 36 line termination of the BasicGate RS485 interface

3 Close the BasicGate if all configuration/installation actions are completed.

# QUICK-STEP INSTRUCTIONS

1 Open the BasicGate, following instructions on page 40.

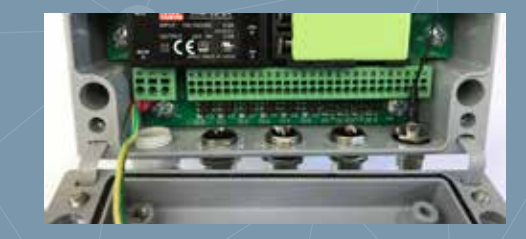

2 Set the RS485 termination jumpers on J12, see overview on this page.

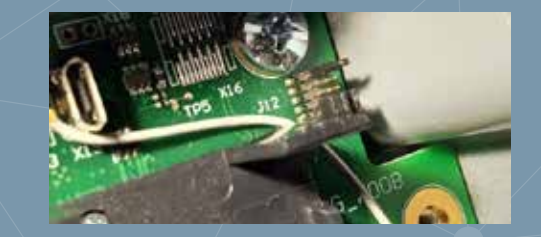

3 Connect external equipment, following instructions on page 43.

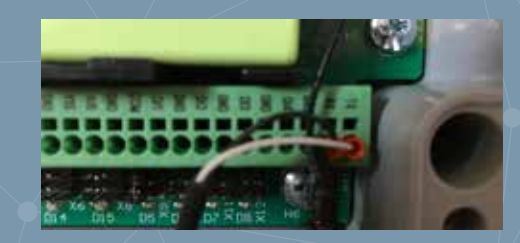

4 Close the BasicGate, when ready

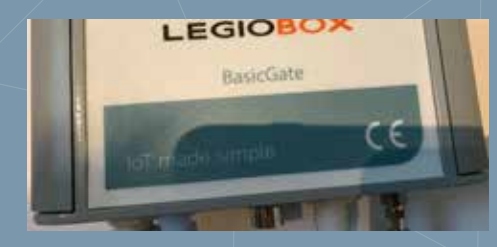

### QUICK-STEP INSTRUCTIONS

1 Loosen the interface cable glands

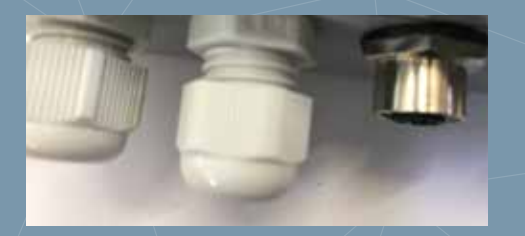

2 Feed the signal cables into the enclosure through the glands

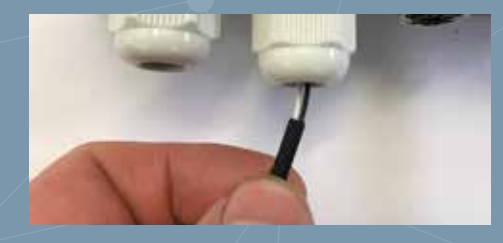

3 Press the signal wires into the terminal clamps (see overview in Table 37)

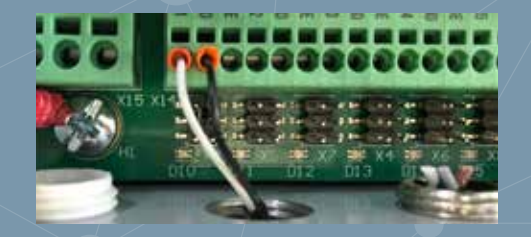

4 Fasten the interface cable glands.

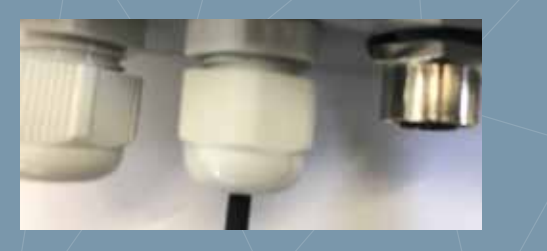

### CONNECTING EXTERNAL EQUIPMENT

For the wired connection of external equipment, such as sensors or devices communicating through serial data protocols, the BasicGate provides clamp terminals that are located inside the enclosure.

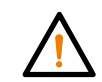

NOTICE It is strongly recommended to configure the analog interfaces and digital inputs, as described on page 41, before connecting any equipment.

Please proceed as follows to connect equipment to the BasicGate:

- 1 Make sure the BasicGate main power supply is switched OFF or is disconnected before proceeding; if not already opened, first remove the cover lid.
- 2 Take out the internal safeguard by removing the two nylon fastening screws, and loosen the cable glands of all entries through which the equipment wires will be fed.
- 3 If equipment needs to be disconnected from a certain interface, detach the wires of said equipment; the wires are released when a sharp object such as a screwdriver is pressed into the small slot at the top of the respective terminal clamp.
- Press the signal wire into the terminal clamp as indicated in the terminal assignment overview below.
   Where an 'n' is used as suffix in a terminal name, this charcters must be replace by the the number of the respective interface (e.g. Al4 for analog interface nr. 4). Please also pay attention to the notices.

| ANALOG SIGNAL INTERFACES |         |        |        |        | DIGITAL I | NPUTS     |         | SERIAL PORT |           |       |  |  |
|--------------------------|---------|--------|--------|--------|-----------|-----------|---------|-------------|-----------|-------|--|--|
| terminal                 | Pt-1000 | 4-20mA | 0-10V  | 0-2.5V | terminal  | OC SW (1) | Voltage | Terminal    | RS232 (2) | RS485 |  |  |
| Aln                      | Wire-1  | Signal | Signal | Signal | Dln       | Signal    | Dln     | ТХ          | TXD       | А     |  |  |
| GND                      | Wire-2  | -      | Ground | Ground | GND       | Ground    | Ground  | RX          | RXD       | В     |  |  |
| VSE                      | -       | Supply | Supply | Supply | СОМ       |           |         | GND         | GND       | -     |  |  |

Table 37 Connection of equipment to the BasicGate

1 SW: potential-free switch; OC: open-collector. 2 For a UART serial port, the same terminal assignments apply.

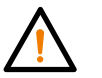

NOTICE For a connection of a switch to a digital input, the way the wires are connected is irrelevant. For open-collector signals, the terminal assignment must be strictly observed.

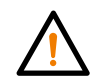

NOTICE The COM terminal is a shared voltage output that can be used to operate a digital input in low-impedance voltage mode without the need of an external voltage source.

- 1 Fasten the cable glands securely.
- 2 Close the BasicGate if all configuration/installation actions are completed.

### CONNECTING THE POWER SUPPLY

The BasicGate operates from an external power supply, depending on the device type. To connect the BasicGate to its supply voltage, the device provides clamp terminals located inside the enclosure.

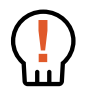

DANGER Performing actions on the device while it is powered on may lead to significant material damage, severe personal injury, or even the loss of life. Take appropriate care when following the instructions below.

Please proceed as follows to connect the power supply to the BasicGate:

- 1 Make sure the BasicGate main power supply is switched OFF or is disconnected before proceeding; if not already opened, first remove the cover lid.
- 2 Loosen the power cable gland.
- 3 Press the power wires into the terminal clamp as indicated in the terminal assignment overview below.

| POWER CONNECTOR |                    |          |            |  |  |  |  |  |  |  |  |  |
|-----------------|--------------------|----------|------------|--|--|--|--|--|--|--|--|--|
| Terminal        | Universal AC mains | Terminal | 24DC mains |  |  |  |  |  |  |  |  |  |
| PE              | Protective Earth   |          | -          |  |  |  |  |  |  |  |  |  |
| L               | Live               | +        | 24 VDC     |  |  |  |  |  |  |  |  |  |
| N               | Neutral            | _        | GND        |  |  |  |  |  |  |  |  |  |

Table 38 Connection of the power supply

- 4 Fasten the power cable gland securely.
- 5 Refit the internal safeguard by applying the two nylon fastening screws, connect the power and verify the BasicGate power-up behavior by observing the Communication LED as described on page 46.
- 6 Close the BasicGate if all configuration/installation actions are completed.

# QUICK-STEP INSTRUCTIONS

1 Loosen the power cable gland

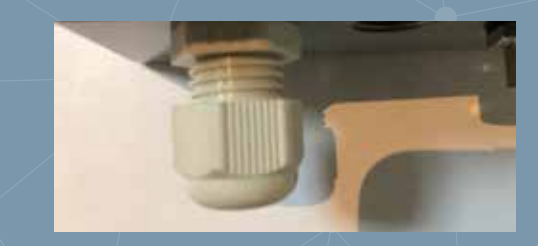

2 Feed the power cable into the enclosure and connect the power wires

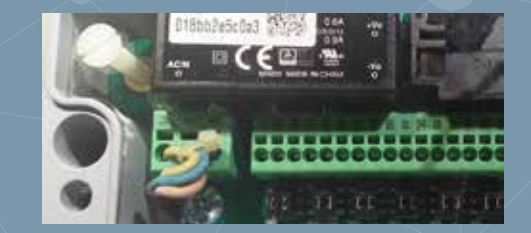

3 Apply the device power and verify the start-up sequence.

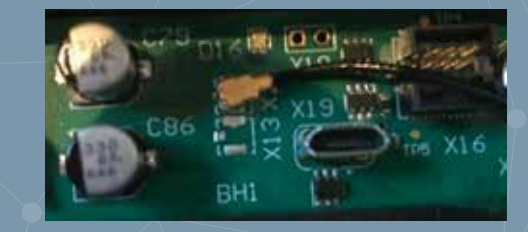

4 Close the BasicGate, when ready

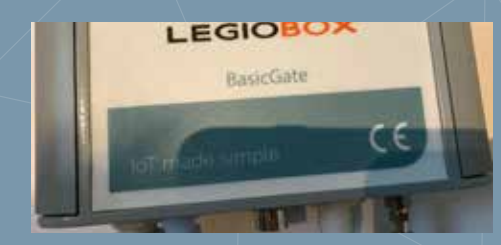

### QUICK-STEP INSTRUCTIONS

### 1 Loosen the power cable gland

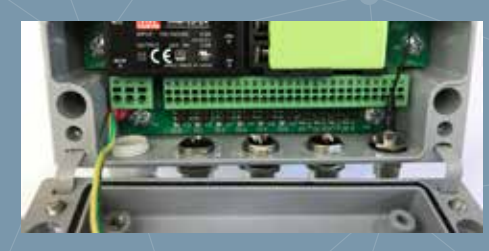

2 If a battery is already present, remove it by lifting its bottom

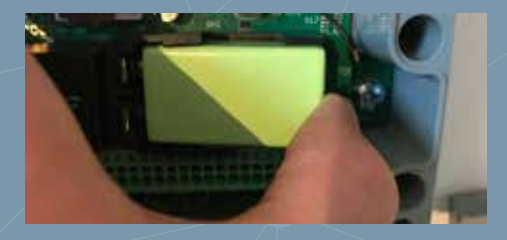

3 Place the battery in its holder, against the ledge

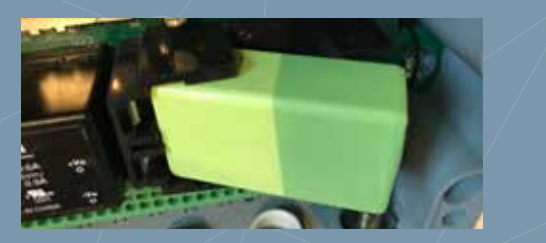

4 Place the battery in its holder, by aligning its bottom with the ledge on the appropriate side of the holder.

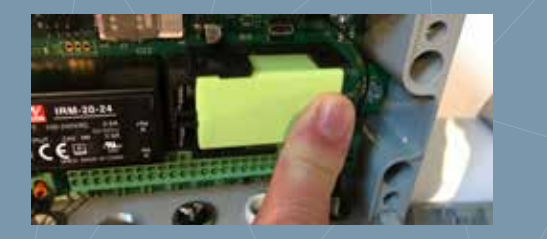

### PLACING OR REPLACING THE BATTERY

As a backup supply voltage during power outages, the BasicGate is equipped with a battery that will automatically be recharged when the mains supply voltage is active. The BasicGate battery that is included with the product contents needs to be placed during initial installation. During the device's operational lifetime, the battery may need to be replaced.

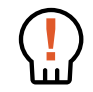

DANGER Maltreatment of batteries, in particular when their contacts short-circuit, mixing battery chemistries or types, may lead to their overheating and even explosion, possibly resulting in material damage, severe personal injury, and even the loss of life, for which AVIC cannot be held responsible.

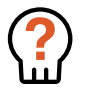

WARNING Only use batteries that are approved by AVIC. Replacement batteries may be ordered as spare part; for the ordering information, please refer to Chapter 10: "LegioBox Accessories and Spare Parts" on page 84. Usage of non-approved batteries voids the product warranty.

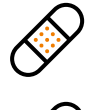

CAUTION The use of tools is not required to place or remove the battery, and can be done with finger actions. Since metal tools may inadvertently lead to short-circuiting of the battery's contacts, the use of tools when handling batteries is strongly discouraged.

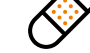

CAUTION Please dispose of a removed battery in an environmentally responsible manner.

Please proceed as follows to place or replace the BasicGate rechargeable battery:

- 1 Make sure the BasicGate main power supply is switched OFF or is disconnected before proceeding.
- 2 If the BasicGate is not already opened, first remove the cover lid and take out the internal safeguard by removing the two nylon fastening screws.
- 3 If a battery is present, lift it from its holder at the bottom using a finger. Once lifted, the battery can easily be removed entirely from its holder.
- 4 Place the battery in its holder, by aligning its bottom with the ledge on the appropriate side of the holder.
- 5 Using a finger, gently press the battery down into its holder to establish the connection between the contacts of the holder and the battery.
- 6 Refit the internal safeguard by applying the two nylon fastening screws and close the BasicGate if all installation and configuration actions have been completed.

| LED NR  | FUNCTION                | ILLUMINATION PATTERN | STATUS                                                      |
|---------|-------------------------|----------------------|-------------------------------------------------------------|
| А       | Power/communication     |                      | Power ON & communication OK                                 |
|         |                         |                      | Communicating with Avision                                  |
|         |                         |                      | Communication error                                         |
|         |                         |                      |                                                             |
| В       | Cellular signal quality |                      | Signal quality: EXCELLENT                                   |
|         |                         |                      | Signal quality: GOOD                                        |
|         |                         |                      | Signal quality: AVERAGE                                     |
|         |                         |                      | Signal quality: POOR                                        |
| 10 - 15 | Power-up status (upon   |                      | Wake-up (release during first 15 seconds)                   |
|         | SW1)                    |                      | Warm start (release after 15, and no later than 60 seconds) |
|         |                         |                      | Cold start (release after 60 seconds)                       |
|         |                         |                      |                                                             |
| 10 - 15 | Analog sensor status    |                      | Interface not configured in Avision                         |
|         |                         |                      | Sensor error LOW                                            |
|         |                         |                      | Sensor signal level below LOW-LOW                           |
|         |                         |                      | Sensor signal level between LOW-LOW and LOW                 |
|         |                         |                      | Sensor signal level between LOW and HIGH                    |
|         |                         |                      | Sensor signal level between HIGH and HIGH-HIGH              |
|         |                         |                      | Sensor signal level above HIGH-HIGH                         |
|         |                         |                      | Sensor error HIGH                                           |
| 5 - 8   | Digtal input status     |                      | Interface not configured in Avision                         |
|         |                         |                      | Digital input ACTIVE                                        |
|         |                         |                      | Digital input INACTIVE                                      |
| 17      | ModBus                  |                      | Modbus absent                                               |
|         |                         |                      | All modbus devices responding                               |
|         |                         |                      | No modbus devices responding                                |
|         |                         |                      | Modbus devices responding 50% or more                       |
|         |                         |                      | Modbus devices responding less than 50%                     |

### Visual Indicator Patterns

The illumination patterns of the LegioBox BasicGate are shown in Table 39; in low-power mode, the LEDs will only be activated for approximately 15 seconds after briefly pressing SW1.

Table 39 Visual Indicator Pattern of the LegioBox BasicGate

## 7.2 LEGIOBOX NANOGATE

For installation of the LegioBox NanoGate, the instructions in this subsections must be followed. The information contained in Chapter 5: "LegioBox General Installation Precautions and Preparations" on page 36 is considered to be an integral part of the product-specific installation-related information in this subsection.

#### **Product versions**

Identify the version of your LegioBox IoT device on the product label of the NanoGate; in the overview in table 40, the available functionality of your NanoGate is summarized. Please refer to Chapter 4: "LegioBox Product Family Technical Specifications" on page 19 for a detailed description of the product features.

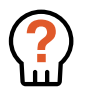

WARNING Carefully read the information in Chapter 5: "LegioBox General Installation Precautions and Preparations" on page 36 before proceeding with the installation of your LegioBox as instructed in this subsection.

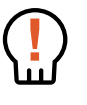

DANGER Before performing any of the actions described in this subsection, switch OFF the electrical power supply of the LegioBox IoT device, and remove the batteries. Performing actions on the device while it is powered on may lead to significant material damage, severe personal injury, or even the loss of life.

| LEGIOBO | DX NANOGATE                           | CON              | MMU     | NICA     |              | I     |       |         | PO        | <b>VER</b>      | SEN     | ISOR    | S AN   | AND INTEREACES (,)<br>Pigtal-input<br>ReL humidity<br>Barometer/temp.<br>GNSS receiver |              |                 |               |                   |
|---------|---------------------------------------|------------------|---------|----------|--------------|-------|-------|---------|-----------|-----------------|---------|---------|--------|----------------------------------------------------------------------------------------|--------------|-----------------|---------------|-------------------|
| Model   | Application area                      | Cat.M1/NB-IoT/2G | GPRS/2G | Ethernet | Wireless LAN | RS232 | RS485 | WISE RF | 24DVC/UPS | Battery-powered | 0-10VDC | Pt-1000 | 4-20mA | Digtal-input                                                                           | Rel humidity | Barometer/temp. | GNSS receiver | Accelerometer (2) |
| NG00130 | Outdoor RF hub                        | -                | •       | -        | -            | -     | -     | •       | •         | -               | -       | -       | -      | -                                                                                      | -            | •               | •             | -                 |
| NG00131 | Indoor RF hub                         | -                | •       | -        | -            | -     | -     | •       | •         | -               | -       | -       | -      | -                                                                                      | •            | •               | -             | -                 |
| NG00132 | Telemetry outdoor                     | -                | •       | -        | -            | -     | •     | •       | •         | -               | 2       | 2       | 2      | 2                                                                                      | -            | •               | •             | -                 |
| NG00133 | Telemetry indoor                      | -                | •       | -        | -            | -     | •     | •       | •         | -               | 2       | 2       | 2      | 2                                                                                      | •            | •               | -             | -                 |
| NG00134 | Telemetry autonomous                  | -                | •       | -        | -            | •     | -     | •       | -         | •               | 2       | 2       | 2      | 2                                                                                      | -            | •               | •             | -                 |
| NG00135 | Outdoor RF hub                        | •                | -       | -        | -            | -     | -     | •       | •         | -               | -       | -       | -      | -                                                                                      | -            | •               | •             | -                 |
| NG00136 | Indoor RF hub                         | •                | -       | -        | -            | -     | -     | •       | •         | -               | -       | -       | -      | -                                                                                      | •            | •               | -             | -                 |
| NG00137 | Telemetry outdoor                     | •                | -       | -        | -            | -     | •     | •       | •         | -               | 2       | 2       | 2      | 2                                                                                      | -            | •               | •             | -                 |
| NG00138 | Telemetry indoor                      | •                | -       | -        | -            | -     | •     | •       | •         | -               | 2       | 2       | 2      | 2                                                                                      | •            | •               | -             | -                 |
| NG00139 | Telemetry autonomous                  | •                | -       | -        | -            | •     | -     | •       | -         | •               | 2       | 2       | 2      | 2                                                                                      | -            | •               | •             | -                 |
| NG00315 | Indoor RF gatew.<br>Ethernet 12V (**) | -                | •       | •        | -            | •     | -     | -       | •         | -               | -       | -       | -      | 1                                                                                      | •            | •               | -             | -                 |
| NG00321 | Indoor RF gateway<br>Ethernet         | -                | •       | •        | -            | -     | •     | -       | •         | -               | -       | -       | -      | 1                                                                                      | •            | •               | -             | -                 |
| NG00326 | Indoor RF hub Ethernet                | •                | -       | •        | -            | -     | •     | •       | •         | -               | -       | -       | -      | 1                                                                                      | •            | •               | -             | -                 |
| NG00327 | Indoor RF gateway<br>Ethernet         | -                | •       | •        | -            | •     | -     | -       | •         | -               | -       | -       | -      | 1                                                                                      | •            | •               | -             | -                 |
| NG00328 | Indoor RF hub WLAN                    | •                | -       | -        | •            | -     | •     | •       | •         | -               | -       | -       | -      | 1                                                                                      | •            | •               | -             | -                 |

Table 40 Product versions

\* The number of interfaces indicates the maximum available. The NanoGate has at most 6 analog inputs, with varying supported interface types.

\*\* This product does not provide the UPS function.

### LEGIOBOX NANOGATE OVERVIEW

The electronics of the NanoGate with its main functions are shown below.

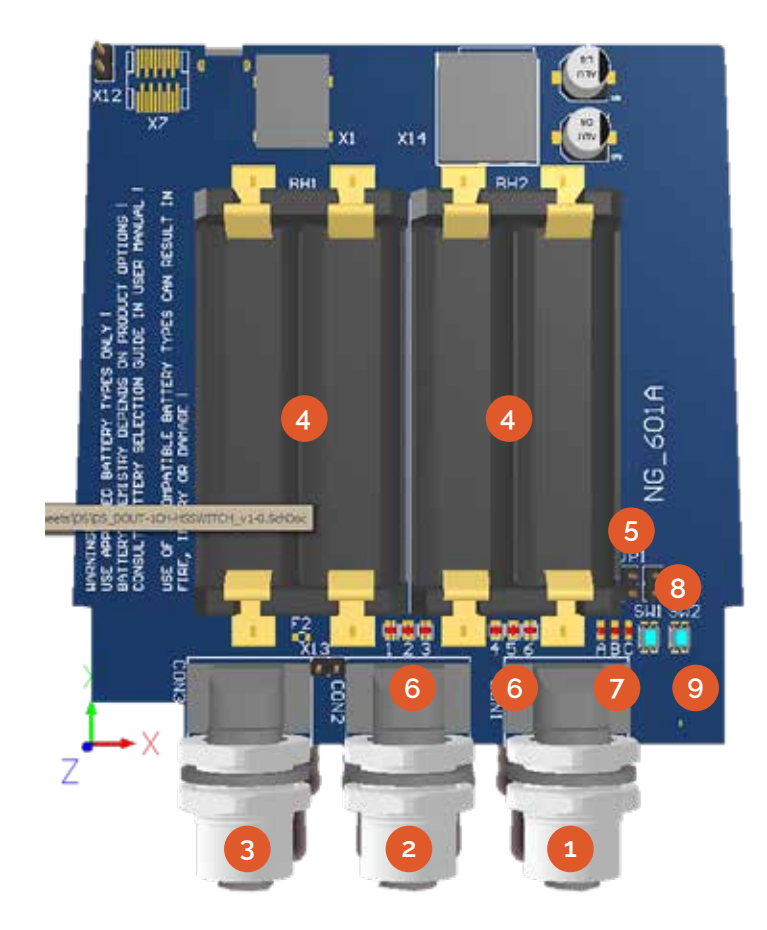

- 1 Interface connector 1
- 2 Interface connector 2
- 3 Interface connector 3
- 4 Battery holders
- 5 Configuration jumper (JP1)
- 6 Interface LEDs

- 7 Communication LEDs
- umper (JP1) 8 Wake-up button (SW1)
  - 9 Application button (SW2)

# OPENING THE NANOGATE

1 Position the NanoGate enclosure with the logo facing upwards

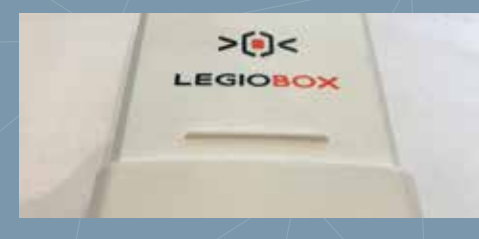

2 Leave at least one connected equipment cables attached

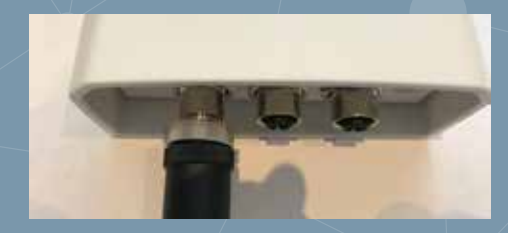

3 Completely loosen the two screws in the cover lid using a Phillips screwdriver

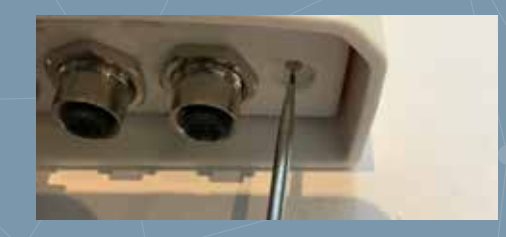

4 Slide the electronics from the enclosure by pulling a connector cable towards you

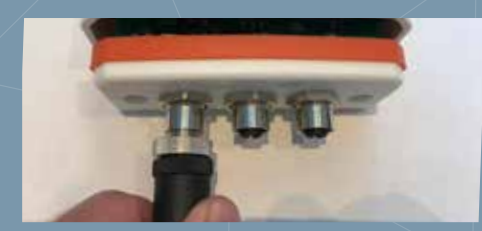

### QUICK-STEP INSTRUCTIONS

1 Open the NanoGate, following instructions on page 48.

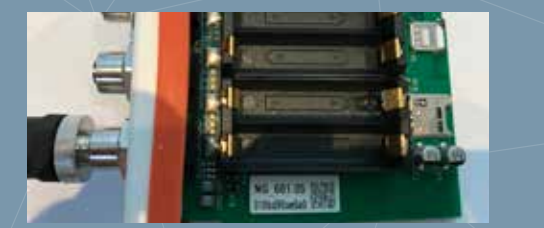

2 If a battery is already present, remove it by lifting its bottom

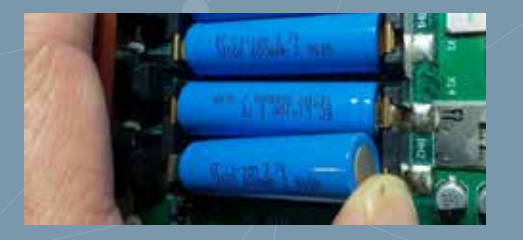

3 Place the battery in its holder, against minus contact

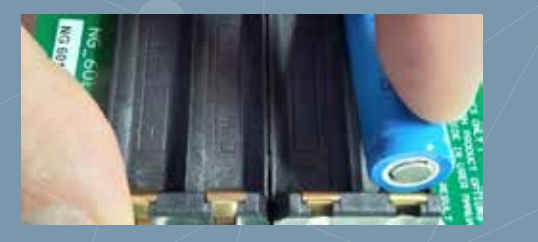

4 Press the battery firmly into its position in the holder and repeat until all batteries are correctly fitted

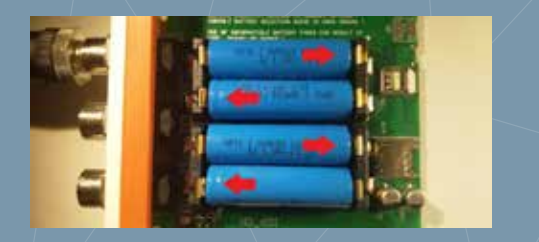

### PLACING OR REPLACING THE BATTERIES

Either as a backup supply voltage during power outages or as primary power source, the NanoGate is equipped with four batteries. Backup batteries will automatically be recharged when the mains supply voltage is active. The NanoGate batteries that are included with the product contents need to be placed during initial installation, During the operational lifetime of the NanoGate, the batteries may need to be replaced.

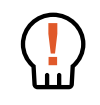

DANGER Maltreatment of batteries, in particular when their contacts short-circuit, mixing battery chemistries or types, may lead to their overheating and even explosion, possibly resulting in material damage, severe personal injury, and even the loss of life, for which AVIC cannot be held responsible.

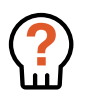

WARNING Only use batteries that are approved by AVIC. Replacement batteries may be ordered as spare part; for the ordering information, please refer to Chapter 10: "LegioBox Accessories and Spare Parts" on page 84. Usage of non-approved batteries voids the product warranty.

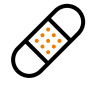

CAUTION The use of tools is not required to place or remove the battery, and can be done with finger actions. Since metal tools may inadvertently lead to short-circuiting of the battery's contacts, the use of tools when handling batteries is strongly discouraged.

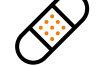

CAUTION Please dispose of a removed battery in an environmentally responsible manner.

Please proceed as follows to place or replace the NanoGate rechargeable battery:

- 1 Make sure the NanoGate main power supply is switched OFF or is disconnected before proceeding.
- 2 If the NanoGate is not already opened, first remove the cover lid.
- 3 If a battery is present, lift it from its holder at the bottom using a finger. Once lifted, the battery can easily be removed entirely from its holder.
- 4 Place the battery in its holder, by aligning its bottom with the ledge according to the polarity marks (- / +) in the battery holders.
- 5 Using a finger, gently press the battery down into its holder to establish the connection between the contacts of the holder and the battery.
- 6 Close the NanoGate when all installation and configuration actions have been completed.

### **CLOSING THE NANOGATE DEVICE**

To close the NanoGate device, please follow the instructions below.

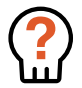

WARNING Great care must be observed during closing of the device to avoid damage to the enclosure and/or the electronics. Should damage occur during device handling, remove power and batteries from the device and contact your LegioBox sales representative for further advice.

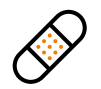

CAUTION The device must be properly closed according to the instructions below to maintain the specified ingress protection level. Failure to properly close the device may lead to irrepairable damage of the electronics and/or the device enclosure.

Please proceed as follows to close the NanoGate device:

- Make sure the NanoGate main power supply is switched OFF or is disconnected before proceeding (if applicable).
- 2 Place the NanoGate on a stable surface with the LegioBox log facing upwards.
- 3 The electronics is most conveniently placed into the enclosure if at least one of the equipment connectors is attacted to the receptacles.
- 4 Place the electronics in front of the enclosure opening with the battery holders facing downwards.
- 5 Gently slide the electronics into the enlosure until it is fully inside.
- 6 Using a Phillips screwdriver, fasten the two mounting screws in the frontpanel until they are firmly secured.
- 7 Place the NanoGate back in its operating location, connect any remaining equipment cables, and apply the device power.

# QUICK-STEP INSTRUCTIONS

1 Position the NanoGate enclosure with the logo facing upwards

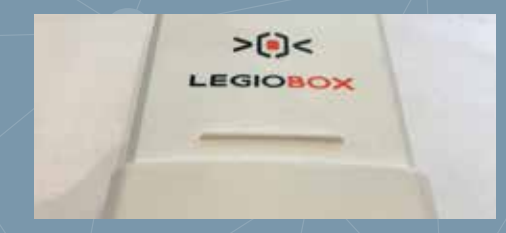

2 Align the electronics with the enclosure with the battery holders facing down

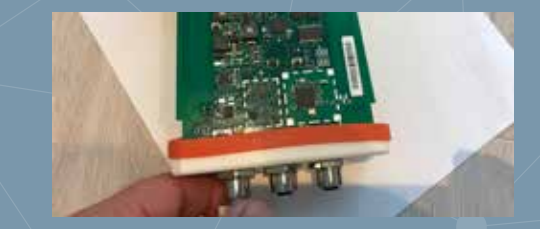

3 Gently slide the electronics into the enclosure

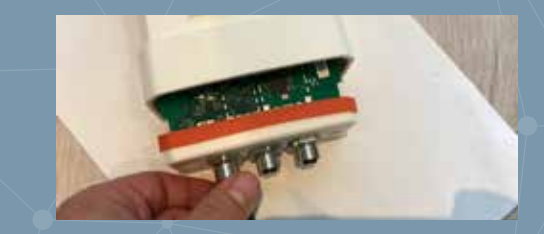

4 Firmly fasten the screws using a Phillips screwdriver

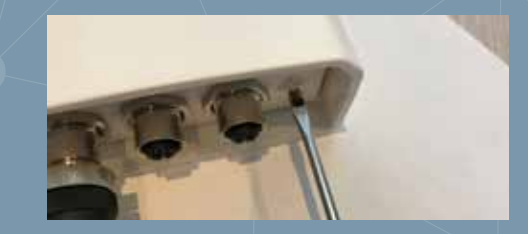

### Visual Indicator Patterns (Non-Ethernet/ WLAN Types)

The illumination patterns of the LegioBox NanoGate are shown in Table 41; in low-power mode, the LEDs will only be activated for approximately 15 seconds after briefly pressing SW1.

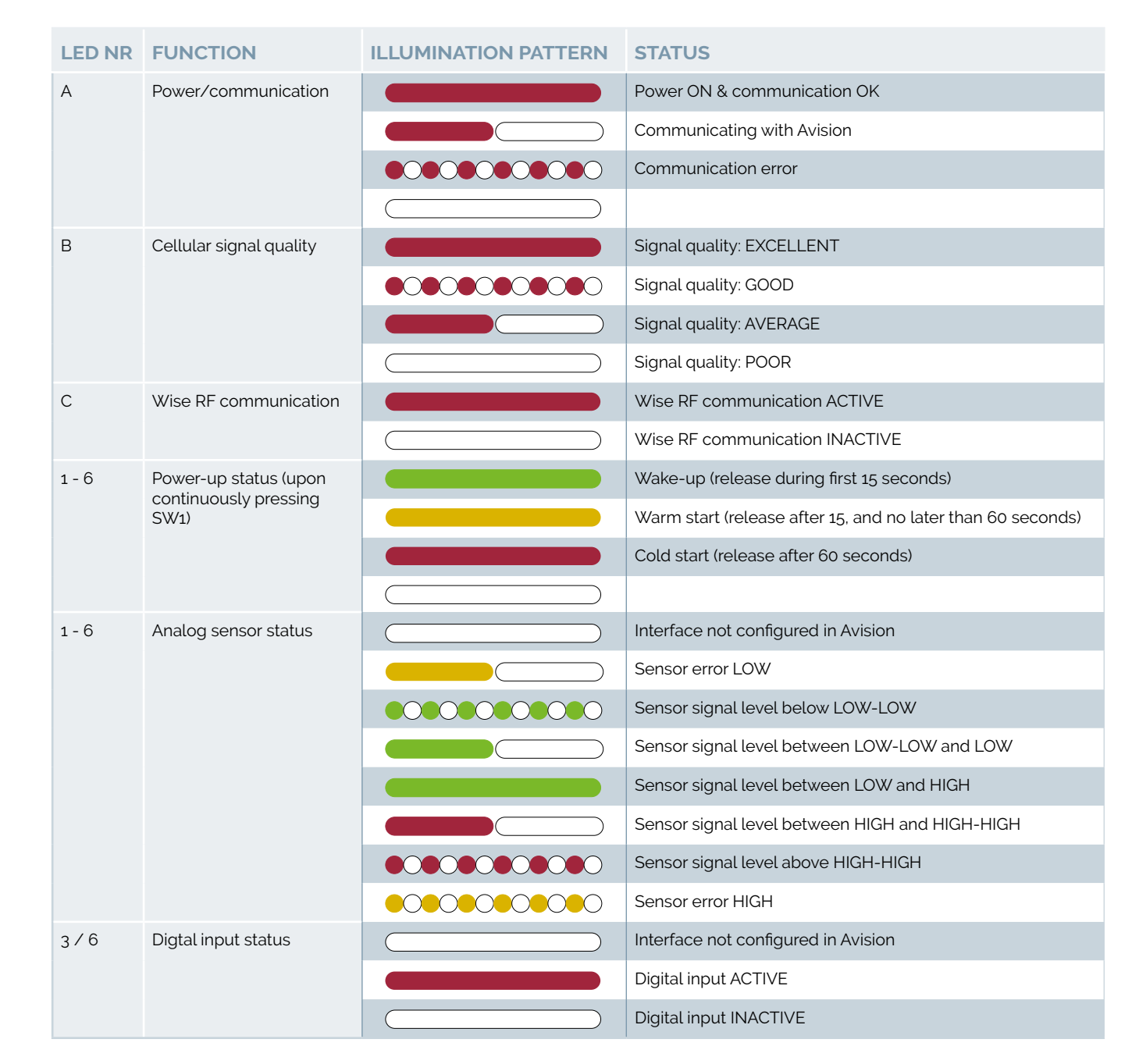

 Table 41
 Visual Indicator Patterns (Non-Ethernet/WLAN Types)

| LED NR | FUNCTION                | ILLUMINATION PATTERN | STATUS                                                      |
|--------|-------------------------|----------------------|-------------------------------------------------------------|
| А      | Power/communication     |                      | Power ON & communication OK                                 |
|        |                         |                      | Communicating with Avision                                  |
|        |                         |                      | Communication error                                         |
|        |                         |                      |                                                             |
| В      | Cellular signal quality |                      | Signal quality: EXCELLENT                                   |
|        |                         |                      | Signal quality: GOOD                                        |
|        |                         |                      | Signal quality: AVERAGE                                     |
|        |                         |                      | Signal quality: POOR                                        |
|        | Wise RF communication   |                      | Wise RF communication ACTIVE                                |
|        |                         |                      | Wise RF communication INACTIVE                              |
| 4 - 6  | Power-up status (upon   |                      | Wake-up (release during first 15 seconds)                   |
|        | SW1)                    |                      | Warm start (release after 15, and no later than 60 seconds) |
|        |                         |                      | Cold start (release after 60 seconds)                       |
|        |                         |                      |                                                             |
| 7      | Network communication   |                      | No network communication                                    |
|        | Status                  |                      | Network communication active                                |
| 8      | Network link status     |                      | No network link                                             |
|        |                         |                      | Network link established                                    |

Visual Indicator Patterns (Ethernet/ WLAN Types)

The illumination patterns of the LegioBox NanoGate (Ethernet and WLAN types) are shown in Table 42; in low-power mode, the LEDs will only be activated for approximately 15 seconds after briefly pressing SW1.

 Table 42
 Visual Indicator Patterns (Ethernet/WLAN Types)

The NanoGate connectors numbers, from left to right, are 1, 2, and 3

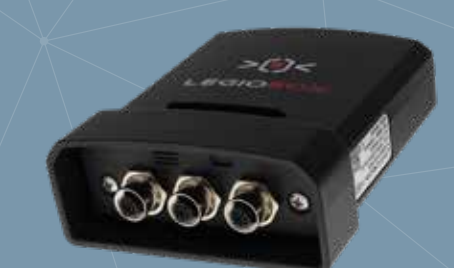

#### CONNECTOR SCHEMES

Depending on the product version, your LegioBox NanoGate IoT device will have a combination of interface functions, as summarized in the table below.

Serial TXD/RS485-B Serial TXD/RS485-B

VSE sensor voltage

DC supply ground

DC supply voltage

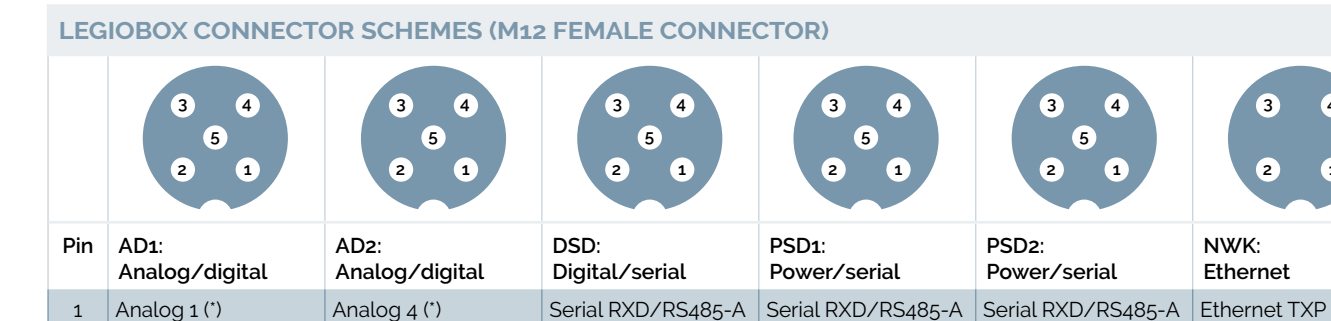

#### Table 43 Connector schemes

VSE sensor voltage

Analog 3 (\*)/Digital 1 Analog 6 (\*)/

Analog 2 (\*)

Signal ground

2

3

4

5

\* Analog 1/4: Pt-1000 (resistance); Analog 2/5: 4-20mA (current); Analog 3/6: 0-10VDC (voltage)

### Standard wire colours in M12 connecting cable:

### 1 = Brown | 2 = White | 3 = Blue | 4 = Black | 5 = Gray

Analog 5 (\*)

Signal ground

VSE sensor voltage

Digital 2

In the overview below, the connector assignment per NanoGate product version is provided.

Signal ground

Signal ground

Digital 1

| LEGIOBOX NANC    | GATE                           | CONN | CONNECTOR SCHEME ASSIGNMENT |      |                                                |  |  |  |  |  |
|------------------|--------------------------------|------|-----------------------------|------|------------------------------------------------|--|--|--|--|--|
| Codes            | Description                    | 1    | 2                           | 3    | Remarks                                        |  |  |  |  |  |
| NG00130, NG00135 | Outdoor RF hub                 | PSD1 | n.a.                        | n.a. | Connector 1 pins 1, 2, and 3 not used          |  |  |  |  |  |
| NG00131, NG00136 | Indoor RF hub                  | PSD1 | n.a.                        | n.a. | Connector 1 pins 1, 2, and 3 not used          |  |  |  |  |  |
| NG00132, NG00137 | Telemetry outdoor              | PSD1 | AD1                         | AD2  | Serial data: RS485                             |  |  |  |  |  |
| NG00133, NG00138 | Telemetry indoor               | PSD1 | AD1                         | AD2  | Serial data: RS485                             |  |  |  |  |  |
| NG00134, NG00139 | Telemetry autonomous           | PSD1 | AD1                         | AD2  | Connector 1 pin 5 not used, serial data: RS232 |  |  |  |  |  |
| NG00315          | Redundant Gateway Ethernet 12V | PSD2 | NWK                         | DSD  | Serial data: RS232                             |  |  |  |  |  |
| NG00321          | Redundant Gateway Ethernet     | PSD2 | NWK                         | DSD  | Serial data: RS485                             |  |  |  |  |  |
| NG00326          | Redundant RF Hub Ethernet      | PSD2 | NWK                         | DSD  | Connector 1/3 serial data pins unused          |  |  |  |  |  |
| NG00327          | Redundant Gateway Ethernet     | PSD2 | NWK                         | DSD  | Serial data: RS232                             |  |  |  |  |  |
| NG00328          | Redundant RF Hub WLAN          | PSD2 | n.a.                        | n.a. | Serial data: RS485                             |  |  |  |  |  |

Table 44 Connector assignment per NanoGate product version

4

1

Ethernet RXP

Ethernet TXN

Ethernet RXN

Serial TXD/RS485-B

DC supply ground

DC supply voltage

Signal ground

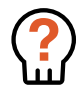

WARNING Carefully read the information in Chapter 5: "LegioBox General Installation Precautions and Preparations" on page 36 before proceeding with the installation of your LegioBox as instructed in this subsection.

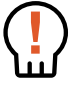

DANGER Before performing any of the actions described in this subsection, switch OFF the electrical power supply of the LegioBox IoT device, and remove the batteries. Performing actions on the device while it is powered on may lead to significant material damage, severe personal injury, or even the loss of life.

| LEGIOBO | OX SOLARGATE      | CO               | MMU     | NIC   |       | N          |         | ΡΟν         | <b>VER</b>       | SEN     | ISOR    | SAN    | ID IN        | TER           | FACE           | CES (*)       |               |        |            |  |
|---------|-------------------|------------------|---------|-------|-------|------------|---------|-------------|------------------|---------|---------|--------|--------------|---------------|----------------|---------------|---------------|--------|------------|--|
| Model   | Application area  | Cat.M1/NB-IoT/2G | GPRS/2G | RS232 | RS485 | Serial TTL | WISE RF | Solar panel | Internal battery | 0-10VDC | Pt-1000 | 4-20mA | Digtal-input | Rel. humidity | Barometer/temp | GNSS receiver | Accelerometer | SDI-12 | Camera/PIR |  |
| NG00130 | Outdoor RF hub    | -                | •       | -     | •     | -          | •       | •           | •                | 2       | 6       | 4      | 4            | •             | •              | •             | -             | -      | -          |  |
| NG00131 | Indoor RF hub     | -                | •       | -     | -     | -          | •       | •           | •                | 2       | 6       | 4      | 4            | •             | •              | -             | -             | -      | -          |  |
| NG00132 | Telemetry outdoor | •                | -       | -     | •     | -          | •       | •           | •                | 2       | 6       | 4      | 4            | •             | •              | •             | -             | -      | -          |  |

#### Table 45 Product versions

\* The number of interfaces indicates the maximum available. The SolarGate has 6 configurable analog inputs, with varying supported interface types.

# 7.3 LEGIOBOX SOLARGATE

For installation of the LegioBox SolarGate, the instructions in this subsections must be followed. The information contained in Chapter 5: "LegioBox General Installation Precautions and Preparations" on page 36 is considered to be an integral part of the product-specific installation-related information in this subsection.

#### Product versions

Identify the version of your LegioBox IoT device on the product label of the SolarGate; in the overview in table 45, the available functionality of your SolarGate is summarized. Please refer to Chapter 4: "LegioBox Product Family Technical Specifications" on page 19 for a detailed description of the product features.

# OPENING THE SOLARGATE

1 Place the SolarGate with the solar panel facing downwards

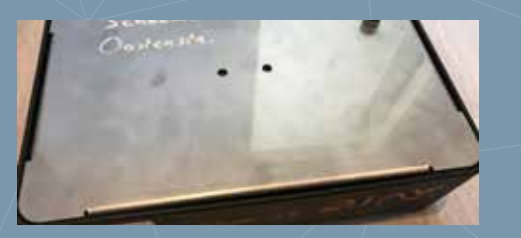

2 Completely loosen the srews in side and remove the back lid

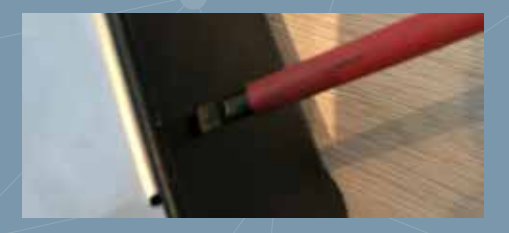

Remove the fuse from its holder

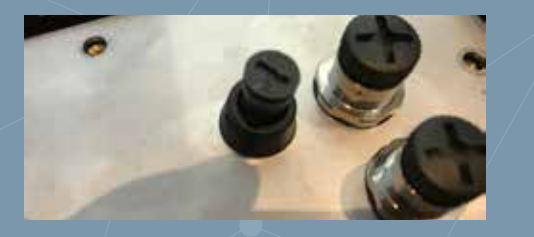

4 Loosen the screws in the backpanel and remove it from the device housing

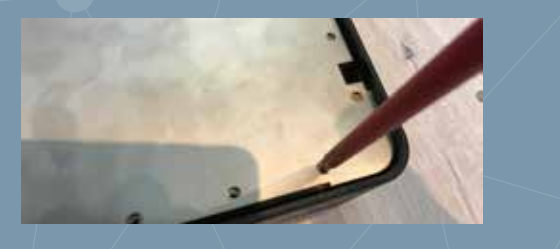

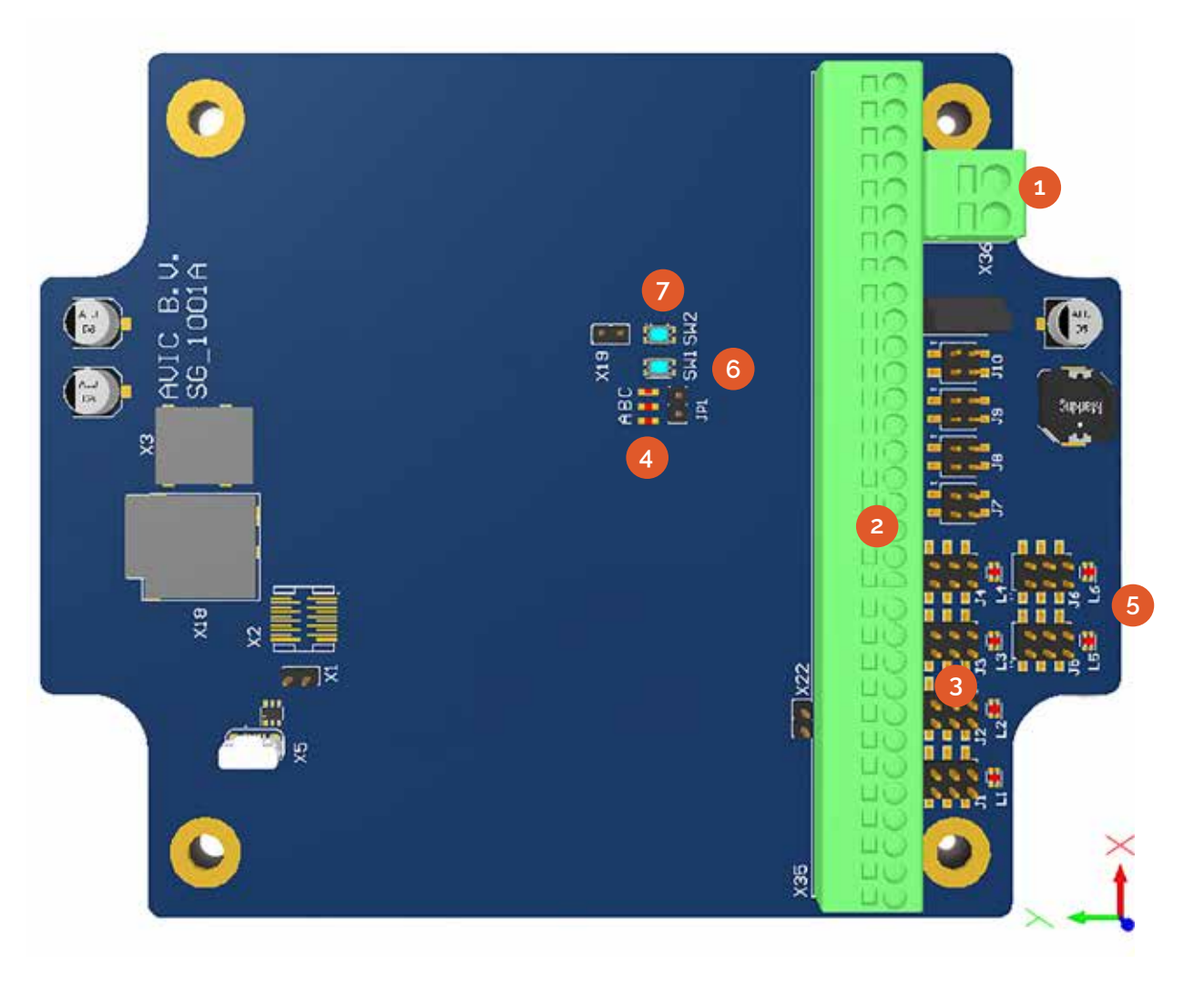

- 1 Battery connector
- 2 Interface connectors
- 3 Configuration jumper blocks
- 4 Communication LED (A)
- 5 Interface LEDs
- 6 Wake-up button (SW1)
- 7 Application button (SW2)

### CONFIGURING THE SOLARGATE SIGNAL INTERFACES

The signal interfaces of the SolarGate are located at the bottom side of the device as a series of terminal clamps. For each interface, a jumper block is provided that allows configuration of the respective interface type, as shown below. The AI section, with 6-pin jumper blocks, contains the analog interfaces, while the DI section contains the digital inputs, with 4-pin jumper blocks.

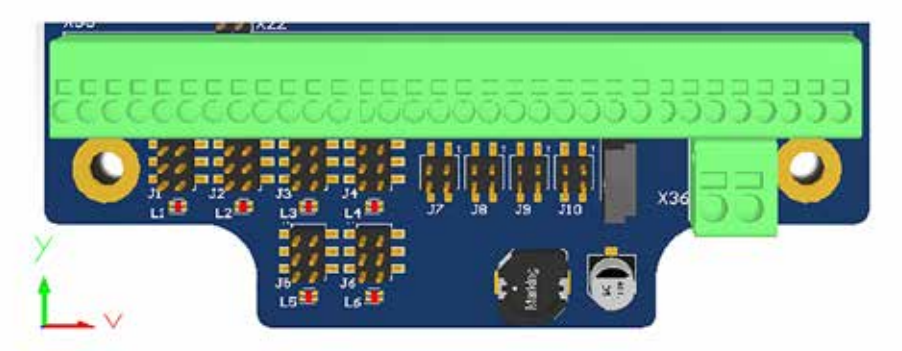

The overview below summarizes the available functions and configuration settings of each analog interface and digital input. To perform the configuration, place the jumpers as indicated for each interface.

|               | ANALOG                                                   | SIGNAL II                       | NTERFACE | ES     |       |        | DIGITAL                                                  | INPUTS                          |           |          |          |
|---------------|----------------------------------------------------------|---------------------------------|----------|--------|-------|--------|----------------------------------------------------------|---------------------------------|-----------|----------|----------|
|               | Interface                                                | Jumpers                         | Pt-1000  | 4-20mA | 0-10V | 0-2.5V | Input                                                    | Jumpers                         | SW OC (1) | V-LI (2) | V-HI (3) |
|               | 1                                                        | J1                              | •        | •      |       | •      | 1                                                        | J7                              | •         | •        | •        |
| S             | 2                                                        | J2                              | •        | •      |       | •      | 2                                                        | J8                              | •         | •        | •        |
| LION          | 3                                                        | J3                              | •        | •      |       | •      | 3                                                        | Jð                              | •         | •        | •        |
| NC_           | 4                                                        | J4                              | •        | •      |       | •      | 4                                                        | J10                             | •         | •        | •        |
| ц             | 5                                                        | J5                              | •        |        | •     | •      |                                                          |                                 |           |          |          |
|               | 6                                                        | J6                              | •        |        | •     | •      |                                                          |                                 |           |          |          |
| CONFIGURATION | Place the ju<br>on the pins<br>indicated b<br>orange rec | umper<br>as<br>y the<br>tangle. |          |        |       |        | Place the ju<br>on the pins<br>indicated b<br>orange rec | umper<br>as<br>y the<br>tangle. |           |          |          |

Table 46 Functions and configuration settings

1 SW: potential-free switch; OC: open-collector. 2 Voltage-driven, low-impedance. 3 Voltage-driven, high-impedance.

# QUICK-STEP INSTRUCTIONS

1 Open the SolarGate, following instructions on page 55

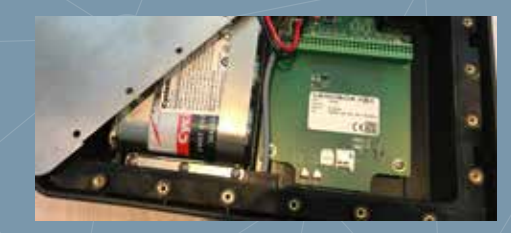

2 Set the interface configuration jumpers, see overview on this page

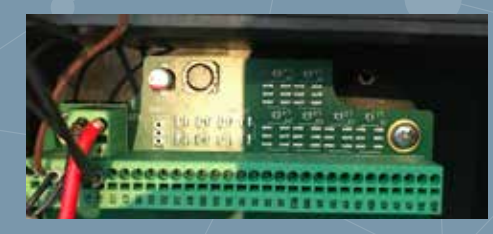

3 Connect external equipment, following instructions on page 57

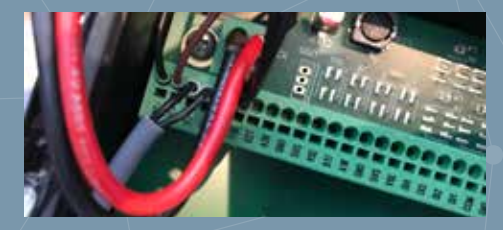

4 Close the SolarGate, when ready

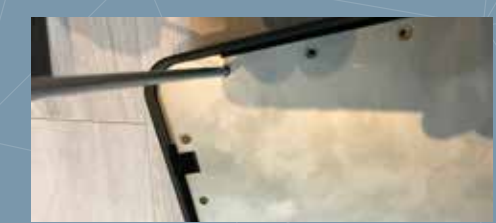

### QUICK-STEP INSTRUCTIONS

1 Open the SolarGate, following instructions on page 55

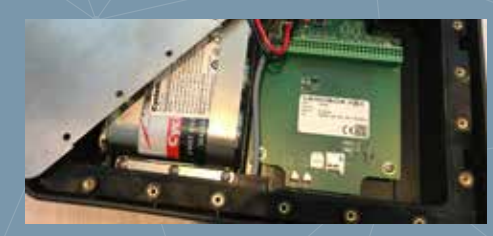

2 Detach connected signal wires

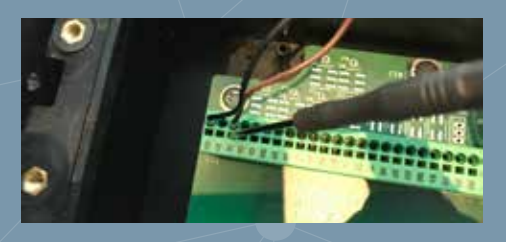

 3 Press the signal wires into the terminal clamps (see overview)

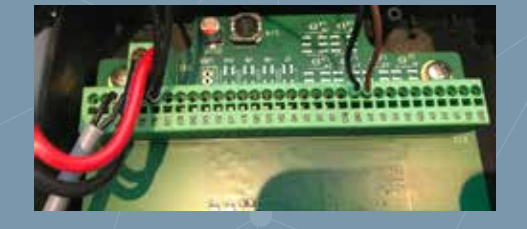

4 Close the SolarGate as described on page 60

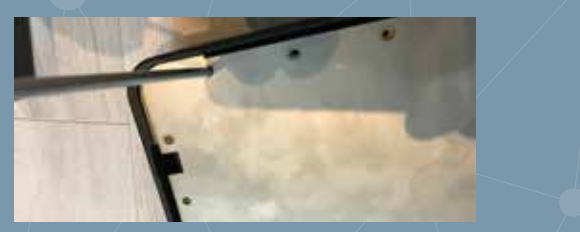

### **RE-WIRING THE SOLARGATE EQUIPMENT CONNECTORS**

For the wired connection of external equipment, such as sensors or devices communicating through serial data protocols, the SolarGate provides clamp terminals that are located inside the enclosure. The SolarGate is equipped with 2 or 4 M12-style connectors which as factory-standard are wired as described on page 62. At your own discretion you may re-wire these connectors to flexibly adapt the connection scheme to suit your own solution.

Standard wire colours in M12 connecting cable:

1 = Brown | 2 = White | 3 = Blue | 4 = Black | 5 = Gray

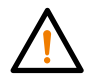

NOTICE It is strongly recommended to configure the analog interfaces and digital inputs, as described on page 56, before connecting any equipment.

Please proceed as follows to connect equipment to the SolarGate:

- 1 Disconnect all M12 style conectors from the SolarGate end remove the fuse from its holder. Then, remove the cover lid.
- 2 Detach the wires of interfaces that will be modified; the wires are released when a sharp object such as a screwdriver is pressed into the small slot at the top of the respective terminal clamp
- 3 Press the signal wire into the terminal clamp as indicated in the terminal assignment overview below. Where an 'n' is used as suffix in a terminal name, this charcters must be replace by the the number of the respective interface (e.g. Al4 for analog interface nr. 4). Please also pay attention to the notices.

| ANALOG SIGNAL INTERFACES |         |        |        |        | DIGITAL  | NPUTS     |         | SERIAL PORT |           |       |  |  |
|--------------------------|---------|--------|--------|--------|----------|-----------|---------|-------------|-----------|-------|--|--|
| terminal                 | Pt-1000 | 4-20mA | 0-10V  | 0-2.5V | terminal | OC SW (1) | Voltage | Terminal    | RS232 (2) | RS485 |  |  |
| Aln                      | Wire-1  | Signal | Signal | Signal | Dln      | Signal    | Dln     | BnT         | TXD       | В     |  |  |
| GND                      | Wire-2  | -      | Ground | Ground | GND      | Ground    | Ground  | AnR         | RXD       | А     |  |  |
| VSE                      | -       | Supply | Supply | Supply | СОМ      |           |         | GND         | GND       | -     |  |  |

Table 47 Connection of the equipment to the SolarGate

1 SW: potential-free switch; OC: open-collector. 2 For a UART serial port, the same terminal assignments apply.

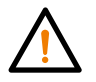

NOTICE For a connection of a switch to a digital input, the way the wires are connected is irrelevant. For open-collector signals, the terminal assignment must be strictly observed.

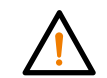

NOTICE The COM terminal is a shared voltage output that can be used to operate a digital input in lowimpedance voltage mode without the need of an external voltage source.

4 Close the SolarGate when all configuration/installation actions are completed.

### **REPLACING THE BATTERY PACK**

The SolarGate is equipped with a battery pack that will automatically be recharged by the integrated solar panel. During the operational lifetime of the SolarGate, its battery pack may need to be replaced.

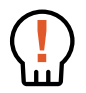

DANGER Maltreatment of batteries, in particular when their contacts short-circuit, mixing battery chemistries or types, may lead to their overheating and even explosion, possibly resulting in material damage, severe personal injury, and even the loss of life, for which AVIC cannot be held responsible.

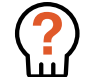

WARNING Only use batteries that are approved by AVIC. Replacement batteries may be ordered as spare part; for the ordering information, please refer to Chapter 10: "LegioBox Accessories and Spare Parts" on page 84. Usage of non-approved batteries voids the product warranty.

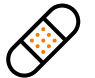

CAUTION Other than for removing its bracket, the use of tools is not required to place or remove the battery, and can be done with finger actions. Since metal tools may inadvertently lead to short-circuiting of the battery's contacts, the use of tools when handling batteries is strongly discouraged.

CAUTION Please dispose of a removed battery in an environmentally responsible manner.

Please proceed as follows to replace the SolarGate rechargeable battery:

- 1 If the SolarGate is not already opened, first open it as instructed on page 55.
- 2 Loosen the six screws that secure that battery bracket; remove the bracket
- 3 Using a small sharp object, such as a screwdriver, press into each of both slots of the battery connector to retract the battery pack wires. Isolate each battery wire.
- 4 Remove the battery and place the new battery.
- 5 Press the battery wires into the terminal clamp as indicated in the terminal assignment overview below.

#### **BATTERY CONNECTOR**

| Terminal  | Battery wire |
|-----------|--------------|
| + (plus)  | Red          |
| - (minus) | Black        |

Table 48 Placement of the battery pack

- 6 Secure the battery with its bracket by fastening its six mounting screws.
- 7 Close the SolarGate when all installation and configuration actions have been completed.

# QUICK-STEP INSTRUCTIONS

1 After opening the SolarGate (see page 55), disconnect the battery wires

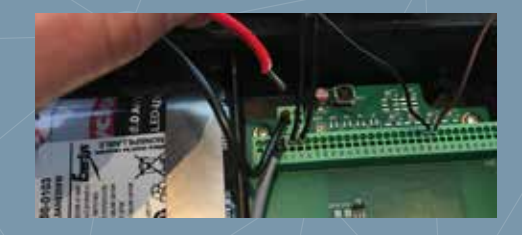

2 Loosen the battery bracket screws and remove the battery bracket

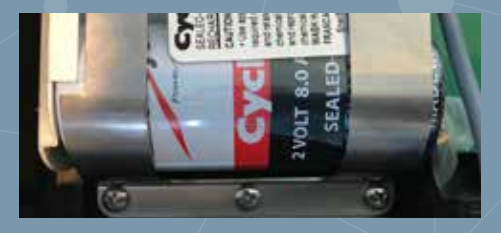

3 Lift the battery from the SolarGate

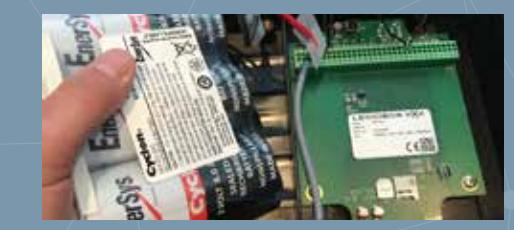

4 Place the new battery, install its bracket and re-connect the battery wires

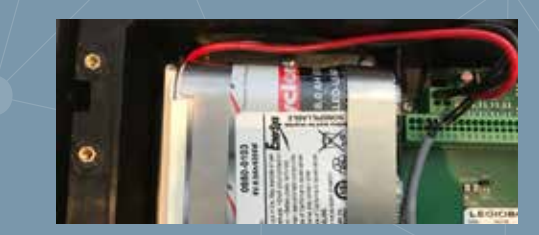

## QUICK-STEP INSTRUCTIONS

1 Open the fuse holder using a flat screwdriver

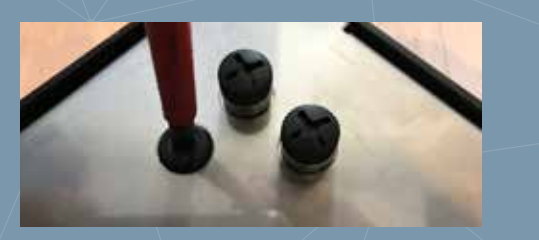

2 Remove the fuse holder cap from the enclosure

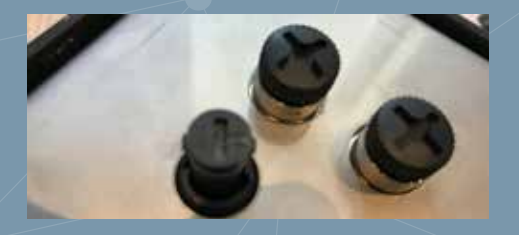

3 Place the existing or replacement fuse into the holder cap

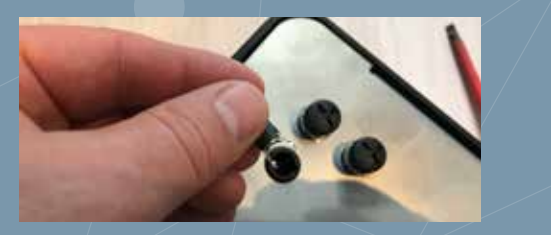

4 Close the fuse holder with a flat screwdriver

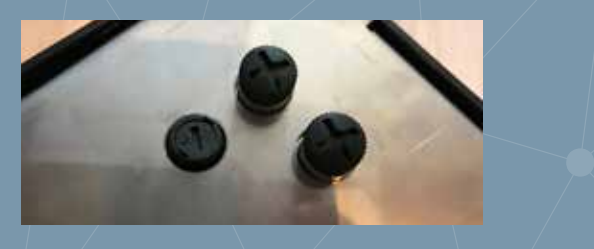

### REMOVING OR REPLACING THE SOLARGATE DEVICE FUSE

For safety purposes, the SolarGate is equipped with an externally accessible fuse, that can also be used to remove the power from the device. During the device's operational lifetime, the fuse may need to be replaced.

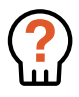

WARNING A blown fuse is generally an indication of device malfunction. Although a replacement fuse can safely be installed without hazzard, it is recommended to inspect the electronics for any visible damages or traces of damages prior to exchanging a blown fuse. Should a replacement fuse immediately blow again, contact your LegioBox sales representative for further advice.

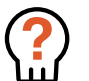

WARNING Only use fuses that are approved by AVIC. Replacement fuses may be ordered as spare part; for the ordering information, please refer to Chapter 10: "LegioBox Accessories and Spare Parts" on page 84. Usage of non-approved batteries voids the product warranty.

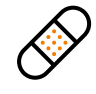

CAUTION The fuse holder must be properly closed according to the instructions below to maintain the specified ingress protection level. Failure to properly close the fuse holder may lead to irrepairable damage of the electronics and/or the device enclosure.

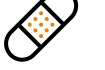

CAUTION Please dispose of a removed fuse in an environmentally responsible manner.

To remove the external fuse of the SolarGate, please proceed as follows:

- 1 Using a flat screwdriver, unscrew the top of the fuse holder cap until it releases and slightly pops out.
- 2 Pull the fuse cap from its holder in the enclosure and remove the fuse from the cap; verify that the fuse holder cap is clean.
- 3 Place the non-blown existing or replacement fuse into the holder cap and push the cap back into the fuse holder in the SolarGate enclosure.
- 4 Using a flat screwdriver, gently push the fuse holder cap into its holder, and fasten it to close the holder.
- 5 The SolarGate will attempt to contact the Avision platform. Once the communication has been established and the SolarGate is operational, this can be seen in Avision.

### CLOSING THE SOLARGATE DEVICE

To close the SolarGate device, please follow the instructions below.

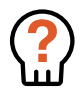

WARNING Great care must be observed during closing of the device to avoid damage to the enclosure and/or the electronics. Should damage occur during device handling, remove power and batteries from the device and contact your LegioBox sales representative for further advice.

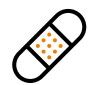

CAUTION The device must be properly closed according to the instructions below to maintain the specified ingress protection level. Failure to properly close the device may lead to irrepairable damage of the electronics and/or the device enclosure.

Please proceed as follows to close the SolarGate device:

- 1 Remove the fuse of the SolarGate device from its holder to remove the power supply voltage from its electronics.
- 2 Place the SolarGate housing onto a stable surface with the side of the solar panel facing downwards.
- 3 Make sure the SolarGate battery and solar panel are connected to the appropriate terminals, and the battery is properly secured by its bracket.
- 4 Make sure the sealing ring is properly placed over the screw inserts in the SolarGate housing and the electronics compartment.
- 5 Place the SolarGate metal backpanel onto the device housing, while verifying that none of the cables are caught between the enclosure and backpanel.
- 6 Using a Phillips screwdriver, fasten the twenty mounting screws in the bottom enclosure part until they are firmly secured.
- 7 Using a Phillips screwdriver, place the backlid onto the SolarGate and fasten the four screws in the side of the device enclosure.
- 8 Place the SolarGate back in its operating location, connect any remaining equipment cables, and apply the device power by putting the fuse back in its holder.

# QUICK-STEP INSTRUCTIONS

1 After removing the fuse, verify the internal cabling and seals

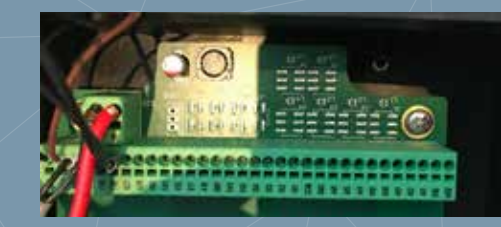

2 Make sure the battery bracket is installed

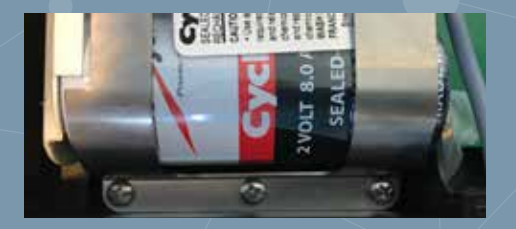

3 Place the backpanel onto the housing, and fasten all 20 screws

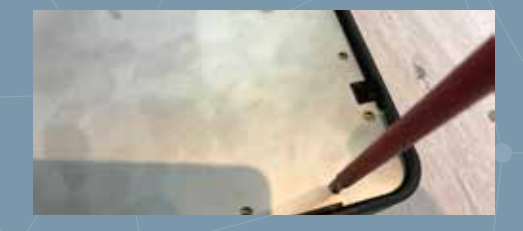

Place the backlid and fasten the 4
 screws on the side; place the fuse back
 in its holder

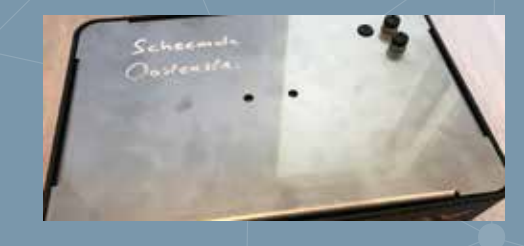

### SolarGate Visual Indicator Patterns

The illumination patterns of the LegioBox SolarGate are shown in Table 49; in low-power mode, the LEDs will only be activated for approximately 15 seconds after briefly pressing SW1.

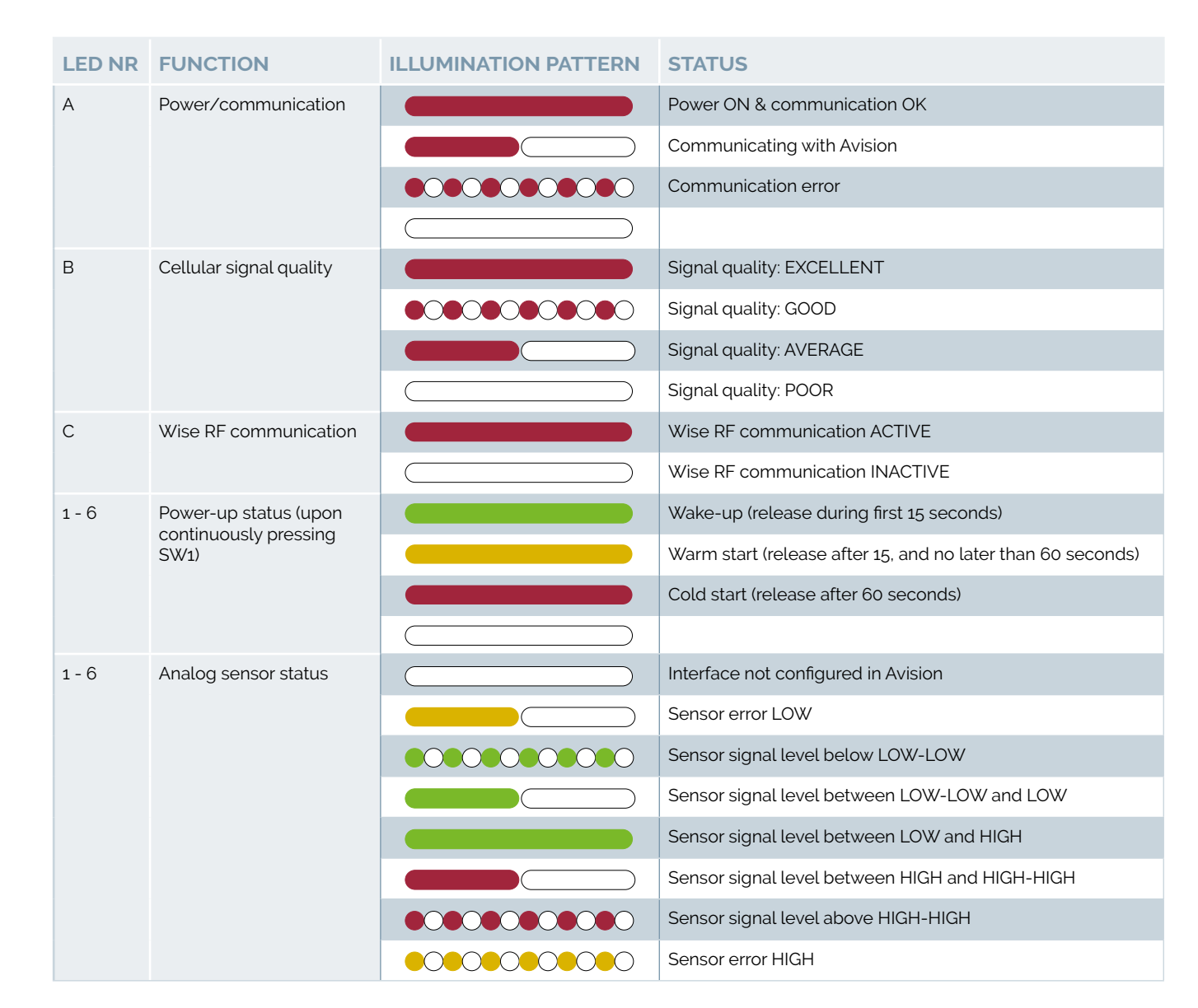

Table 49 Visual Indicator Patterns of the LegioBox SolarGate

### SOLARGATE CONNECTOR SCHEMES

Depending on the product version, your LegioBox SolarGate IoT device will have a combination of interface functions, as summarized in the table below.

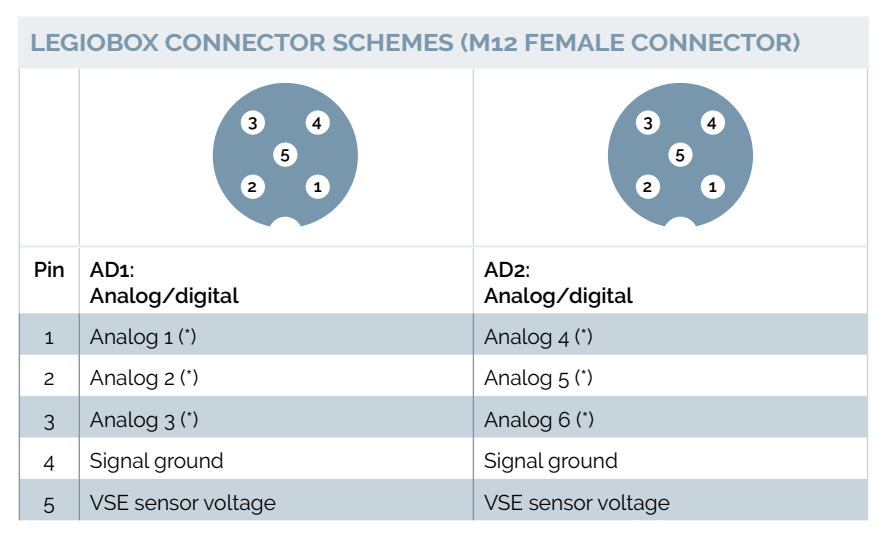

#### Table 50 SolarGate connector schemes

\*)Analog 1/4: Pt-1000 (resistance); Analog 2/5: 4-20mA (current); Analog 3/6: 0-10VDC (voltage)

### Standard wire colours in M12 connecting cable:

1 = Brown | 2 = White | 3 = Blue | 4 = Black | 5 = Gray

In the overview below, the connector assignment per SolarGate product version is provided.

| LEGIOBOX SOLARGATE |               |     | CONNECTOR SCHEME ASSIGNMENT |      |      |         |  |  |  |  |  |
|--------------------|---------------|-----|-----------------------------|------|------|---------|--|--|--|--|--|
| Codes              | s Description |     | 2                           | 3    | 4    | Remarks |  |  |  |  |  |
| SG00170            | Telemetry I   | AD1 | AD2                         | n.a. | n.a. |         |  |  |  |  |  |
| SG00322            | Telemetry II  | AD1 | AD2                         | n.a. | n.a. |         |  |  |  |  |  |
| SG00173            | Telemetry I   | AD1 | AD2                         | n.a. | n.a. |         |  |  |  |  |  |

Table 51 Connector assignment per SolarGate product version

# The NanoGate connectors numbers, from left to right, are 1, 2, and 3

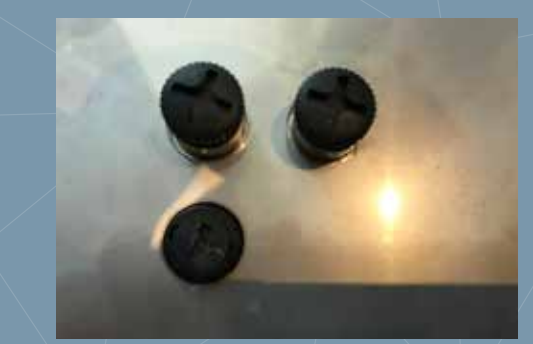

# 7.4 LEGIOBOX LIGHTGATE

For installation if of the LegioBox LightGate, the instructions in this subsections must be followed. The information contained in Chapter 5: "LegioBox General Installation Precautions and Preparations" on page 36 is considered to be an integral part of the product-specific installation-related information in this subsection.

#### **Product versions**

Identify the version of your LegioBox IoT device on the product label of the LightGate; in the overview in Table 52, the available functionality of your LightGate is summarized. Please refer to Chapter 4: "LegioBox Product Family Technical Specifications" on page 19 for a detailed description of the product features.

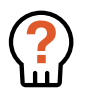

WARNING Carefully read the information in Chapter 5: "LegioBox General Installation Precautions and Preparations" on page 36 before proceeding with the installation of your LegioBox as instructed in this subsection.

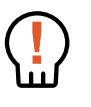

DANGER Before performing any of the actions described in this subsection, switch OFF the electrical power supply of the LegioBox IoT device, and remove the batteries. Performing actions on the device while it is powered on may lead to significant material damage, severe personal injury, or even the loss of life.

| LEGIOBO | X SOLARGATE        | COM              | 1MUN    | IICAT | ION   | ΡΟν         | <b>VER</b>      |     | SEN     | SORS    |        | INTE         | RFACI | ES (*)        |           |             |               |      |
|---------|--------------------|------------------|---------|-------|-------|-------------|-----------------|-----|---------|---------|--------|--------------|-------|---------------|-----------|-------------|---------------|------|
| Model   | Description        | Cat.M1/NB-IoT/2G | GPRS/2G | RS232 | RS485 | 24VAC/24VDC | Primary battery | NPS | 0-10VDC | Pt-1000 | 4-20mA | Digtal-input | Relay | Rel. humidity | Barometer | Temperature | Accelerometer | GNSS |
| LG00311 | Telemetry Do M12   | -                | •       | -     | -     | •           | -               | •   | 1       | -       | 1      | 3            | •     | •             | •         | •           | •             | -    |
| LG00335 | Telemetry Temp M12 | -                | •       | -     | -     | •           | -               | •   | 1       | 1       | 1      | 3            | -     | •             | •         | •           | •             | -    |
| LG00331 | Telemetry Temp M12 | •                | -       | -     | -     | •           | -               | •   | 1       | 1       | 1      | 3            | -     | •             | •         | •           | •             | •    |
| LG00332 | Telemetry Do M12   | •                | -       | -     | -     | •           | -               | •   | 1       | -       | 1      | 3            | •     | •             | •         | •           | •             | •    |
| LG00333 | Telemetry 485 M12  | •                | -       | -     | •     | •           | -               | •   | 1       | -       | 1      | 3            | -     | •             | •         | •           | •             | •    |
| LG00336 | Telemetry Cable    | •                | -       | -     | •     | •           | -               | •   | 1       | 1       | 1      | 3            | •     | •             | •         | •           | •             | •    |
| LG00337 | Telemetry Gland    | •                | -       | -     | •     | •           | -               | •   | 1       | 1       | 1      | 3            | •     | •             | •         | •           | •             | •    |

Table 52 Product versions

\* The number of interfaces indicates the maximum available. The LightGate has 3 analog inputs, with varying supported interface types.

### LEGIOBOX LIGHTGATE OVERVIEW

The electronics of the LightGate with its main functions are shown below.

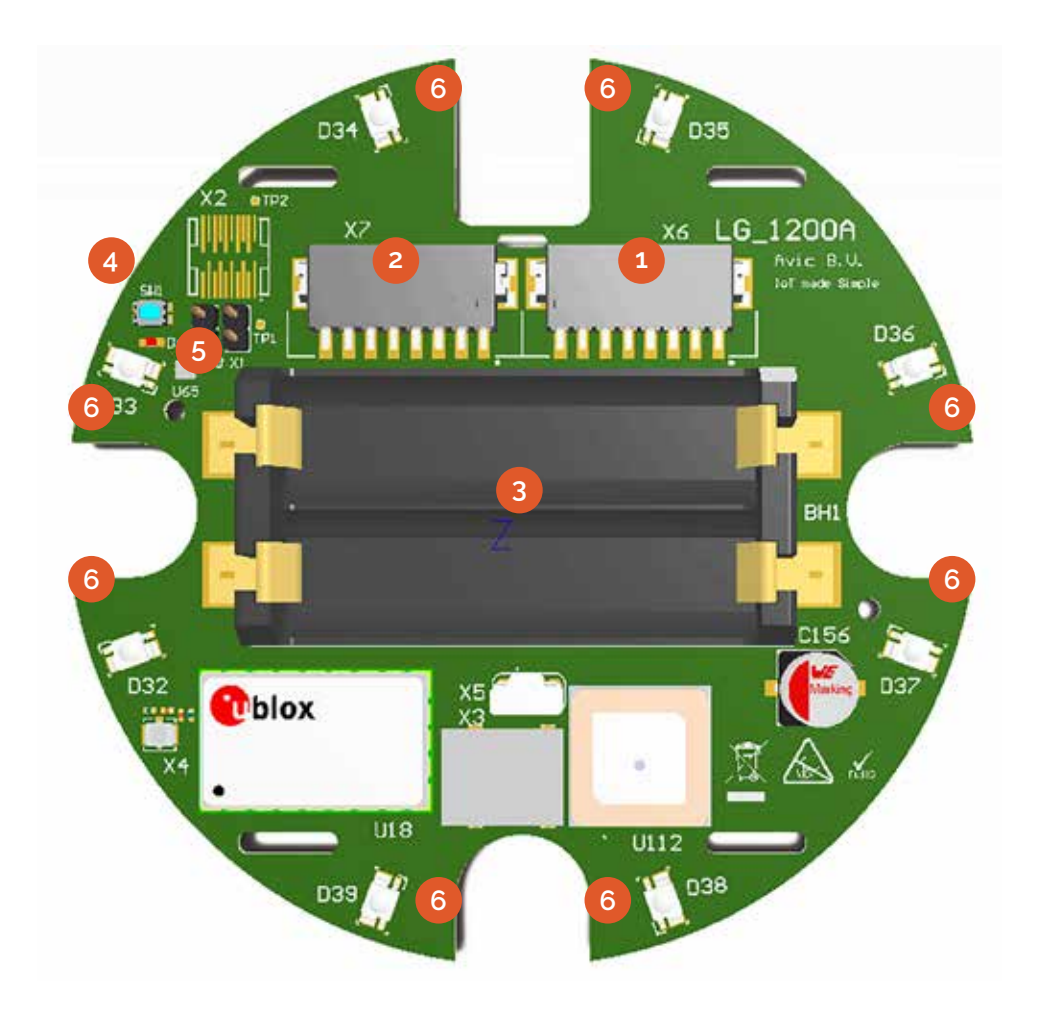

- 1 Power and digital signals connector
- 2 Analog signal interface connector
- 3 Battery holder
- 6 Alarm signal LEDs
- 4 Wake-up button (SW1)
- 5 Communication LED

# OPENING THE LIGHTGATE

1 Remove the <u>connector cable</u>

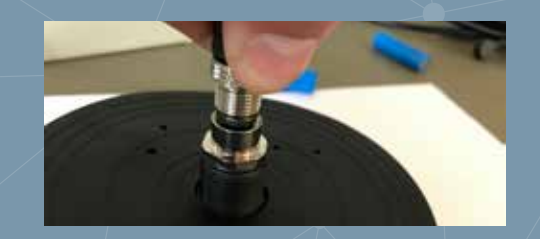

2 Place the LightGate with the red cover facing downwards

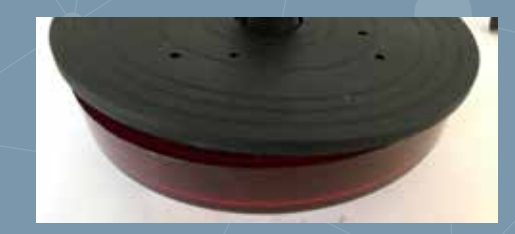

3 Remove the seal and completely loosen the four mounting screws

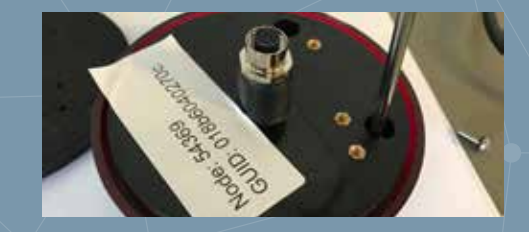

4 Remove the enclosure base

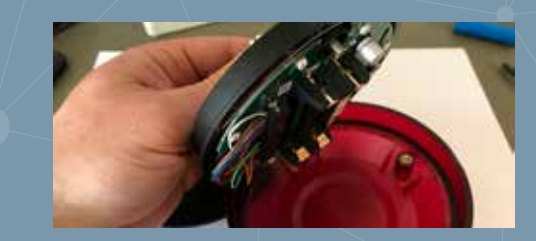

### QUICK-STEP INSTRUCTIONS

1 Open the LightGate, following instructions on page 64; remove the battery clip

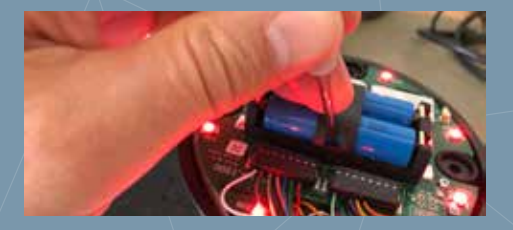

2 If batteries are already present, remove them by lifting then at one end

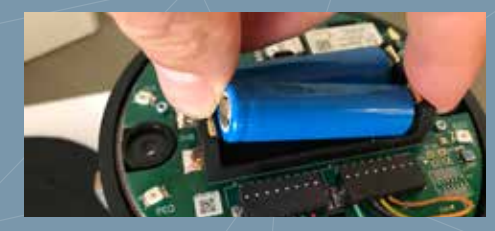

3 Place the batteries in their holder, against the minus contact

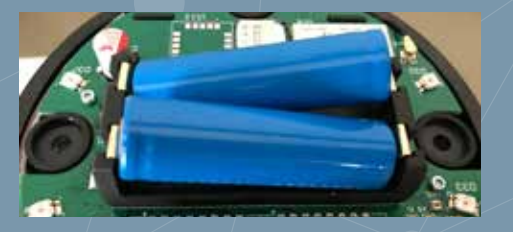

4 Press each battery gently into its position in the holder

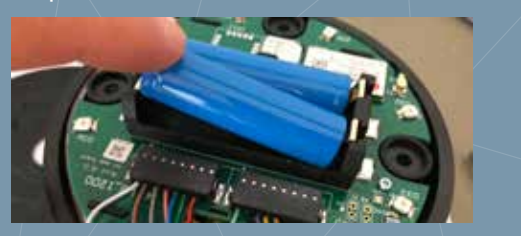

### PLACING OR REPLACING THE BATTERIES

As a backup supply voltage during power outages, the LightGate is equipped with two AA-cell batteries that will automatically be recharged when the mains supply voltage is active. The LightGate batteries that are included with the product contents need to be placed during initial installation. During the device's operational lifetime, the batteries may need to be replaced.

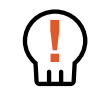

DANGER Maltreatment of batteries, in particular when their contacts short-circuit, mixing battery chemistries or types, may lead to their overheating and even explosion, possibly resulting in material damage, severe personal injury, and even the loss of life, for which AVIC cannot be held responsible.

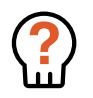

WARNING Only use batteries that are approved by AVIC. Replacement batteries may be ordered as spare part; for the ordering information, please refer to Chapter 10: "LegioBox Accessories and Spare Parts" on page 84. Usage of non-approved batteries voids the product warranty.

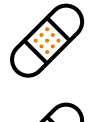

CAUTION The use of tools is not required to place or remove the battery, and can be done with finger actions. Since metal tools may inadvertently lead to short-circuiting of the battery's contacts, the use of tools when handling batteries is strongly discouraged.

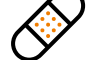

CAUTION Please dispose of a removed battery in an environmentally responsible manner.

Please proceed as follows to place or replace the LightGate rechargeable battery:

- 1 Make sure the LightGate main power supply is switched OFF or is disconnected before proceeding.
- 2 If the LightGate is not already opened, first remove the cover lid. Using a small flat screwdriver, remove the clip that secures the batteries in their holder
- 3 If batteries are present, lift each battery from its holder at one end using a finger. Once lifted, the battery can easily be removed entirely from its holder.
- 4 Carefully observing the correct polarity, place each battery in its holder, by aligning its minus pole with the appropriate side of the holder.
- 5 Using a finger, gently press the battery down into its holder to establish the connection between the contacts of the holder and the battery.
- 6 Close the LightGate when all installation and configuration actions have been completed.

### CLOSING THE LIGHTGATE DEVICES

To close the LightGate device, please follow the instructions below.

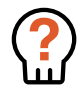

WARNING Great care must be observed during closing of the device to avoid damage to the enclosure and/or the electronics. Should damage occur during device handling, remove power and batteries from the device and contact your LegioBox sales representative for further advice.

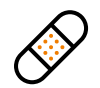

CAUTION The device must be properly closed according to the instructions below to maintain the specified ingress protection level. Failure to properly close the device may lead to irrepairable damage of the electronics and/or the device enclosure.

Please proceed as follows to close the LightGate device:

- 1 Make sure the LightGate main power supply is switched OFF or is disconnected before proceeding (if applicable).
- 2 Place the LightGate red transparent enclosure cover on a stable surface with the open side facing upwards.
- 3 Make sure the sealing ring is properly placed in the rim of the LightGate red transparent enclosure cover.
- 4 Place the enclosure base with the electronics facing downwards onto the red transparent encosure cover, while aligning the screw holes of both enclosure parts.
- 5 Using a Phillips screwdriver, fasten the four mounting screws in the bottom enclosure part until they are firmly secured.
- 6 Place the LightGate back in its operating location, connect any remaining equipment cables, and apply the device power.

# QUICK-STEP INSTRUCTIONS

1 Position the LightGate cover with the opening facing upwards

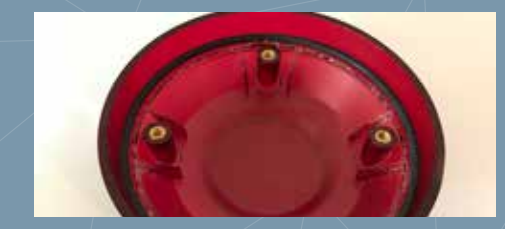

2 Place the device base onto the cover with the electronics facing downwards

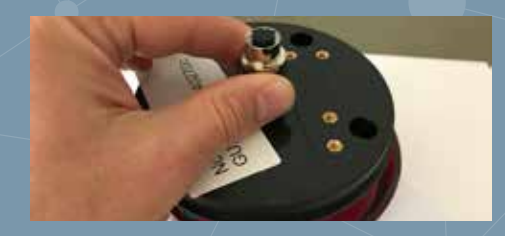

3 Align screw holes in the device base with the cover

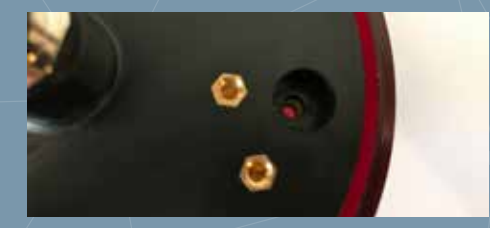

4 Firmly fasten the screws using a Phillips screwdriver

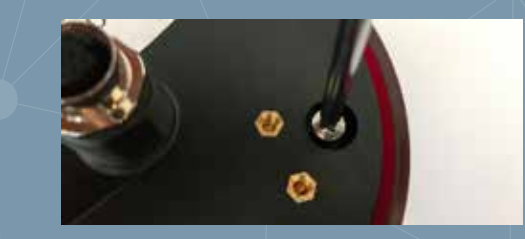

### LightGate Visual Indicator Patterns

The illumination patterns of the LegioBox LightGate are shown in table 53; in lowpower mode, the LEDs will only be activated for approximately 15 seconds after briefly pressing SW1

| LED NR | FUNCTION            | ILLUMINATION PATTERN | STATUS                     |
|--------|---------------------|----------------------|----------------------------|
| А      | Power/communication |                      | Power ON                   |
|        |                     |                      | Communicating with Avision |
|        |                     |                      | Communication error        |
|        |                     |                      | Communication OK           |

Table 53 Visual Indicator Patterns of the LegioBox LightGate

### LIGHTGATE CONNECTOR SCHEMES

Depending on the product version, your LegioBox LightGate IoT device will have a combination of interface functions as summarized in the table below, or a fixed cable / open connector assignment as described on the next page.

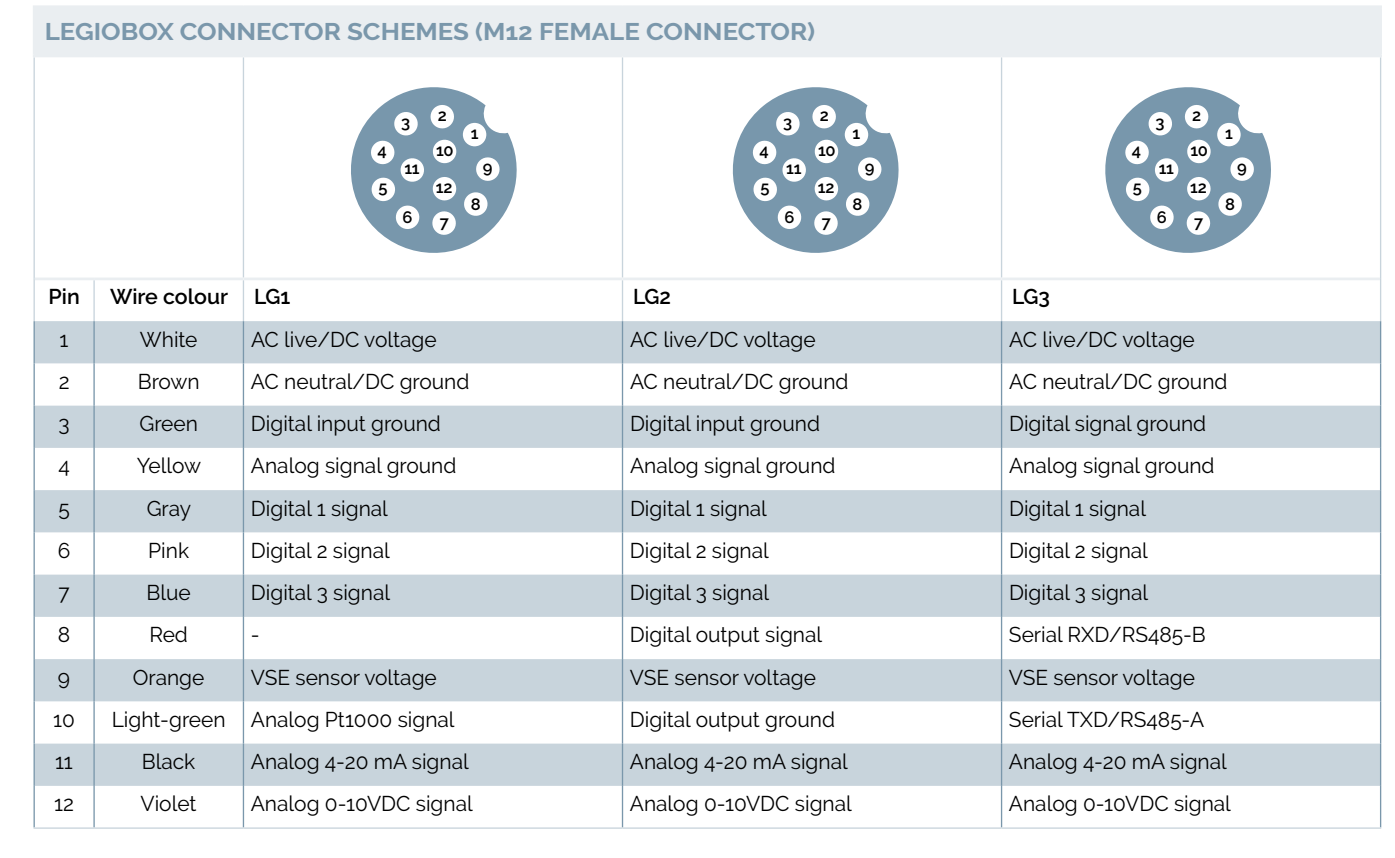

Table 54 LegioBox connector schemes

| COL | OUR SCHEME F | OR THE LG4 (16 CONDUCTOR CABLE) PRODUCT: |
|-----|--------------|------------------------------------------|
| Pin | Wire colour  | Function                                 |
| 1   | White        | AC live/DC voltage                       |
| 2   | Brown        | AC live/DC voltage                       |
| 3   | Gray         | Digital 1 signal                         |
| 4   | Pink         | Digital 2 signal                         |
| 5   | Blue         | Digital 3 signal                         |
| 6   | Green        | Digital input ground                     |
| 7   | Red          | Digital output signal                    |
| 8   | Green/Brown  | Digital output ground                    |
| 9   | White/Green  | Analog Pt1000 signal                     |
| 10  | Black        | Analog 4-20 mA signal                    |
| 11  | Violet       | Analog 0-10VDC signal                    |
| 12  | Yellow       | Analog signal ground                     |
| 13  | Yellow/Brown | VSE sensor voltage                       |
| 14  | Red/Blue     | Digital signal ground                    |
| 15  | Pink/Gray    | Serial TXD/RS485-A                       |
| 16  | Yellow/White | Serial RXD/RS485-B                       |

Table 55 Colour scheme for the LG4

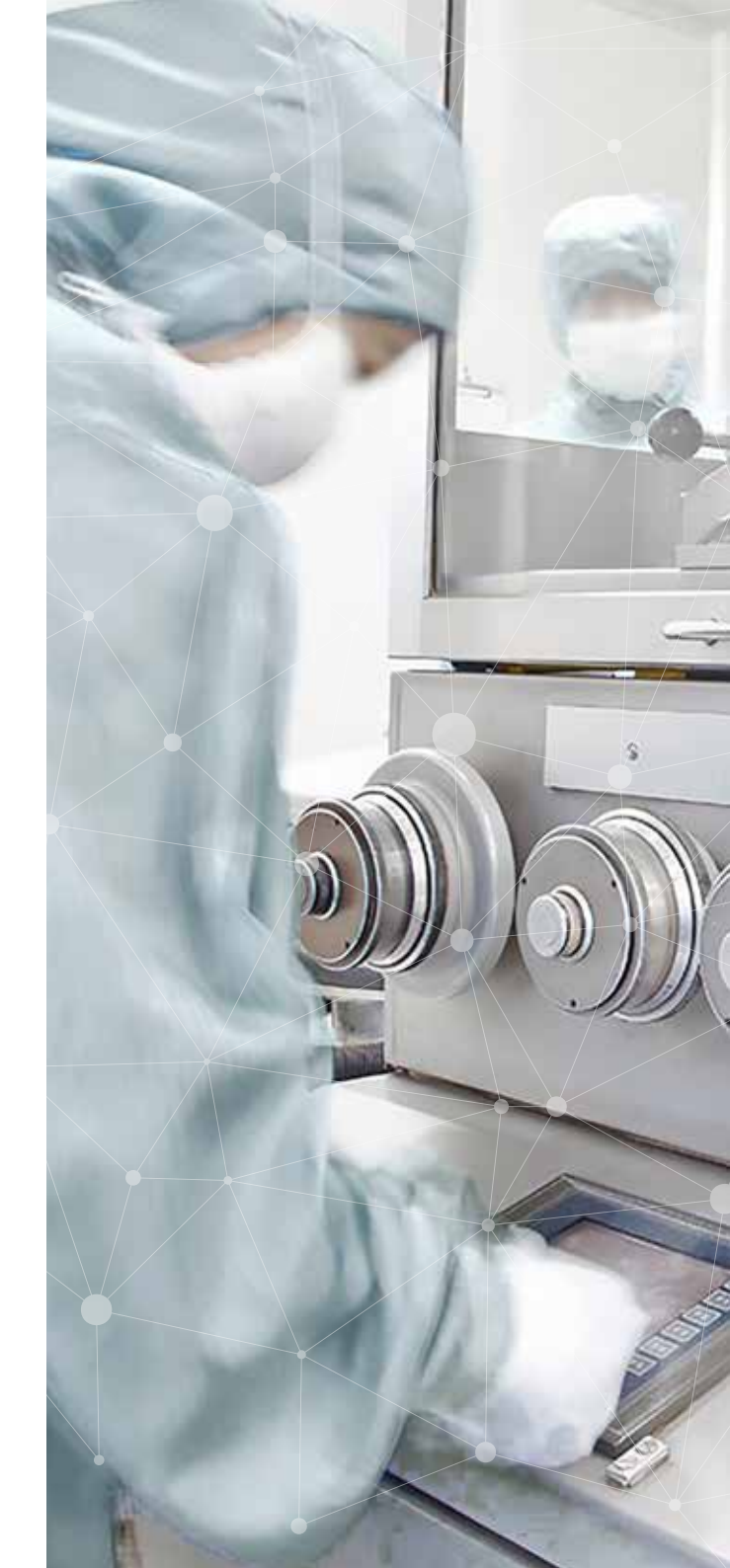

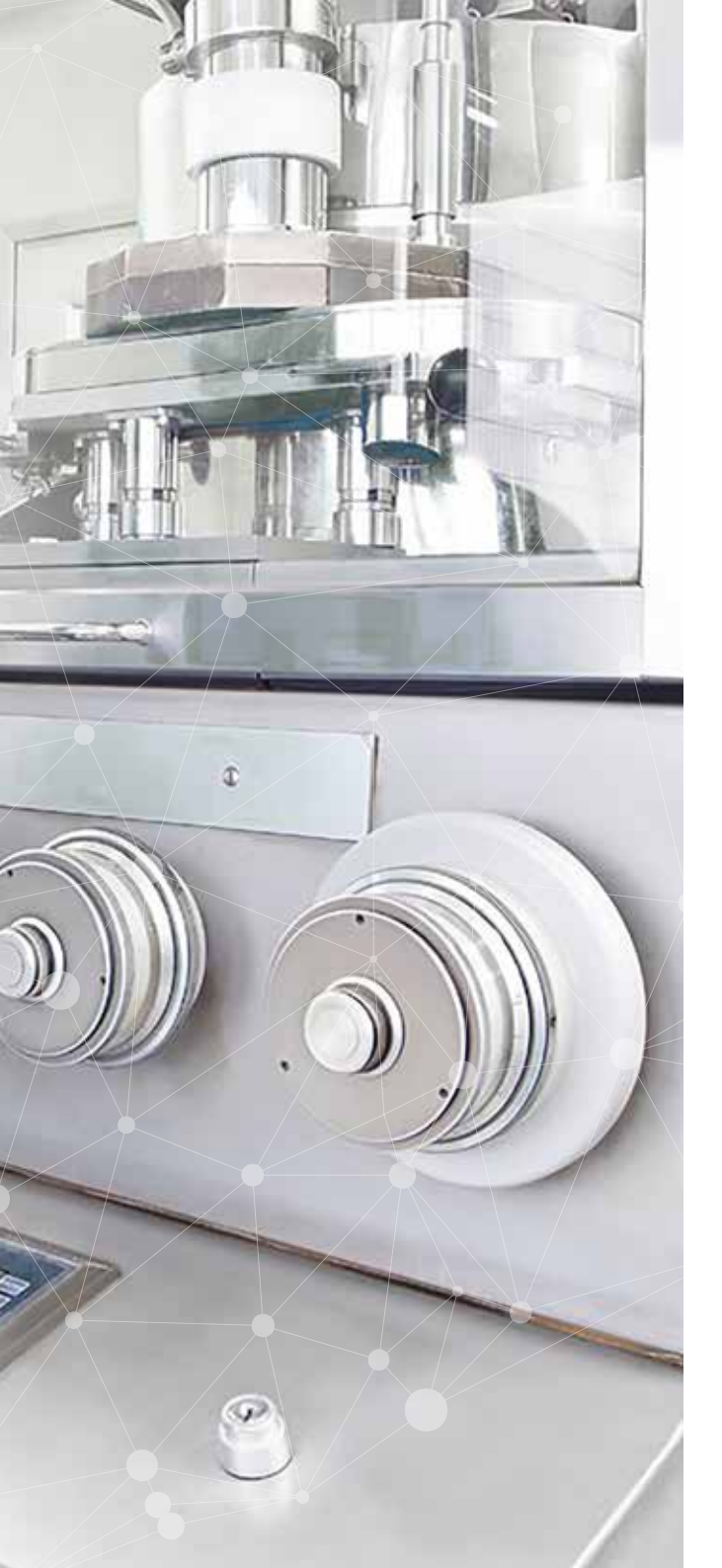

| ONNECTOR ASSIGNMENT IN THE LG5 (PUSH-IN TERMINALS) PRODUCT: |            |                       |  |  |  |  |  |  |  |
|-------------------------------------------------------------|------------|-----------------------|--|--|--|--|--|--|--|
| Connector                                                   | Pin number | Function              |  |  |  |  |  |  |  |
| Power and digital signals connector (1),                    | 1          | AC live/DC voltage    |  |  |  |  |  |  |  |
| entries numbered from right to left                         | 2          | AC live/DC voltage    |  |  |  |  |  |  |  |
|                                                             | 3          | Digital 1 signal      |  |  |  |  |  |  |  |
|                                                             | 4          | Digital 2 signal      |  |  |  |  |  |  |  |
|                                                             | 5          | Digital 3 signal      |  |  |  |  |  |  |  |
|                                                             | 6          | Digital input ground  |  |  |  |  |  |  |  |
|                                                             | 7          | Digital output signal |  |  |  |  |  |  |  |
|                                                             | 8          | Digital output ground |  |  |  |  |  |  |  |
| Analog signal interface connector (2),                      | 1          | Analog Pt1000 signal  |  |  |  |  |  |  |  |
| entries numbered from right to left                         | 2          | Analog 4-20 mA signal |  |  |  |  |  |  |  |
|                                                             | 3          | Analog 0-10VDC signal |  |  |  |  |  |  |  |
|                                                             | 4          | Analog signal ground  |  |  |  |  |  |  |  |
|                                                             | 5          | VSE sensor voltage    |  |  |  |  |  |  |  |
|                                                             | 6          | Digital signal ground |  |  |  |  |  |  |  |
|                                                             | 7          | Serial TXD/RS485-A    |  |  |  |  |  |  |  |
|                                                             | 8          | Serial RXD/RS485-B    |  |  |  |  |  |  |  |

Table 56 Connector assignment in the LG5

In the overview below, the connector assignment per LightGate product version is provided.

| LEGIOBOX LIGHT   | GATE            | CONNECTOR | CONNECTOR SCHEME ASSIGNMENT                           |  |  |  |  |  |  |
|------------------|-----------------|-----------|-------------------------------------------------------|--|--|--|--|--|--|
| Codes            | Description     | Version   | Remarks                                               |  |  |  |  |  |  |
| LG00335, LG00331 | Telemetry M12   | LG1       | No serial, No DO                                      |  |  |  |  |  |  |
| LG00311, LG00332 | Telemetry M12   | LG2       | No serial, No Pt1000                                  |  |  |  |  |  |  |
| LG00333          | Telemetry M12   | LG3       | No Pt1000                                             |  |  |  |  |  |  |
| LG00336          | 2G/4G Telemetry | LG4       | factory-installed 16 conductor cable with cable gland |  |  |  |  |  |  |
| LG00337          | 2G/4G Telemetry | LG5       | Miniature push-in terminals, cable gland only         |  |  |  |  |  |  |

Table 57 Connector assignment per LightGate product version

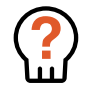

WARNING Carefully read the information in Chapter 5: "LegioBox General Installation Precautions and Preparations" on page 36 before proceeding with the installation of your LegioBox as instructed in this subsection.

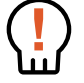

DANGER Before performing any of the actions described in this subsection, switch OFF the electrical power supply of the LegioBox IoT device, and remove the batteries. Performing actions on the device while it is powered on may lead to significant material damage, severe personal injury, or even the loss of life..

| LEGIOBO | ( MINIGATE           | COMMUNICATION POWER SENSORS AND INTERFACES (*) |         |       |       |        |                 |                   |        |         |         |        |              |              |               |                 |               |                   |
|---------|----------------------|------------------------------------------------|---------|-------|-------|--------|-----------------|-------------------|--------|---------|---------|--------|--------------|--------------|---------------|-----------------|---------------|-------------------|
| Model   | Application area     | Cat.M1/NB-IoT/2G                               | GPRS/2G | RS232 | RS485 | SDI-12 | Primary battery | Sensor supply (V) | o-5VDC | 0-10VDC | Pt-1000 | 4-20mA | Digtal-input | Relay output | Rel. humidity | Barometer/temp. | GNSS receiver | Accelerometer (2) |
| MG00270 | Telemetry SDI12      | •                                              | -       | -     | -     | •      | •               | 14                | -      | 3       | 3       | 3      | 2            | 1            | •             | •               | -             | -                 |
| MG00304 | Telemetry            | •                                              | -       | -     | -     | -      | •               | 14                | -      | 3       | 3       | 3      | 2            | 1            | •             | •               | -             | -                 |
| MG00318 | Telemetry 5V sensors | •                                              | -       | -     | -     | -      | •               | 5                 | 3      | •       | 3       | 3      | 2            | 1            | •             | •               | -             | -                 |
| MG00306 | Telemetry GNSS       | •                                              | -       | -     | -     | -      | •               | 14                | -      | 3       | 3       | 3      | 2            | 1            | •             | •               | •             | -                 |
| MG00303 | Telemetry            | -                                              | •       | -     | -     | -      | •               | 14                | -      | 3       | 3       | 3      | 2            | 1            | •             | •               | -             | -                 |
| MG00317 | Telemetry 5V sensors | -                                              | •       | -     | -     | -      | •               | 14                | -      | 3       | 3       | 3      | 2            | 1            | •             | •               | -             | -                 |

#### Table 58 Product versions

The number of interfaces indicates the maximum available. The MiniGate has 3 configurable analog inputs, with varying supported interface types.

# 7.5 LEGIOBOX MINIGATE

For installation of the LegioBox MiniGate, the instructions in this subsections must be followed. The information contained in Chapter 5: "LegioBox General Installation Precautions and Preparations" on page 36 is considered to be an integral part of the product-specific installation-related information in this subsection.

#### Product versions

Identify the version of your LegioBox IoT device on the product label of the MiniGate; in the overview in Table 58, the available functionality of your MiniGate is summarized. Please refer to Chapter 4: "LegioBox Product Family Technical Specifications" on page 19 for a detailed description of the product features.

## OPENING THE MINIGATE

1 Place the MiniGate on a stable surface with the lid facing upwards

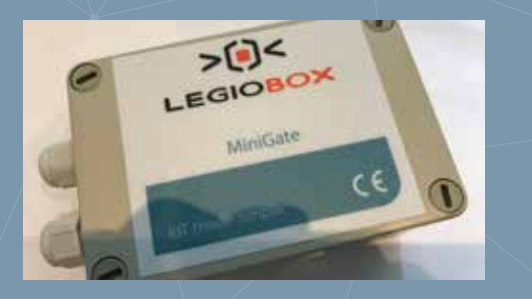

2 Completely loosen the four screws in the cover lid

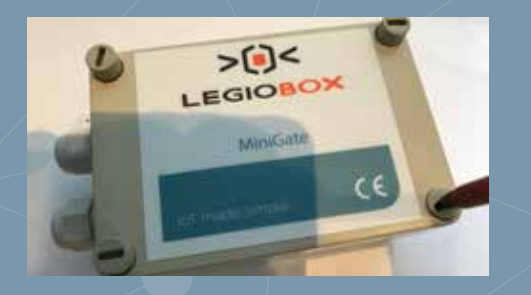

3 Place the batteries in their holder, against the minus contact

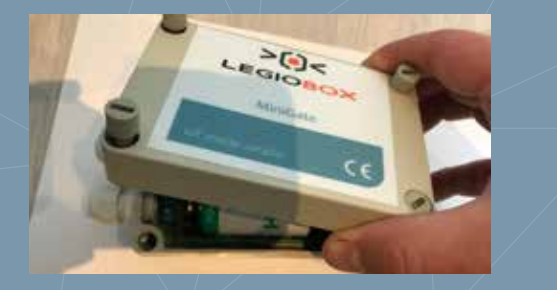

### LEGIOBOX MINIGATE OVERVIEW

The electronics of the MiniGate with its main functions are shown below.

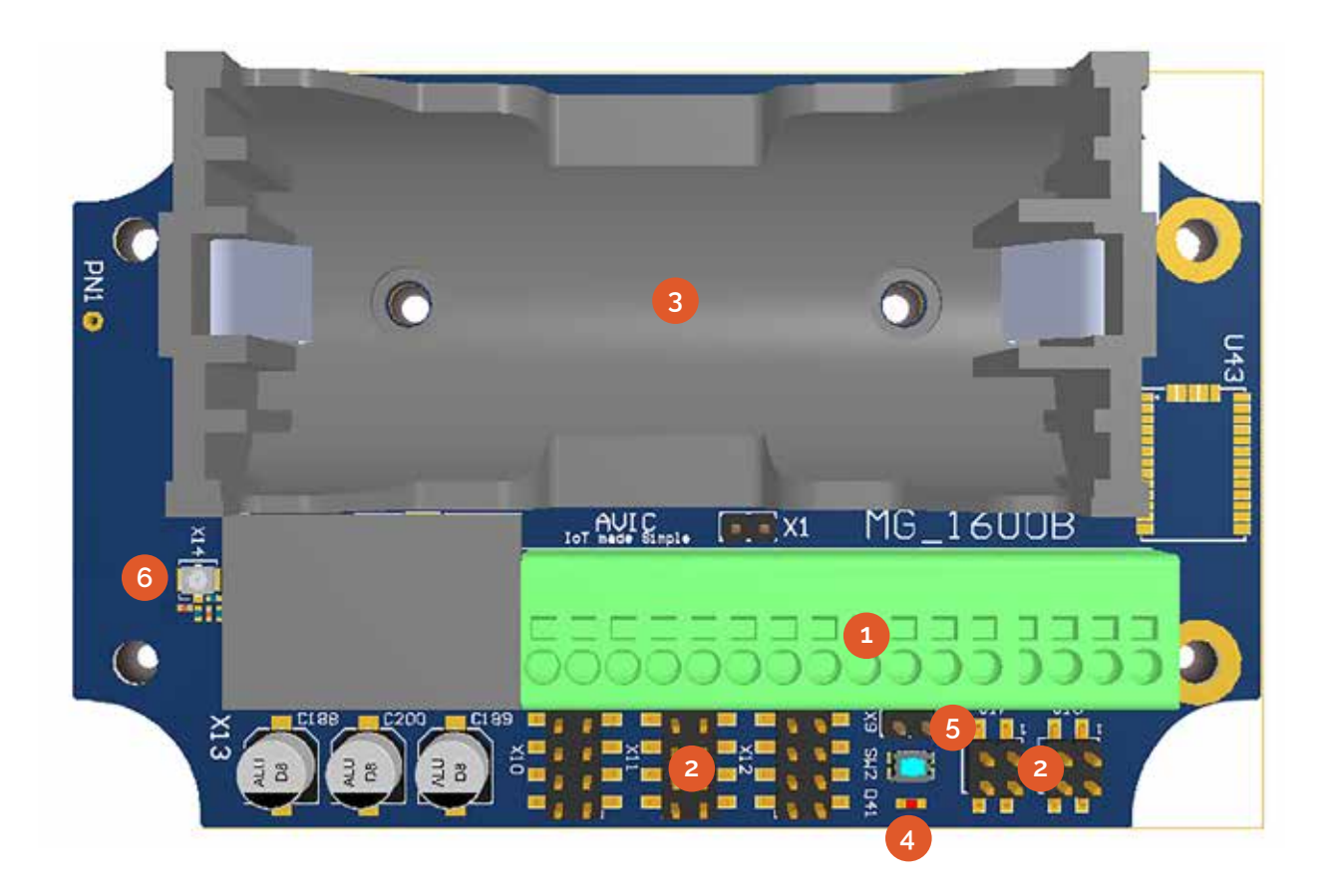

### 1 Interface connectors

- 3 Battery holder
- 2 Configuration jumper blocks
- 4 Communication LED
- 5 User button (SW1)
- 6 Antenna connector

### CCONFIGURING THE MINIGATE SIGNAL INTERFACES

The signal interfaces of the MiniGate are located at the bottom side of the device as a series of terminal clamps. For each interface, a jumper block is provided that allows configuration of the respective interface type, as shown below. The AI section, with 8-pin jumper blocks, contains the analog interfaces, while the DI section contains the digital inputs, with 4-pin jumper blocks.

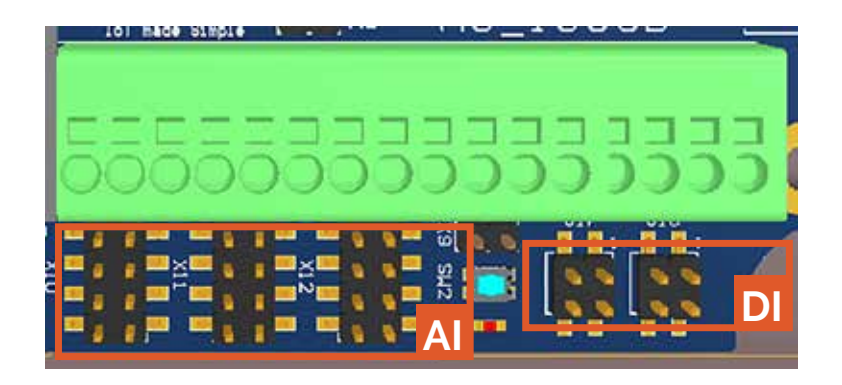

The overview below summarizes the available functions and configuration settings of each analog interface and digital input. To perform the configuration, place the jumpers as indicated for each interface.

|               | ANALOG                                                   | SIGNAL II                       | NTERFACI | ES     |       | DIGITAL INPUTS |                                                          |                                 |           |          |          |  |  |  |
|---------------|----------------------------------------------------------|---------------------------------|----------|--------|-------|----------------|----------------------------------------------------------|---------------------------------|-----------|----------|----------|--|--|--|
|               | Interface                                                | Jumpers                         | Pt-1000  | 4-20mA | 0-10V | 0-2.5V         | Input                                                    | Jumpers                         | SW OC (1) | V-LI (2) | V-HI (3) |  |  |  |
| SNS           | 1                                                        | J1                              | •        | •      | •     | •              | 1                                                        | J4                              | •         | •        | •        |  |  |  |
| ICTIO         | 2                                                        | J2                              | •        | •      | •     | •              | 2                                                        | J5                              | •         | •        | •        |  |  |  |
| FUN           | 3                                                        | 73                              | •        | •      | •     | •              |                                                          |                                 |           |          |          |  |  |  |
| CONFIGURATION | Place the ju<br>on the pins<br>indicated b<br>orange rec | amper<br>as<br>y the<br>tangle. |          |        |       |                | Place the ju<br>on the pins<br>indicated b<br>orange rec | umper<br>as<br>y the<br>tangle. |           |          |          |  |  |  |

Table 59 Functions and configuration settings

1 SW: potential-free switch; OC: open-collector. 2 Voltage-driven, low-impedance. 3 Voltage-driven, high-impedance.

# QUICK-STEP INSTRUCTIONS

1 Open the MiniGate, following the instructions on page 71.

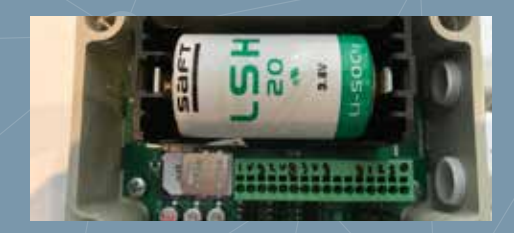

2 Set the interface configuration jumpers, see overview on this page.

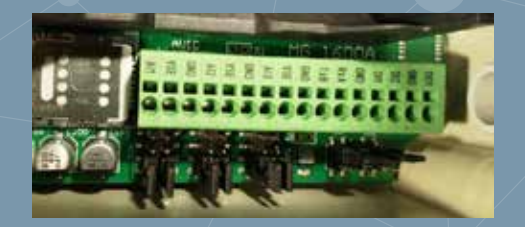

3 Connect external equipment, following instructions on page 73

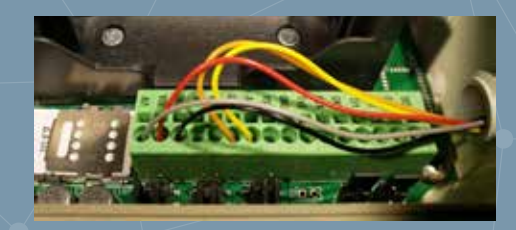

4 Close the MiniGate when ready

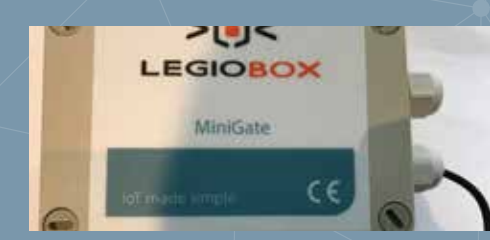
### QUICK-STEP INSTRUCTIONS

1 Loosen the interface cable glands

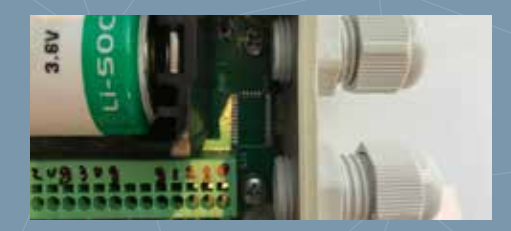

2 Feed the signal cables into the enclosure through the glands

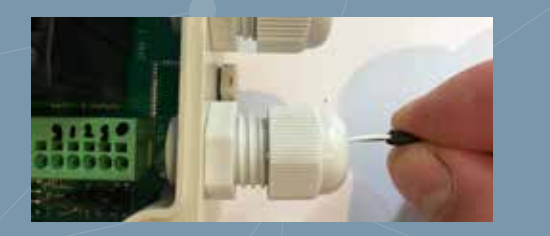

3 Press the signal wires into the terminal clamps (see overview)

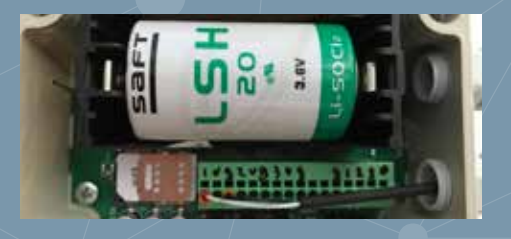

4 Fasten the interface cable glands

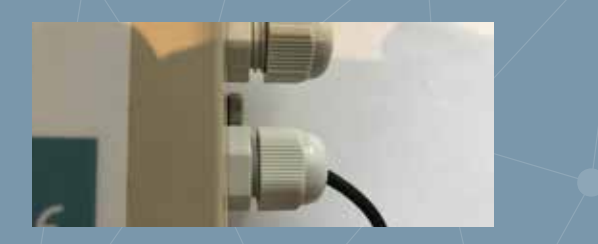

### CONNECTING EXTERNAL EQUIPMENT

For the wired connection of external equipment, such as sensors or devices communicating through serial data protocols, the MiniGate provides clamp terminals that are located inside the enclosure.

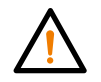

**NOTICE** It is strongly recommended to configure the analog interfaces and digital inputs, as described on page 72, before connecting any equipment.

Please proceed as follows to connect equipment to the MiniGate:

- 1 If the MiniGate is not already opened, first remove the cover lid.
- 2 Remove the battery from its holder.
- 3 Loosen the cable glands of all entries through which the equipment wires will be fed.
- If equipment is already connected to a certain interface, detach the wires of said equipment; the wires are released when a sharp object such as a screwdriver is pressed into the small slot at the top of the respective terminal clamp
- 5 Press the signal wire into the terminal clamp as indicated in the terminal assignment overview below. Where an 'n' is used as suffix in a terminal name, this charcters must be replace by the the number of the respective interface (e.g. Al2 for analog interface nr. 2). Please also pay attention to the notices.

| ANALOG SIGNAL INTERFACES |         |        | DIGITAL INPUTS |        |          | SERIAL PORT |         |          |           |       |       |
|--------------------------|---------|--------|----------------|--------|----------|-------------|---------|----------|-----------|-------|-------|
| terminal                 | Pt-1000 | 4-20mA | 0-10V          | 0-2.5V | terminal | OC SW(1)    | Voltage | Terminal | RS232 (2) | RS485 | SDI12 |
| Aln                      | Wire-1  | Signal | Signal         | Signal | DIn      | Signal      | DIn     | ТХВ      | TXD       | В     | +12V  |
| GND                      | Wire-2  | -      | Ground         | Ground | GND      | Ground      | Ground  | RXA      | RXD       | А     | Data  |
| VSE                      | -       | Supply | Supply         | Supply | сом      |             |         | GND      | GND       | -     | -     |

Table 60 Connection of external equipment to the MiniGate

1 SW: potential-free switch; OC: open-collector. 2 For a UART serial port, the same terminal assignments apply.

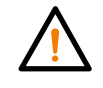

*NOTICE* For a connection of a switch to a digital input, the way the wires are connected is irrelevant. For open-collector signals, the terminal assignment must be strictly observed.

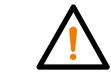

NOTICE The COM terminal is a shared voltage output that can be used to operate a digital input in low-impedance voltage mode without the need of an external voltage source.

6 Fasten the cable glands securely, place the battery back into its holder and close the MiniGate device when all configuration/installation actions are completed.

### PLACING OR REPLACING THE BATTERY

As power source, the MiniGate is equipped with one primary D-cell battery. The MiniGate battery that is included with the product contents needs to be placed during initial installation. During the device's operational lifetime, the battery may need to be replaced.

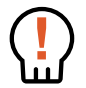

DANGER Maltreatment of batteries, in particular when their contacts short-circuit, mixing battery chemistries or types, may lead to their overheating and even explosion, possibly resulting in material damage, severe personal injury, and even the loss of life, for which AVIC cannot be held responsible.

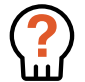

WARNING Only use batteries that are approved by AVIC. Replacement batteries may be ordered as spare part; for the ordering information, please refer to Chapter 10: "LegioBox Accessories and Spare Parts" on page 84. Usage of non-approved batteries voids the product warranty.

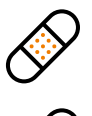

CAUTION The use of tools is not required to place or remove the battery, and can be done with finger actions. Since metal tools may inadvertently lead to short-circuiting of the battery's contacts, the use of tools when handling batteries is strongly discouraged.

CAUTION Please dispose of a removed battery in an environmentally responsible manner.

- Please proceed as follows to place or replace the MiniGate battery:
- 1 If the MiniGate is not already opened, first remove the cover lid.
- 2 If a battery is present, lift it from its holder at the bottom using a finger. Once lifted, the battery can easily be removed entirely from its holder.
- 3 Carefully observing the correct polarity, place the battery in its holder, by aligning its minus pole with the appropriate side of the holder.
- 4 Using a finger, gently press the battery down into its holder to establish the connection between the contacts of the holder and the battery.
- 5 Close the MiniGate when all installation and configuration actions have been completed.

# QUICK-STEP INSTRUCTIONS

1 Open the MiniGate and (if present) remove the used battery by pulling the tie-wrap

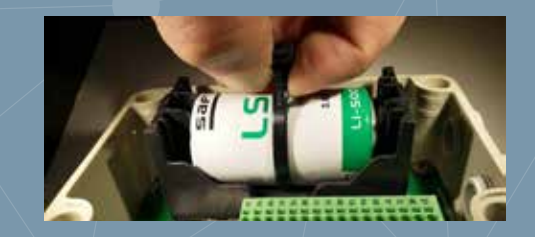

2 Make sure to re-fit the tie-wrap for future use

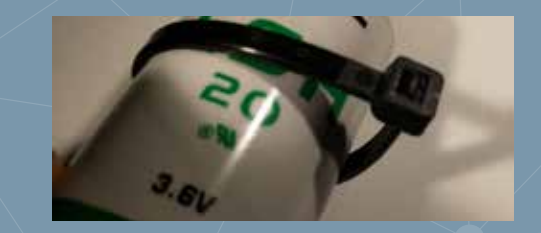

3 3 Place the new battery in its holder, observe polarity marks!

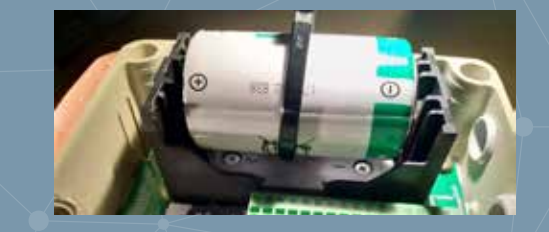

4 Press the battery firmly into its position in the holder

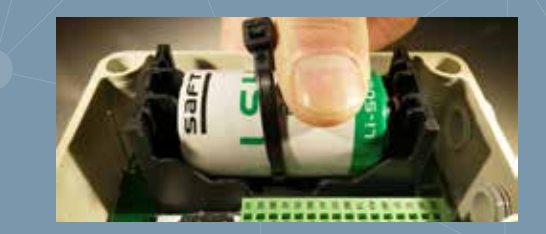

## QUICK-STEP INSTRUCTIONS

1 Inspect the proper connection of all equipment wires

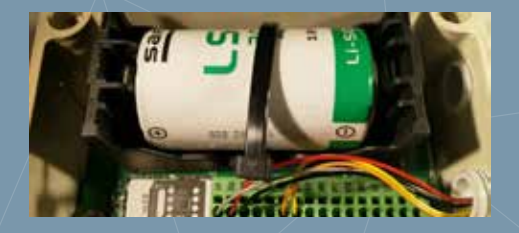

2 Inspect the sealing for dirt and/or damages

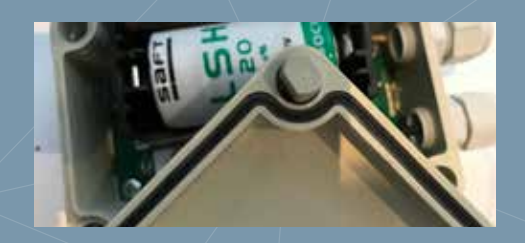

3 Place the lid on the enclosure base

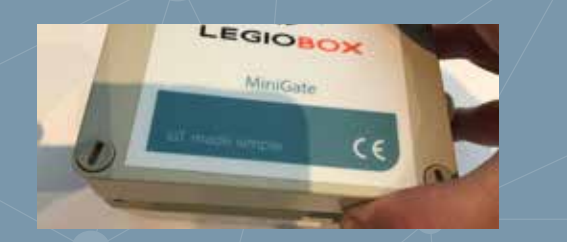

4 Securely fasten the four screws

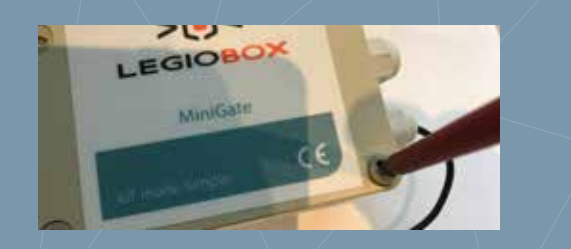

### CLOSING THE MINIGATE DEVICE

To close the MiniGate device, please follow the instructions below.

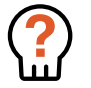

WARNING Great care must be observed during closing of the device to avoid damage to the enclosure and/or the electronics. Should damage occur during device handling, remove power and batteries from the device and contact your LegioBox sales representative for further advice.

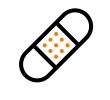

CAUTION The device must be properly closed according to the instructions below to maintain the specified ingress protection level. Failure to properly close the device may lead to irrepairable damage of the electronics and/or the device enclosure.

Please proceed as follows to close the MiniGate device:

- 1 Make sure the MiniGate battery is correctly installed. Verify that all equipment cables are firmly inserted into their respective terminal clamps.
- 2 Place the MiniGate enclosure base on a stable surface with the device opening facing upwards.
- 3 Inspect the sealing ring in the device cover for any dirt or damages, and clean or repair as necessary.
- 4 Place the cover of the device enclosure onto the base, and align the screws in the lid with the corresponding screw holes in the enclosure base.
- 5 Using a flat screwdriver, fasten the four mounting screws in the frontpanel until they are firmly secured.
- 6 Place the MiniGate back in its operating location.

### MINIGATE VISUAL INDICATOR PATTERNS

The illumination patterns of the LegioBox MiniGate are shown below; in low-power mode, the LEDs will only be activated for approximately 15 seconds after briefly pressing SW1.

| LED NR | FUNCTION            | ILLUMINATION PATTERN | STATUS                      |
|--------|---------------------|----------------------|-----------------------------|
| А      | Power/communication |                      | Power ON & communication OK |
|        |                     |                      | Communicating with Avision  |
|        |                     |                      | Communication error         |
|        |                     |                      |                             |

Table 61 Visual Indicator Patterns of the LegioBox MiniGate

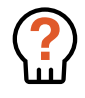

WARNING Carefully read the information in Chapter 5: "LegioBox General Installation Precautions and Preparations" on page 36 before proceeding with the installation of your LegioBox as instructed in this subsection.

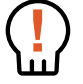

DANGER Before performing any of the actions described in this subsection, switch OFF the electrical power supply of the LegioBox IoT device, and remove the batteries. Performing actions on the device while it is powered on may lead to significant material damage, severe personal injury, or even the loss of life.

| LEGIOBO | ( PICOWISE           | CON     | MUN   | NICAT | ION    | POWER           | SEN    | ISORS   | SAND    | INTE   | RFAC         | :ES (*)       |           |             |        |              |
|---------|----------------------|---------|-------|-------|--------|-----------------|--------|---------|---------|--------|--------------|---------------|-----------|-------------|--------|--------------|
| Model   | Application area     | WISE RF | RS232 | RS485 | SDI-12 | Battery-powered | 0-5VDC | 0-10VDC | Pt-1000 | 4-20mA | Digtal-input | Rel. humidity | Barometer | Temperature | Buzzer | Acceleromter |
| PW00181 | RS232                | •       | •     | -     | -      | •               | -      | -       | -       | -      | 2            | -             | -         | •           | -      | -            |
| PW00182 | RS485                | •       | -     | •     | -      | •               | -      | -       | -       | -      | 2            | -             | -         | •           | -      | -            |
| PW00183 | Current (0-25mA)     | •       | -     | -     | -      | •               | -      | -       | -       | 2      | -            | -             | -         | •           | -      | -            |
| PW00184 | Voltage (0-10Volt)   | •       | -     | -     | -      | •               | -      | 2       | -       | -      | -            | -             | -         | •           | -      | -            |
| PW00185 | Temperature External | •       | -     | -     | -      | •               | -      | -       | -       | -      | 2            | -             | -         | •           | -      | -            |
| PW00186 | Humidity autonomous  | •       | -     | -     | -      | •               | -      | -       | -       | -      | -            | •             | •         | •           | -      | -            |
| PW00187 | Temperature Internal | •       | -     | -     | -      | •               | -      | -       | -       | -      | -            | -             | -         | •           | -      | -            |
| PW00300 | Voltage (0-5Volt)    | •       | -     | -     | -      | •               | 2      | -       | -       | -      | -            | -             | -         | •           | -      | -            |

Table 62 Product versions

\* The number of interfaces indicates the maximum available. The MiniGate has 3 configurable analog inputs, with varying supported interface types.

# 7.6 LEGIOBOX PICOWISE

For installation of the LegioBox PicoWise, the instructions in this subsections must be followed. The information contained in Chapter 5: "LegioBox General Installation Precautions and Preparations" on page 36 is considered to be an integral part of the product-specific installation-related information in this subsection.

#### Product versions

Identify the version of your LegioBox IoT device on the product label of the PicoWise; in the overview in Table 62, the available functionality of your PicoWise is summarized. Please refer to Chapter 4: "LegioBox Product Family Technical Specifications" on page 19 for a detailed description of the product features.

### OPENING THE PICOWISE

1 Position the PicoWise enclosure with the logo facing upwards

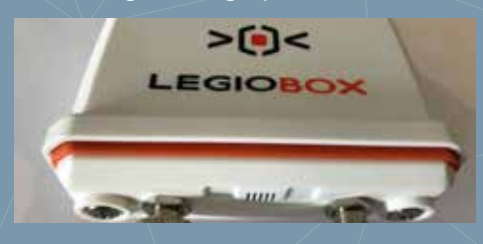

2 Leave at least one connected equipment cable attached

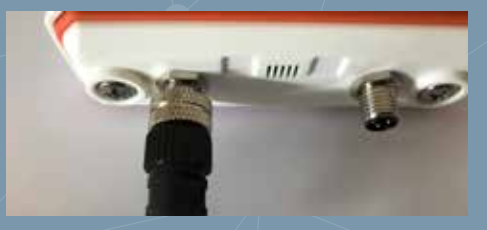

3 Completely loosen the two screws in the cover lid using a Phillips screwdriver

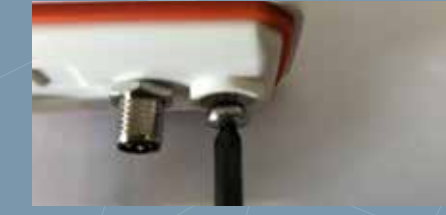

4 Slide the electronics from the enclosure by pulling a connector cable towards you

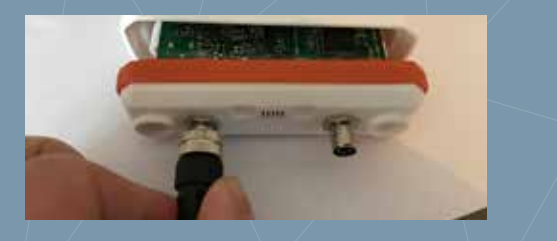

### LEGIOBOX PICOWISE OVERVIEW

The electronics of the PicoWise with its main functions are shown below.

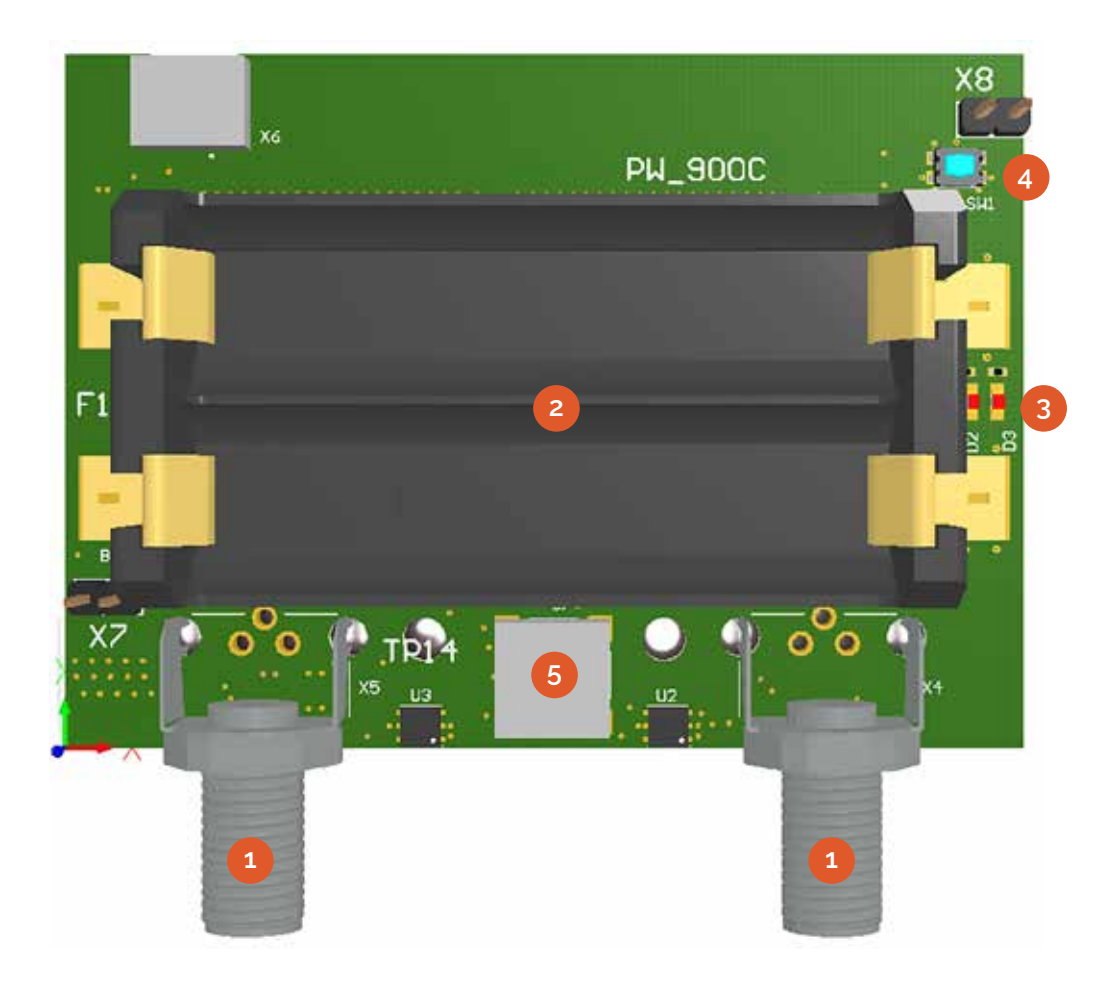

#### 1 Interface connectors

- 3 Communication LEDs
- 2 Battery holder

5 Buzzer

4 Wake-up button (SW1)

### PLACING OR REPLACING THE BATTERIES

As power source, the PicoWise is equipped with two primary AA-cell batteries. The PicoWise batteries that are included with the product contents need to be placed during initial installation. During the device's operational lifetime, the batteries may need to be replaced.

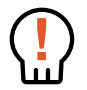

DANGER Maltreatment of batteries, in particular when their contacts short-circuit, mixing battery chemistries or types, may lead to their overheating and even explosion, possibly resulting in material damage, severe personal injury, and even the loss of life, for which AVIC cannot be held responsible.

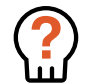

WARNING Only use batteries that are approved by AVIC. Replacement batteries may be ordered as spare part; for the ordering information, please refer to Chapter 10: "LegioBox Accessories and Spare Parts" on page 84. Usage of non-approved batteries voids the product warranty.

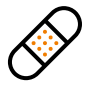

CAUTION The use of tools is not required to place or remove the battery, and can be done with finger actions. Since metal tools may inadvertently lead to short-circuiting of the battery's contacts, the use of tools when handling batteries is strongly discouraged.

CAUTION Please dispose of a removed battery in an environmentally responsible manner.

Please proceed as follows to place or replace the PicoWise batteries:

- 1 If the PicoWise is not already opened, first remove the cover lid. For easier access to the batteries, remove the sealing ring.
- 2 If batteries are present, lift each battery from its holder at one end using a finger. Once lifted, the battery can easily be removed entirely from its holder.
- 3 Carefully observing the correct polarity, place each battery in its holder, by aligning its minus pole with the appropriate side of the holder.
- 4 Using a finger, gently press the battery down into its holder to establish the connection between the contacts of the holder and the battery.
- 5 Place the sealing ring pack and close the PicoWise when all installation and configuration actions have been completed.

# QUICK-STEP INSTRUCTIONS

1 Open the PicoWise, following the instructions on page 77; remove the seal

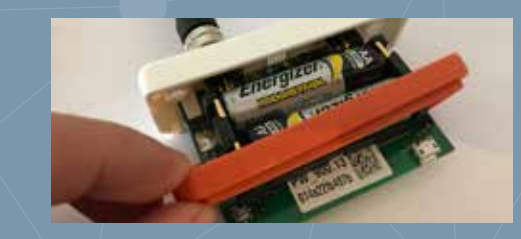

2 If batteries are already present, remove them by lifting them at one end

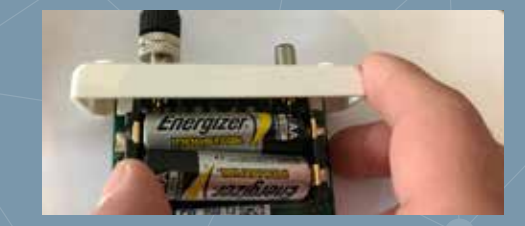

3 Place the batteries in their holder, against the minus side

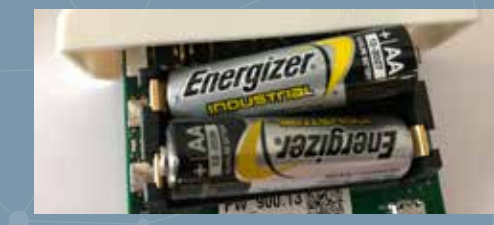

4 Press each battery firmly into its position in the holder

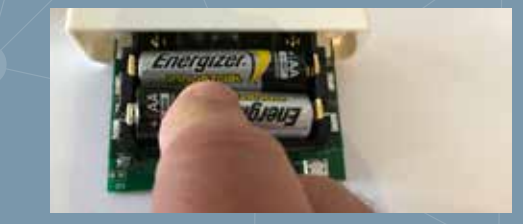

### QUICK-STEP INSTRUCTIONS

1 Position the PicoWise enclosure with the logo facing upwards

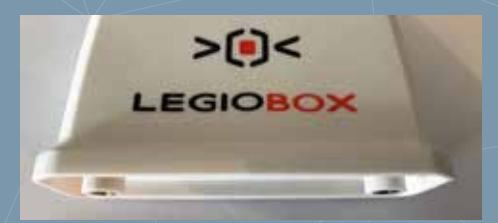

2 Align the electronics with the enclosure with the battery holders facing down

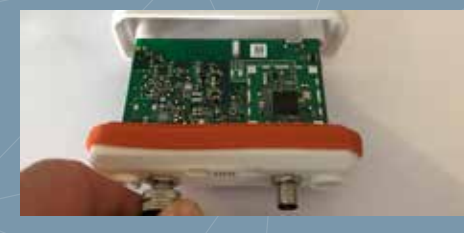

3 Gently slide the electronics into the enclosure

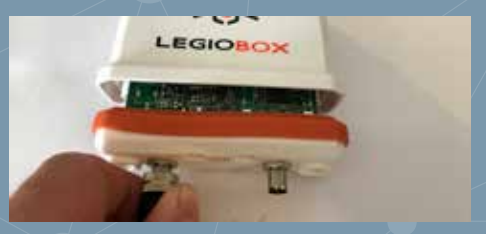

4 Firmly fasten the screws using a Phillips screwdriver

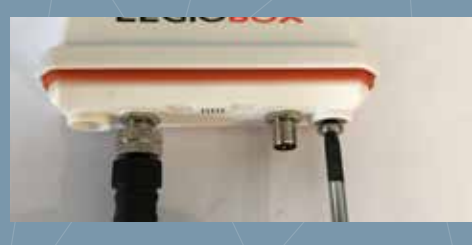

### **CLOSING THE PICOWISE DEVICE**

To close the PicoWise device, please follow the instructions below.

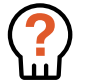

WARNING Great care must be observed during closing of the device to avoid damage to the enclosure and/or the electronics. Should damage occur during device handling, remove power and batteries from the device and contact your LegioBox sales representative for further advice.

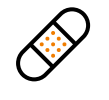

CAUTION The device must be properly closed according to the instructions below to maintain the specified ingress protection level. Failure to properly close the device may lead to irrepairable damage of the electronics and/or the device enclosure.

Please proceed as follows to close the PicoWise device:

- Make sure the PicoWise main power supply is switched OFF or is disconnected before proceeding (if applicable).
- 2 Place the PicoWise on a stable surface with the LegioBox log facing upwards.
- 3 The electronics is most conveniently placed into the enclosure if at least one of the equipment connectors is attacted to the receptacles.
- 4 Place the electronics in front of the encloure opening with the battery holders facing downwards.
- 5 Gently slide the electronics into the enlosure until it is fully inside.
- 6 Using a Phillips screwdriver, fasten the two mounting screws in the frontpanel until they are firmly secured.
- 7 Place the PicoWise back in its operating location, connect any remaining equipment cables, and apply the device power.

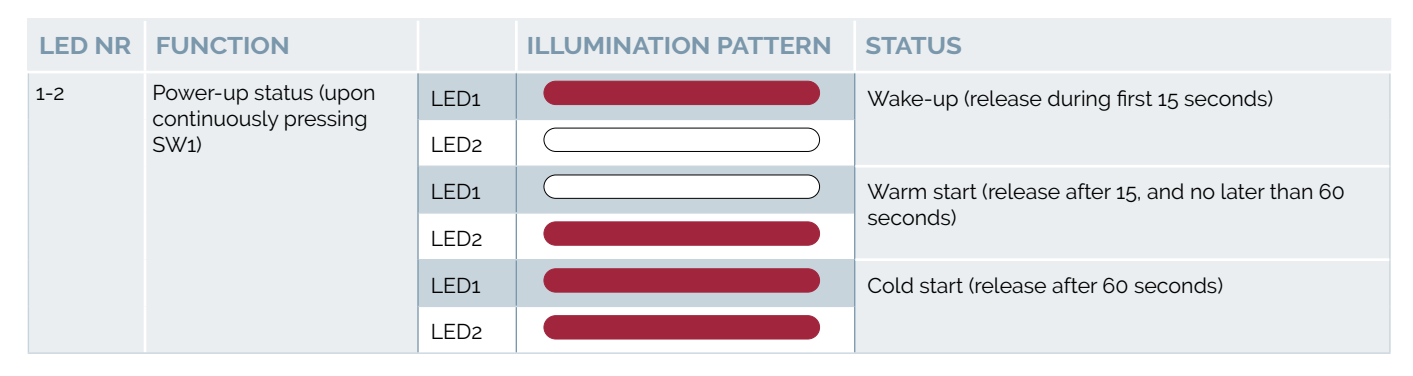

Table 63 Visual Indicator Patterns of the LegioBox PicoWise

| LED NR | FUNCTION                  |      | ILLUMINATION PATTERN        | STATUS                      |
|--------|---------------------------|------|-----------------------------|-----------------------------|
| 1      | Wise RF signal RSSI level | LED1 |                             | RSSI < -120 dBm             |
|        |                           | LED2 |                             | -120 dBm <= RSSI < -115 dBm |
|        |                           | LED1 |                             | -115 dBm <= RSSI < -110 dBm |
|        | LED2                      |      | -110 dBm <= RSSI < -105 dBm |                             |
|        |                           | LED1 |                             | -105 dBm <= RSSI < -100 dBm |
|        |                           | LED2 |                             | -100 dBm <= RSSI < -95 dBm  |
|        |                           | LED2 |                             | -95 dBm <= RSSI < -0 dBm    |

Table 64 Signal Strength Indicator (RSSI) of the LegioBox PicoWise

### PicoWise Visual Indicator Patterns

The illumination patterns of the LegioBox PicoWise are shown in table 63.

When SW1 is released within 15 seconds after pressing it, LED1 will display the Received Signal Strength Indicator (RSSI) level with various blink patterns as shown in table 64. The PicoWise connector numbers, from left to right, are 1 and 2.

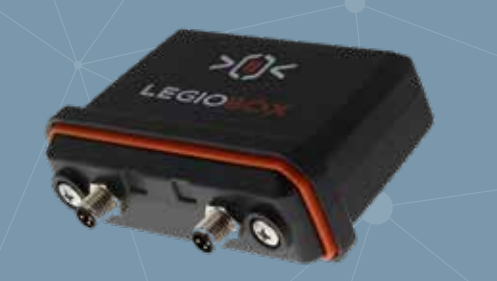

#### **PICOWISE CONNECTOR SCHEMES**

Depending on the product version, your LegioBox PicoWise IoT device will have a combination of interface functions, as summarized in the table below.

#### LEGIOBOX CONNECTOR SCHEMES (M8 MALE CONNECTOR)

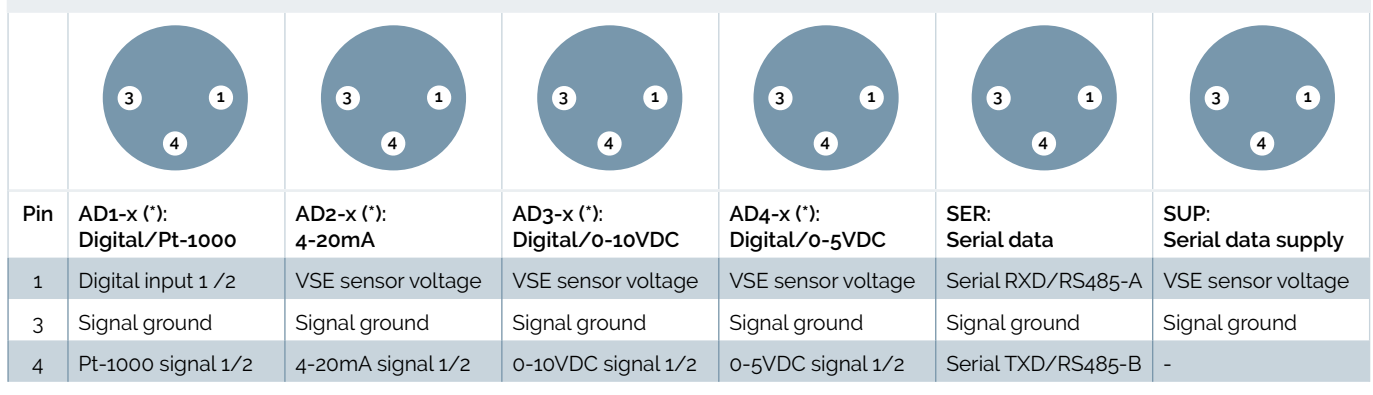

#### Table 65 Connector schemes

\* The 'x' specifies which signal number is assigned to the connector, e.g. AD3-1 would indicate that digital input 1 and analog signal 1 are assigned to this connector.

### Standard wire colours in M8 connecting cable:

1 = Brown | 3 = Blue | 4 = Black

In the overview below, the connector assignment per PicoWise product version is provided.

| LEGIOBOX PICOWISE |                      | CONNECTOR SCHEME ASSIGNMENT |       |                    |  |  |
|-------------------|----------------------|-----------------------------|-------|--------------------|--|--|
| Codes             | Description          | 1                           | 2     | Remarks            |  |  |
| PW00181           | RS232                | SUP                         | SER   | Serial data: RS232 |  |  |
| PW00182           | RS485                | SUP                         | SER   | Serial data: RS485 |  |  |
| PW00183           | Current (0-25mA)     | AD2-1                       | AD2-2 |                    |  |  |
| PW00184           | Voltage (0-10Volt)   | AD3-1                       | AD3-2 |                    |  |  |
| PW00185           | Temperature External | AD1-1                       | AD1-2 |                    |  |  |
| PW00186           | Humidity autonomous  | n.a.                        | n.a.  |                    |  |  |
| PW00187           | Temperature Internal | n.a.                        | n.a.  |                    |  |  |
| PW00300           | Voltage (0-5Volt)    | AD4-1                       | AD4-2 |                    |  |  |

Table 66 Connector assignment per PicoWise product version

### 8.1 LEGIOBOX BASICGATE MOUNTING PATTERN

The mounting pattern for the LegioBox BasicGate (all versions) is depicted below

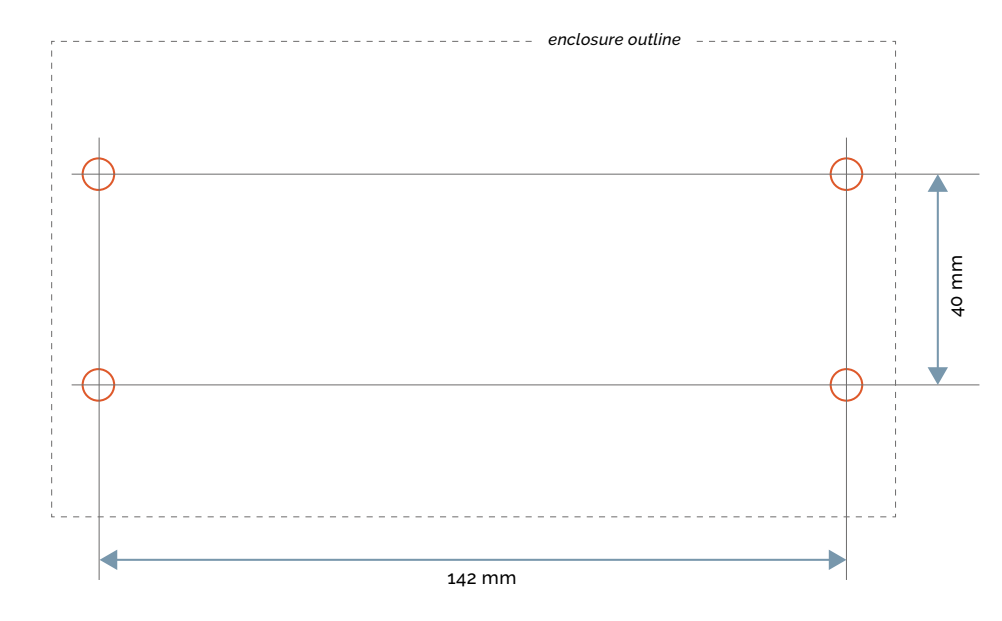

#### 82

### 8.2 LEGIOBOX MINIGATE MOUNTING PATTERN

The mounting pattern for the LegioBox MiniGate (all versions) is depicted below.

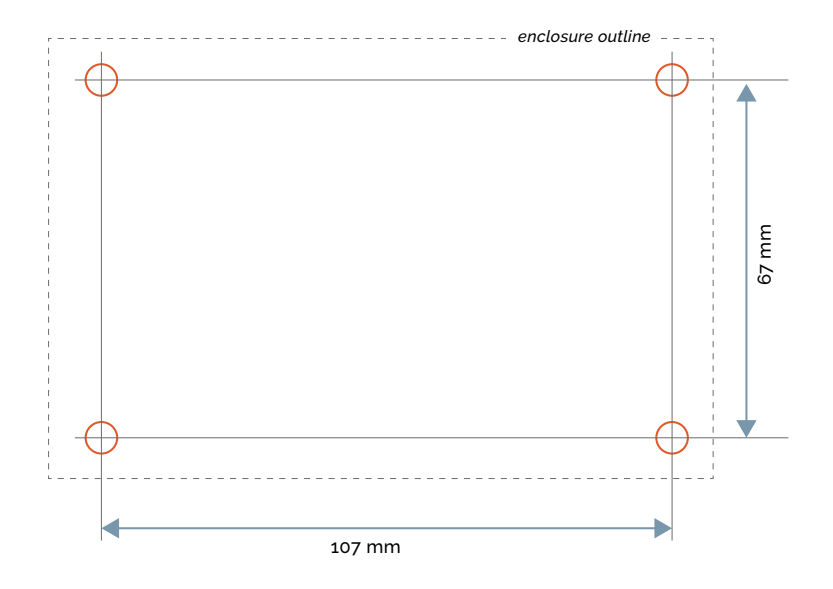

# 8 MOUNTING PATTERNS

To ensure that a LegioBox IoT device operates reliably and safely in its environment, please observe the mounting instructions in this chapter.

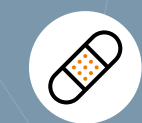

### CAUTION Mounting position

Make sure to mount any LegioBox IoT device with the connections in a downwards position. This mounting direction offers the best possible protection for water ingress.

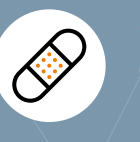

CAUTION Cleaning Units may be cleaned using a damp cloth only.

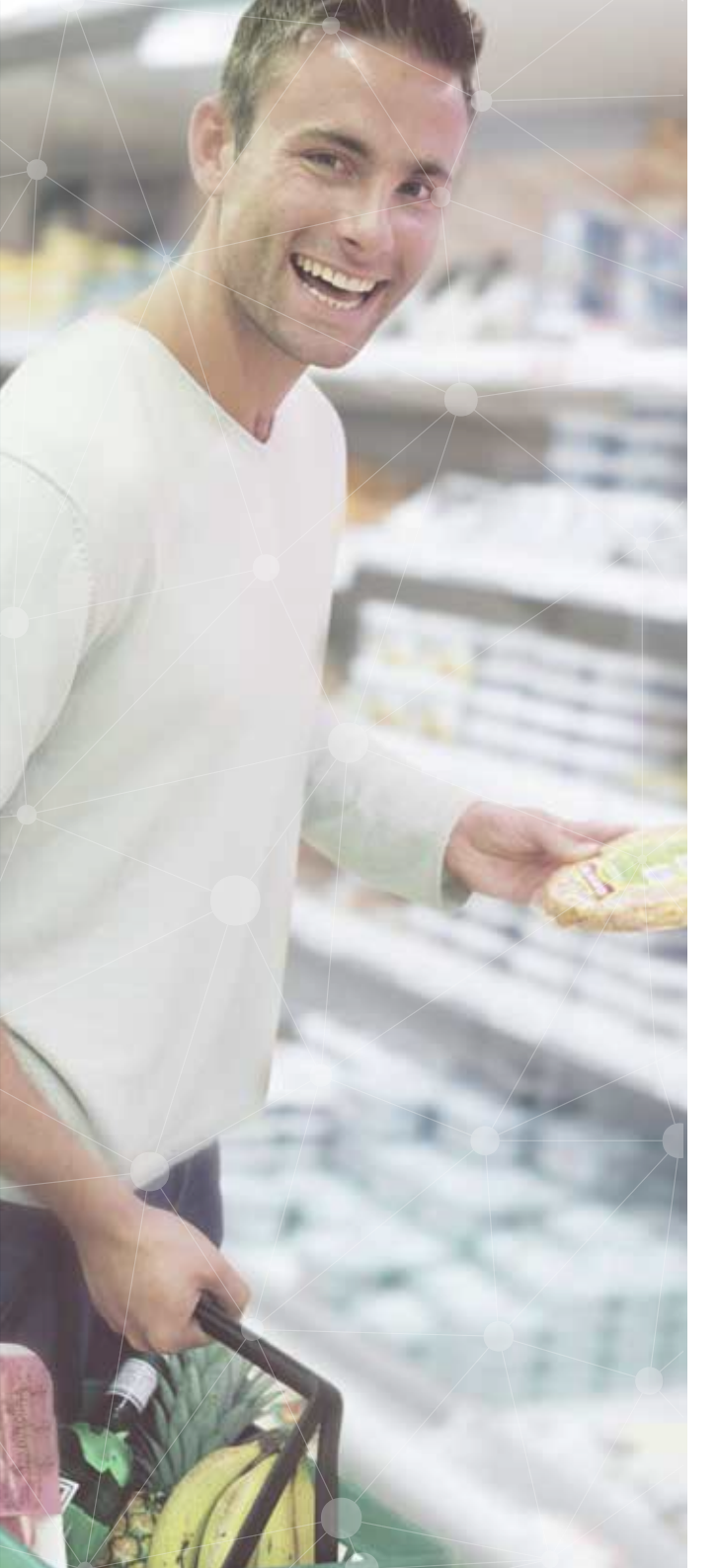

# 9 REGULATORY COMPLIANCE

The Avic IoT devices fulfill all relevant provisions of the RED directive 2014/53/EU, the EC EMC directive 2014/30/EU, the Low voltage directive 2014/35/EU and the EC RoHS directive 2011/65/EU. Detailed information can be found on our website www.avic-iot.nl/regulatory-compliance

### 10 LEGIOBOX ACCESSORIES AND SPARE PARTS

For the LegioBox IoT devices, a number of accessories and spare parts are available, for which you will find the ordering information in this chapter.

## 10.1 LEGIOBOX NANOGATE

The items listed in Table 67 below are available as accessory and/or spare part for the LegioBox NanoGate.

| ORDERING CODE | DESCRIPTION                                | REMARKS                          |
|---------------|--------------------------------------------|----------------------------------|
| acc-00281     | NanoGate primary batteries (set of 4)      | Alkaline-Lithium; Low temperture |
| acc-00293     | NanoGate rechargeable batteries (set of 4) | Lithium-Ion                      |
| acc-00336     | NanoGate primary batteries (set of 4)      | Lithium; high capacity           |

Table 67 NanoGate accessories and spare parts

# 10.2 LEGIOBOX BASICGATE

The items listed in Table 68 below are available as accessory and/or spare part for the LegioBox BasicGate.

| ORDERING CODE | DESCRIPTION                     | REMARKS |
|---------------|---------------------------------|---------|
| acc-00341     | M12 connector set for BasicGate |         |
| acc-00030     | BasicGate rechargeable battery  |         |
| acc-00338     | BasicGate RS485 bias jumper kit |         |
| acc-00220     | BasicGate antenna               |         |
| acc-00339     | BasicGate antenna cable         |         |
| acc-00340     | BasicGate Gasket                |         |

Table 68 BasicGate accessories and spare parts

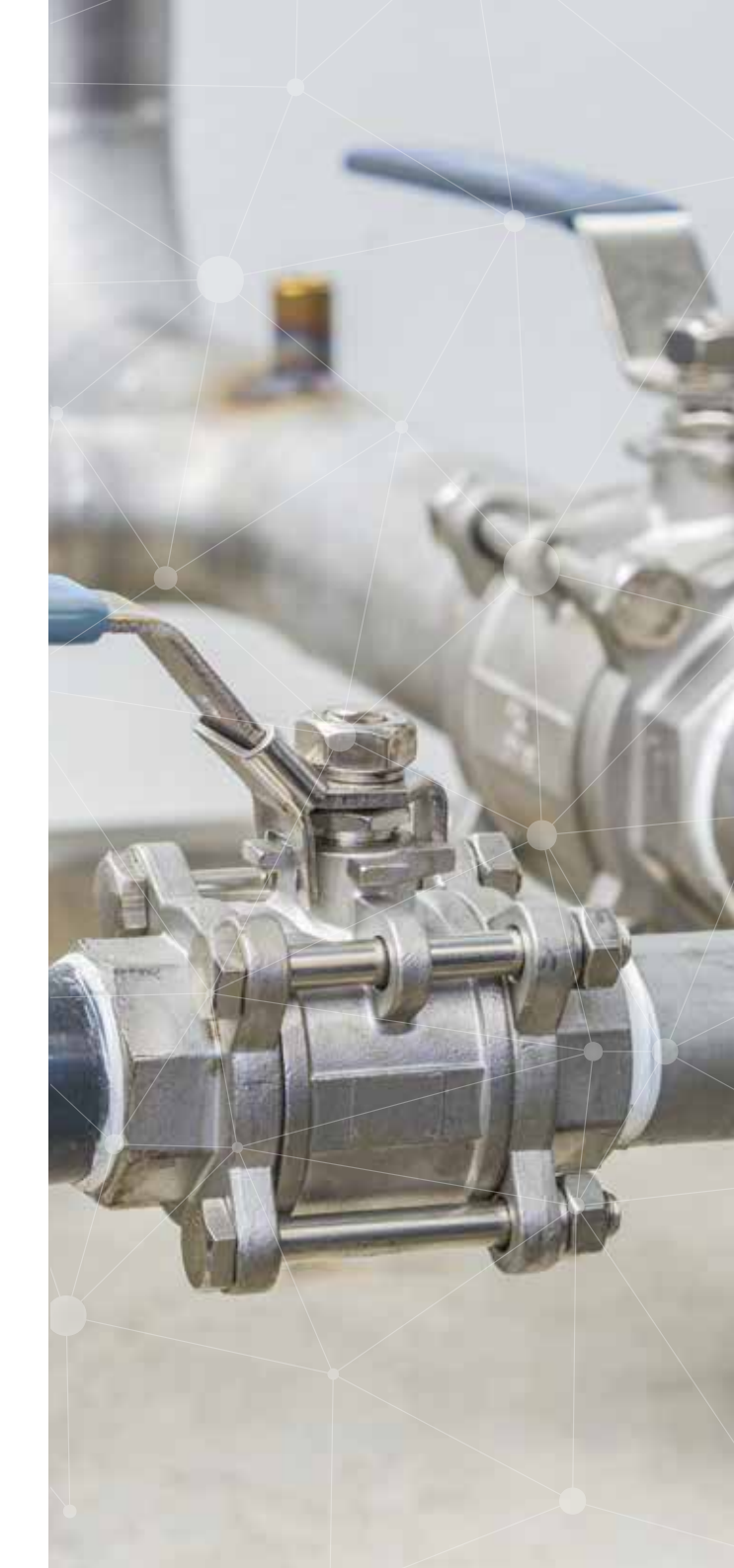

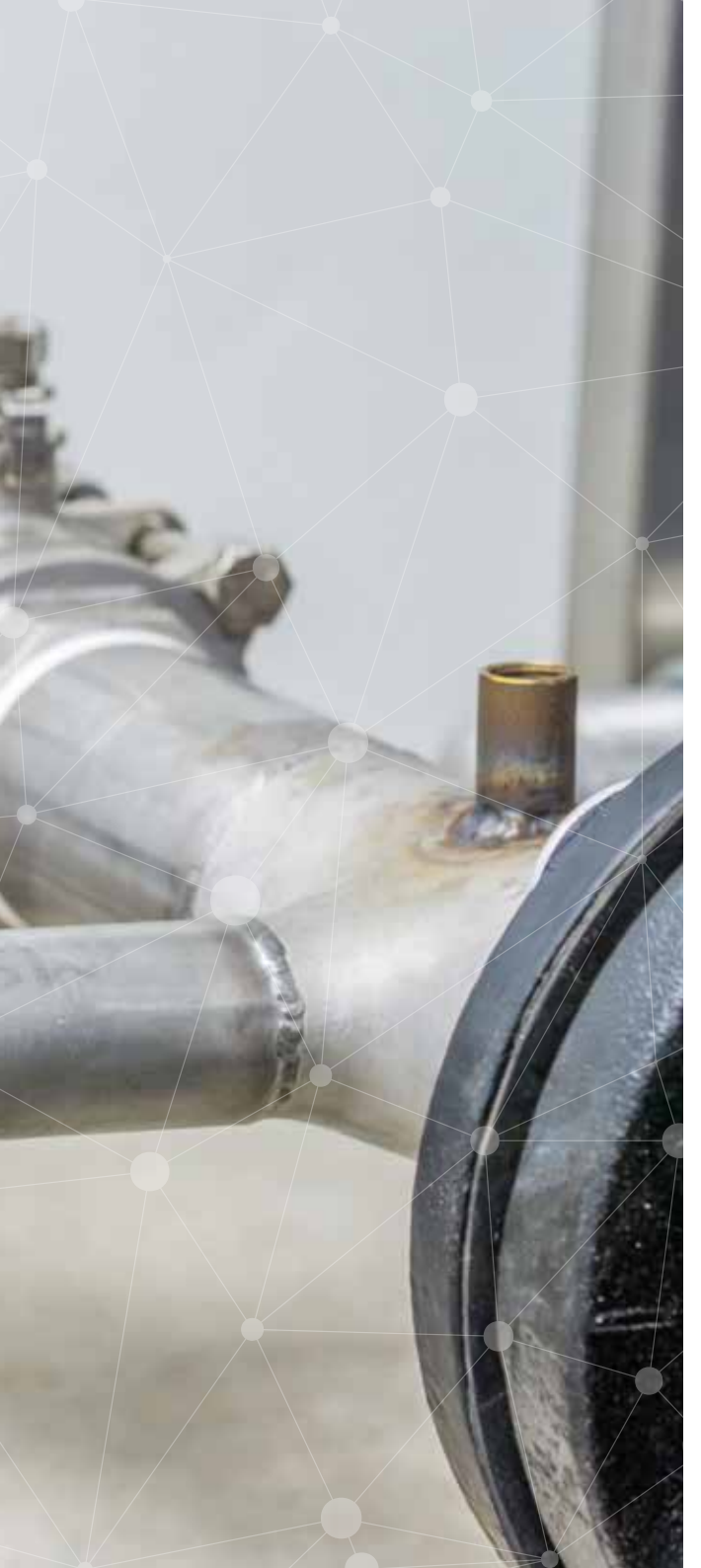

# 10.3 LEGIOBOX SOLARGATE

The items listed in Table 69 below are available as accessory and/or spare part for the LegioBox SolarGate.

| ORDERING CODE | DESCRIPTION                | REMARKS |
|---------------|----------------------------|---------|
| acc-00211     | SolarGate battery          |         |
| acc-00301     | SolarGate replacement fuse |         |

Table 69 SolarGate accessories and spare parts

# 10.4 LEGIOBOX LIGHTGATE

The items listed in Table 70 below are available as accessory and/or spare part for the LegioBox LightGate .

| ORDERING CODE | DESCRIPTION                                 | REMARKS |
|---------------|---------------------------------------------|---------|
| acc-00337     | LightGate rechargeable batteries (set of 2) |         |
|               |                                             |         |
|               |                                             |         |

Table 70 LightGate accessories and spare parts

# 10.5 LEGIOBOX MINIGATE

The items listed in Table 71 below are available as accessory and/or spare part for the LegioBox MiniGate.

| ORDERING CODE | DESCRIPTION              | REMARKS |
|---------------|--------------------------|---------|
| acc-00060     | MiniGate primary battery |         |
|               |                          |         |

Table 71 MiniGate accessories and spare parts

### 10.6 LEGIOBOX PICOWISE

The items listed in Table 72 below are available as accessory and/or spare part for the LegioBox PicoWise.

| ORDERING CODE | DESCRIPTION                           | REMARKS                          |
|---------------|---------------------------------------|----------------------------------|
| acc-00294     | PicoWise primary batteries (set of 2) | Alkaline-Lithium; Low temperture |
|               |                                       |                                  |

Table 72 PicoWise accessories and spare parts

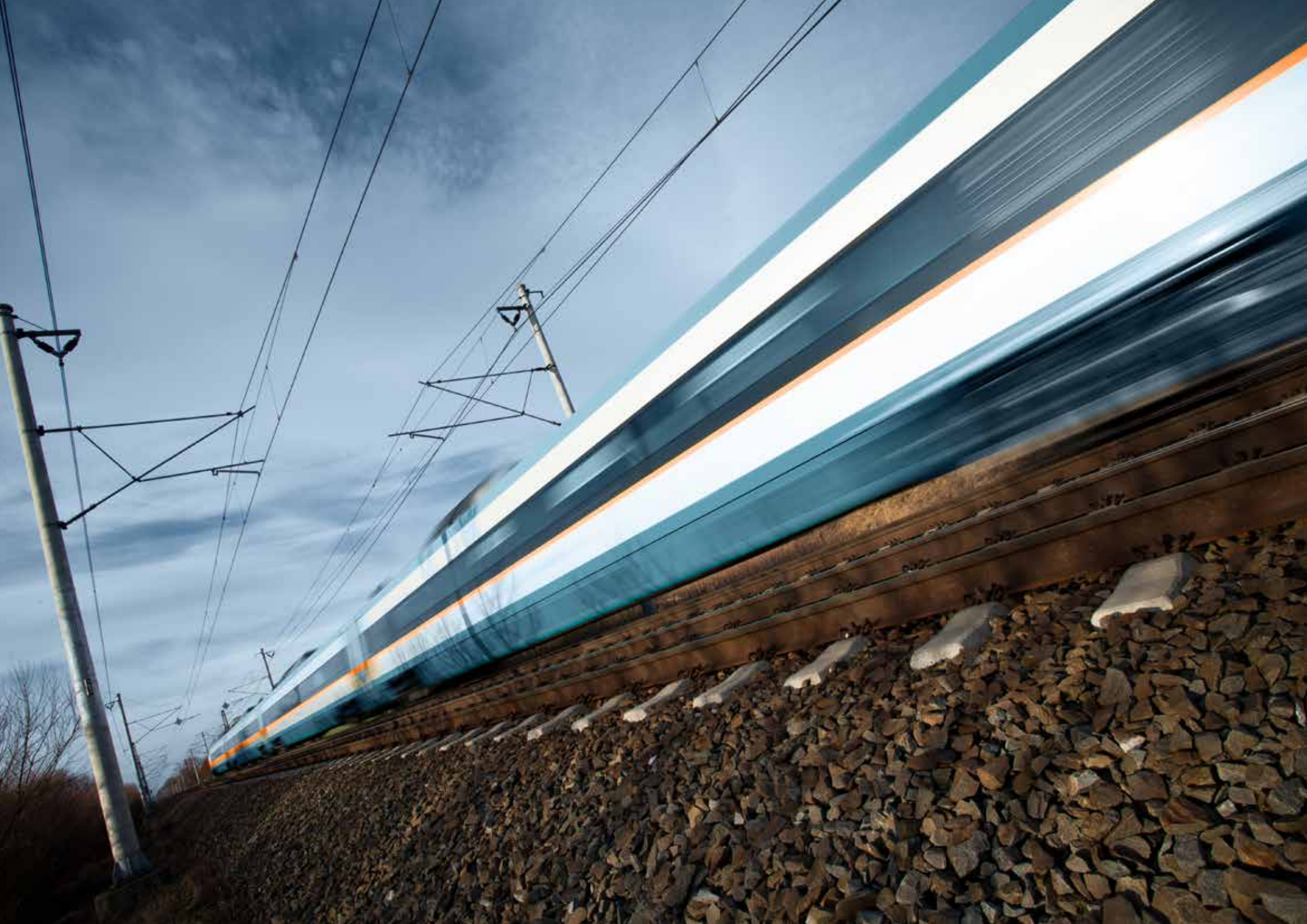

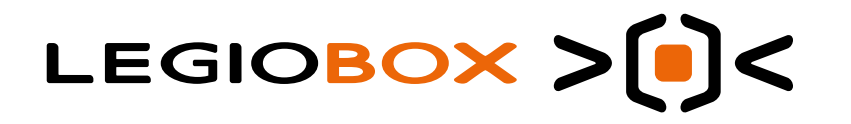

With more than 20 years of IoT experience and serving almost every industry with our hard and software we love to help you as well! Call us for a free trial or demonstration

Copyright © 2019 | AVIC BV. All rights reserved

All rights to this manual are the exclusive property of AVIC BV. Copying this manual (without written permission from the owner) via printing, copying, recording or by any other means, translating this manual (in full or partially) into any other language, including all programming languages, using any electrical, mechanical, magnetic or optical devices, manually or any by other methods, is prohibited.

AVIC BV reserves the right to change the technical specifications or functions of its products, or to cease manufacturing any of its products, or to cease technical support for one of its products without notice in writing and urges its customers to make sure that the information they have is valid.

All the brands as well as trade and company names used are property of their lawful proprietor/originator.

#### Terms and conditions,

User assumes responsibility for correct operation of the Avic BV products and any software associated with it User assumes responsibility for determining the suitability of the product to the users needs, for configuring and using the product to meet those needs, and for the proper placement/location of the product in the environment it is being used. User assumes responsibility for verifying and interpreting results obtained from Avic BV product use. No claims, representations or warranties, whether expressed or implied, including but not limited to warranties of merchantability, fitness for a particular purpose, of title, or of non-infringement of third party rights, are made by Avic BV as to the safety, reliability, durability or performance of Avic products. Avic is not responsible for any liabilities resulting from negligence, misuse, modification, or alterations to the product by the user. Furthermore, Avic BV accepts no liability whatsoever for the safety, reliability, durability or performance of any of its products. In no event, regardless of cause, shall Avic BV be liable for any indirect, special, incidental, punitive or consequential damage of any kind, whether arising under breach of contract, tort (including negligence), strict liability or otherwise, and whether based on this agreement or otherwise, even if advised of the possibility of such damages.

# IoT made simple.

10lenwal 20a 301 AW Zaltbommel The Netherlands +31 418 674700 Tinfo@avic.nl

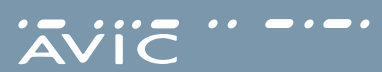